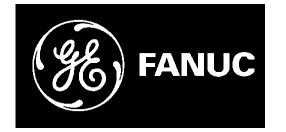

# **GE Fanuc Automation**

**Computer Numerical Control Products** 

 $\alpha$  Series Control Motor

Maintenance Manual

GFZ-65165E/01

April 1994

# PREFACE

This manual describes information necessary to maintain FANUC control motor amplifier  $\alpha$  series products, such as a power supply module, servo amplifier module, and spindle amplifier module.

Part I explains the start-up procedure, and part II focuses on troubleshooting.

| Product name                | Abbrevi-<br>ations | Product name             | Abbrevi-<br>ations |
|-----------------------------|--------------------|--------------------------|--------------------|
| FANUC Series 0–TC           | FS0–TC             | Power Supply Module      | PSM                |
| FANUC Series 0–MC           | FS0–MC             | Servo Amplifier Module   | SVM                |
| FANUC Series 15             | FS15               | Spindle Amplifier Module | SPM                |
| FANUC Series 16             | FS16               |                          |                    |
| FANUC Series 18             | FS18               |                          |                    |
| FANUC Series 20             | FS20               |                          |                    |
| FANUC Series 21             | FS21               |                          |                    |
| FANUC Power Mate<br>MODEL D | PM–D               |                          |                    |
| FANUC Power Mate<br>MODEL F | PM–F               |                          |                    |

The abbreviations listed below are used in this manual.

In this manual, the servo parameter number is explained as shown below.

(Example)

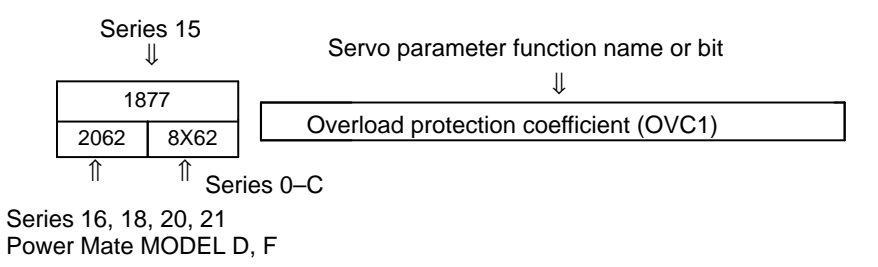

# **Related manuals**

The following six kinds of manuals are available for FANUC CONTROL MOTOR  $\alpha$  series. In the table, this manual is marked with an asterisk (\*).

| Document name                                              | Document<br>number | Major contents                                                                                                    | Major usage                                                                                                    |   |
|------------------------------------------------------------|--------------------|----------------------------------------------------------------------------------------------------|----------------------------------------------------------------------------------------------------|---|
| FANUC AC SERVO MOTOR $\alpha$ series DESCRIPTIONS          | B–65142E           | <ul> <li>Specification</li> <li>Characteristics</li> <li>External dimensions</li> <li>Connections</li> </ul>                                          | <ul> <li>Selection of motor</li> <li>Connection of motor</li> </ul>                                               |   |
| FANUC AC SPINDLE MOTOR $\alpha$ series DESCRIPTIONS        | B–65152E           | <ul> <li>Specification</li> <li>Characteristics</li> <li>External dimensions</li> <li>Connections</li> </ul>                                          |                                                                                                    |   |
| FANUC CONTROL MOTOR AMPLIFIER $\alpha$ series DESCRIPTIONS | B-65162E           | <ul> <li>Specifications and<br/>functions</li> <li>Installation</li> <li>External dimensions and<br/>maintenance area</li> <li>Connections</li> </ul> | <ul> <li>Selection of amplifier</li> <li>Connection of amplifier</li> </ul>                                       |   |
| FANUC CONTROL MOTOR $\alpha$ series MAINTENANCE MANUAL     | B–65165E           | <ul> <li>Start up procedure</li> <li>Troubleshooting</li> <li>Maintenance of motor</li> </ul>                                                         | <ul> <li>Start up the system<br/>(Hardware)</li> <li>Troubleshooting</li> <li>Maintenance of<br/>motor</li> </ul> | * |
| FANUC AC SERVO MOTOR $\alpha$ series PARAMETER MANUAL      | B-65150E           | <ul> <li>Initial setting</li> <li>Setting parameters</li> <li>Description of parameters</li> </ul>                                                    | <ul> <li>Start up the system<br/>(Software)</li> </ul>                                                            |   |
| FANUC AC SPINDLE MOTOR α series<br>PARAMETER MANUAL        | B65160E            | <ul> <li>Initial setting</li> <li>Setting parameters</li> <li>Description of parameters</li> </ul>                                                    | <ul> <li>Turning the system<br/>(Parameters)</li> </ul>                                                           |   |

# I START-UP PROCEDURE

| 1. | OVERVIEW |                                                                         | 3  |
|----|----------|-------------------------------------------------------------------------|----|
| 2. | CONFIGUR | ATIONS                                                                  | 4  |
|    | 2.1 CO   | NFIGURATIONS                                                            | 4  |
|    | 2.1 COL  | JOR COMPONENTS                                                          | 5  |
|    | 2.2.1    | Power Supply Module                                                     | 5  |
|    | 2.2.2    | Servo Amplifier Module                                                  | 5  |
|    | 2.2.3    | Spindle Amplifier Module                                                | 7  |
| 3. | START-UP | PROCEDURE                                                               | 8  |
|    | 3.1 SUI  | MMARY OF THE START-UP PROCEDURE                                         | 8  |
|    | 3.2 CO   | NNECTING THE POWER                                                      | 9  |
|    | 3.2.1    | Checking The Voltage And Capacity Of The Power                          | 9  |
|    | 3.2.2    | Connecting A Protective Ground                                          | 9  |
|    | 3.2.3    | Selecting The Ground Fault Interrupter That Matches The Leakage Current | 9  |
|    | 3.3 SET  | TTING THE PRINTED-CIRCUIT BOARD                                         | 10 |
|    | 3.3.1    | Power Supply Module                                                     | 10 |
|    | 3.3.2    | Servo Amplifier Module                                                  | 10 |
|    | 3.3.3    | Spindle Amplifier Module                                                | 13 |
|    | 3.4 INI  | TIALIZING SERVO PARAMETERS                                              | 14 |
|    | 3.4.1    | Servo Amplifier Module                                                  | 14 |
|    | 3.4.2    | Spindle Amplifier Module                                                | 20 |
| 4. | CONFIRMA | TION OF THE OPERATION                                                   | 24 |
|    | 4.1 POV  | WER SUPPLY MODULE                                                       | 24 |
|    | 4.1.1    | Check Terminal On The Printed-circuit Board                             | 25 |
|    | 4.1.2    | Checking The Power Supply Voltages                                      | 26 |
|    | 4.1.3    | Checking The Status Leds                                                | 26 |
|    | 4.1.4    | The PIL LED (power ON indicator) Is Off.                                | 27 |
|    | 4.1.5    | Checking For What Keeps The Mcc From Being Switched On                  | 27 |
|    | 4.2 SEF  | RVO AMPLIFIER MODULE                                                    | 28 |
|    | 4.2.1    | Check Pin Board                                                         | 28 |
|    | 4.2.2    | Checking The Control Power Supply Voltage                               | 31 |
|    | 4.2.3    | Checking The STATUS Display                                             | 32 |
|    | 4.2.4    | The STATUS Display Does Not Light.                                      | 33 |
|    | 4.2.5    | Servo Check Board                                                       | 33 |
|    | 4.3 SPI  | NDLE AMPLIFIER MODULE                                                   | 37 |
|    | 4.3.1    | Spindle Check Board                                                     | 38 |
|    | 4.3.2    | Checking The Control Power Supply Voltage                               | 41 |
|    | 4.3.3    | STATUS Display                                                          | 42 |
|    | 4.3.4    | The PIL LED (power ON indicator) Is Off.                                | 43 |
|    | 4.3.5    | The STATUS Display Is Blinking With "––"                                | 43 |
|    | 4.3.6    | Checking The Feedback Signal Waveform                                   | 44 |
|    | 4.3.7    | Observing The Internal Data                                             | 49 |
|    |          |                                                                         |    |

# **II TROUBLESHOOTING**

| 1. | OVERV | EW                                        | 61 |
|----|-------|-------------------------------------------|----|
| 2. | ALARM | NUMBERS AND BRIEF DESCRIPTIONS            | 62 |
|    | 2.1   | ALARM NUMBERS IN SERIES 15 (SERVO ALARMS) | 62 |

|    | 2.2         | FOR SERIES 0–C (SERVO ALARM)                                                                                                    | 65       |
|----|-------------|----------------------------------------------------------------------------------------------------|----------|
|    | 2.3         | FOR SERIES 16,18,20 (SERVO ALARM)                                                                                                | 68       |
| 3. | TROUBL      | ESHOOTING AND ACTION                                                                                                    | 71       |
|    | 3.1         | POWER SUPPLY MODULE                                                                                                    | 71       |
|    | 3.1.        | 1 Alarm Code 01                                                                                                    | 71       |
|    | 3.1.2       | 2 Alarm Code 02                                                                                                    | 71       |
|    | 3.1.        | 3 Alarm Code 03                                                                                                    | 72       |
|    | 3.1.4       | 4 Alarm Code 04                                                                                                    | 72       |
|    | 3.1.        | 5 Alarm Code 05                                                                                                    | 72       |
|    | 3.1.        | 6 Alarm Code 06                                                                                                    | 72       |
|    | 3.1.7       | 7 Alarm Code 07                                                                                                    | 72       |
|    | 3.2         | SERVO AMPLIFIER MODULE TROUBLESHOOTING                                                                                           | 73       |
|    | 3.2.        | Abnormal Current Alarms (8, 9, A, b, C, d, and E in the LED display)                                                             | 73       |
|    | 3.2.2       | 2 IPM Alarms (8., 9., A., b., C., d., and E in the LED display;<br>note these codes are displayed simultaneously with a period.) | 74       |
|    | 3.2.3       | 3 Control Power Supply Undervoltage Alarm (2 in the LED display)                                                                 | 75       |
|    | 3.2.4       | 4 DC link Undervoltage Alarm (5 in the LED display)                                                                              | 75       |
|    | 3.2.:       | 5 Fan Stopped Alarm (1 in the LED display)                                                                                       | 75       |
|    | 3.2.        | 6 Current Conversion Error Alarm                                                                                                 | 75       |
|    | 3.3         | SERVO SOFTWARE                                                                                                    | 76       |
|    | 3.3.        | 1 Servo Adjustment Screen                                                                                                    | 76       |
|    | 3.3.2       | 2 Overload Alarm                                                                                                    | 77       |
|    | 3.3.        | 3 Feedback Disconnected Alarm                                                                                                    | 77       |
|    | 3.3.4       | 4 Motor Overheat Alarm                                                                                                    | 78       |
|    | 3.3.        | 5 Invalid Servo Parameter Setting Parameters                                                                                     | 78       |
|    | 3.3.        | 6 Pulse Coder Error Alarm                                                                                                    | 84       |
|    | 3.3.2       | 7 Rotation Speed Data Error Alarm                                                                                                | 84       |
|    | 3.3.        | 8 Pulse Coder Communication Error Alarm                                                                                          | 85       |
|    | 3.4         | SPINDLE AMPLIFIER MODULE                                                                                                    | 86       |
|    | 3.4.        | 1 Alarm A0, A1                                                                                                    | 86       |
|    | 3.4.2       | 2 Alarm AL–01                                                                                                    | 86       |
|    | 3.4.        | 3 Alarm AL–02                                                                                                    | 87       |
|    | 3.4.4       | 4 Alarm AL–03                                                                                                    | 87       |
|    | 3.4.:       | 5 Alarm AL–07                                                                                                    | 87       |
|    | 3.4.0       | 6 Alarm AL–09                                                                                                    | 88       |
|    | 3.4.        | 7 Alarm AL–12                                                                                                    | 88       |
|    | 3.4.3       | 8 Alarm AL-13                                                                                                    | 88       |
|    | 3.4.        | 9 Alarm AL-15                                                                                                    | 89       |
|    | 5.4.<br>2.4 | 10 Alarm AL 10                                                                                                    | 89       |
|    | 3.4.<br>3.4 | 11 Alarm AL 20                                                                                                    | 89       |
|    | 3.4.        | 12 Alarm AL $24$                                                                                                    | 09<br>00 |
|    | 3.4.        | 14 Alarm AI $-25$                                                                                                    | 90<br>QA |
|    | 3.4         | 15 Alarm AL –26                                                                                                    | 90       |
|    | 3.4         | 16 Alarm AL –27                                                                                                    | 91       |
|    | 3.4         | 17 Alarm AL–28                                                                                                    | 92       |
|    | 3.4.        | 18 Alarm AL–29                                                                                                    | 92       |
|    | 3.4.        | 19 Alarm AL–31                                                                                                    | 92       |
|    | 3.4.2       | 20 Alarm AL–32                                                                                                    | 93       |
|    |             |                                                                                                    |          |

|    | 3.4.21                                                                                                    | Alarm AL–34                                                                                                    | 93                                                                                            |
|----|----------------------------------------------------------------------------------------------------|----------------------------------------------------------------------------------------------------|-----------------------------------------------------------------------------------------------|
|    | 3.4.22                                                                                                    | Alarm AL35                                                                                                    | 93                                                                                            |
|    | 3.4.23                                                                                                    | Alarm AL-36                                                                                                    | 93                                                                                            |
|    | 3.4.24                                                                                                    | Alarm AL-37                                                                                                    | 94                                                                                            |
|    | 3.4.25                                                                                                    | Alarm AL39                                                                                                    | 94                                                                                            |
|    | 3.4.26                                                                                                    | Alarm AL-40                                                                                                    | 95                                                                                            |
|    | 3.4.27                                                                                                    | Alarm AL41                                                                                                    | 95                                                                                            |
|    | 3.4.28                                                                                                    | Alarm AL-42                                                                                                    | 96                                                                                            |
|    | 3.4.29                                                                                                    | Alarm AL-43                                                                                                    | 96                                                                                            |
|    | 3.4.30                                                                                                    | Alarm AL–44                                                                                                    | 97                                                                                            |
|    | 3.4.31                                                                                                    | Alarm AL–46                                                                                                    | 97                                                                                            |
|    | 3.4.32                                                                                                    | Alarm AL–47                                                                                                    | 97                                                                                            |
|    | 3.4.33                                                                                                    | Alarm AL–49                                                                                                    | 98                                                                                            |
|    | 3.4.34                                                                                                    | Alarm AL–50                                                                                                    | 98                                                                                            |
|    | 3.4.35                                                                                                    | Alarm AL-53, AL-53                                                                                                    | 98                                                                                            |
|    | 3.4.36                                                                                                    | Alarm AL–54                                                                                                    | 98                                                                                            |
|    | 3.4.37                                                                                                    | Alarm AL55                                                                                                    | 99                                                                                            |
|    | 2 / 20                                                                                                    |                                                                                                    | 00                                                                                            |
|    | 5.4.56                                                                                                    | Alarm AL–36                                                                                                    | 99                                                                                            |
| 4. | HOW TO RE                                                                                                    | EPLACE THE FUSES AND PRINTED CIRCUIT BOARDS                                                                                                    | 99<br>100                                                                                     |
| 4. | 4.1 HO                                                                                                    | Alarm AL-30         EPLACE THE FUSES AND PRINTED CIRCUIT BOARDS         W TO REMOVE THE CASES                                                                                                    | 99<br><b>100</b><br>100                                                                       |
| 4. | 4.1 HO<br>4.1.1                                                                                                    | Alarm AL-36         EPLACE THE FUSES AND PRINTED CIRCUIT BOARDS         W TO REMOVE THE CASES                                                                                                    | 100<br>100<br>100                                                                             |
| 4. | 4.1 HO<br>4.1.1<br>4.1.2                                                                                                    | Alarm AL-36         EPLACE THE FUSES AND PRINTED CIRCUIT BOARDS         W TO REMOVE THE CASES         60/90 mm Width Modules         150 mm Width Module                                                                                                    | 99<br><b>100</b><br>100<br>100<br>102                                                         |
| 4. | 4.1 HO<br>4.1.1<br>4.1.2<br>4.2 PO                                                                                                    | Alarm AL-36<br>EPLACE THE FUSES AND PRINTED CIRCUIT BOARDS<br>W TO REMOVE THE CASES                                                                                                    | 99<br><b>100</b><br>100<br>100<br>102<br>105                                                  |
| 4. | 4.1 HO<br>4.1.1<br>4.1.2<br>4.2 PO<br>4.2.1                                                                                           | Alarm AL-56<br>EPLACE THE FUSES AND PRINTED CIRCUIT BOARDS<br>W TO REMOVE THE CASES<br>60/90 mm Width Modules<br>150 mm Width Module<br>WER SUPPLY MODULE<br>Replacing Fuses                                                                                                    | 100<br>100<br>102<br>105<br>105                                                               |
| 4. | 4.1 HO<br>4.1.1<br>4.1.2<br>4.2 PO<br>4.2.1<br>4.2.2                                                                                  | Alarm AL-36         EPLACE THE FUSES AND PRINTED CIRCUIT BOARDS         W TO REMOVE THE CASES         60/90 mm Width Modules         150 mm Width Module         WER SUPPLY MODULE         Replacing Fuses         Replacing The Printed–circuit Board                                                                                                    | 99<br><b>100</b><br>100<br>102<br>105<br>105<br>105                                           |
| 4. | 4.1 HO<br>4.1.1<br>4.1.2<br>4.2 PO<br>4.2.1<br>4.2.2<br>4.3 SEE                                                                       | Alarm AL-56<br>EPLACE THE FUSES AND PRINTED CIRCUIT BOARDS<br>W TO REMOVE THE CASES<br>60/90 mm Width Modules<br>150 mm Width Module<br>WER SUPPLY MODULE<br>Replacing Fuses<br>Replacing The Printed–circuit Board<br>RVO AMPLIFIER MODULE                                                                                                    | 99<br><b>100</b><br>100<br>102<br>105<br>105<br>106<br>106                                    |
| 4. | 4.1 HO<br>4.1.1<br>4.1.2<br>4.2 PO<br>4.2.1<br>4.2.2<br>4.3 SEI<br>4.3.1                                                              | Alarm AL-56<br>EPLACE THE FUSES AND PRINTED CIRCUIT BOARDS<br>W TO REMOVE THE CASES                                                                                                    | 99<br><b>100</b><br>100<br>100<br>102<br>105<br>106<br>106<br>106                             |
| 4. | 4.1 HO<br>4.1.1<br>4.1.2<br>4.2 POV<br>4.2.1<br>4.2.2<br>4.3 SEH<br>4.3.1<br>4.3.2                                                    | Alarm AL-56<br>EPLACE THE FUSES AND PRINTED CIRCUIT BOARDS<br>W TO REMOVE THE CASES<br>60/90 mm Width Modules<br>150 mm Width Module<br>WER SUPPLY MODULE<br>Replacing Fuses<br>Replacing The Printed–circuit Board<br>RVO AMPLIFIER MODULE<br>Replacing The Fuses<br>Replacing The Fuses<br>Replacing The Fuses<br>Replacing The Fuses                                                                                                    | 99<br><b>100</b><br>100<br>102<br>105<br>105<br>106<br>106<br>106<br>106                      |
| 4. | 4.1 HO<br>4.1.1<br>4.1.2<br>4.2 PO'<br>4.2.1<br>4.2.2<br>4.3 SEH<br>4.3.1<br>4.3.2<br>4.4 SPI                                         | Alarm AL-36         EPLACE THE FUSES AND PRINTED CIRCUIT BOARDS         W TO REMOVE THE CASES         60/90 mm Width Modules         150 mm Width Module         WER SUPPLY MODULE         Replacing Fuses         Replacing The Printed-circuit Board         RVO AMPLIFIER MODULE         Replacing The Fuses         Replacing The Printed-circuit Board         NDLE AMPLIFIER MODULE                                                                                                    | 99<br><b>100</b><br>100<br>102<br>105<br>105<br>106<br>106<br>106<br>106<br>106<br>107        |
| 4. | 4.1 HO<br>4.1.1<br>4.1.2<br>4.2 POV<br>4.2.1<br>4.2.2<br>4.3 SEH<br>4.3.1<br>4.3.2<br>4.4 SPI<br>4.4.1                                | Alarm AL-56<br>EPLACE THE FUSES AND PRINTED CIRCUIT BOARDS<br>W TO REMOVE THE CASES<br>60/90 mm Width Modules<br>150 mm Width Module<br>WER SUPPLY MODULE<br>Replacing Fuses .<br>Replacing The Printed–circuit Board<br>RVO AMPLIFIER MODULE<br>Replacing The Fuses<br>Replacing The Fuses<br>Replacing The Printed–circuit Board<br>NDLE AMPLIFIER MODULE<br>Replacing The Fuse                                                                                                    | 99<br><b>100</b><br>100<br>102<br>105<br>106<br>106<br>106<br>106<br>107<br>107               |
| 4. | 4.1 HO<br>4.1.1<br>4.1.2<br>4.2 POV<br>4.2.1<br>4.2.2<br>4.3 SEH<br>4.3.1<br>4.3.2<br>4.4 SPI<br>4.4.1<br>4.4.2                       | Alarm AL-56         EPLACE THE FUSES AND PRINTED CIRCUIT BOARDS         W TO REMOVE THE CASES         60/90 mm Width Modules         150 mm Width Module         WER SUPPLY MODULE         Replacing Fuses         Replacing The Printed-circuit Board         RVO AMPLIFIER MODULE         Replacing The Fuses         Replacing The Fuses         Replacing The Printed-circuit Board         NDLE AMPLIFIER MODULE         Replacing The Fuse         Replacing The Fuse         Replacing The Fuse         Replacing The Fuse         Replacing The Fuse         Replacing The Fuse         Replacing The Fuse         Replacing The Fuse         Replacing The Fuse         Replacing The Fuse         Replacing The Fuse         Replacing The Fuse         Replacing The Printed-circuit Board | 99<br><b>100</b><br>100<br>102<br>105<br>105<br>106<br>106<br>106<br>106<br>107<br>107        |
| 4. | HOW TO RE<br>4.1 HO<br>4.1.1<br>4.1.2<br>4.2 PO'<br>4.2.1<br>4.2.2<br>4.3 SEI<br>4.3.1<br>4.3.2<br>4.4 SPI<br>4.4.1<br>4.4.2<br>4.4.3 | Alarm AL-56         EPLACE THE FUSES AND PRINTED CIRCUIT BOARDS         W TO REMOVE THE CASES         60/90 mm Width Modules         150 mm Width Module         WER SUPPLY MODULE         Replacing Fuses         Replacing The Printed-circuit Board         RVO AMPLIFIER MODULE         Replacing The Fuses         Replacing The Fuses         Replacing The Printed-circuit Board         NDLE AMPLIFIER MODULE         Replacing The Fuse         Replacing The Fuse         Replacing The Fuse         Replacing The Fuse         Replacing The Fuse         Replacing The Fuse         Replacing The Fuse         Replacing The Fuse         Replacing The RoM And Detection Modules                                                                                                    | 99<br><b>100</b><br>100<br>102<br>105<br>106<br>106<br>106<br>106<br>107<br>107<br>107<br>107 |

# **III MOTOR MAINTENANCE**

| 1. | AC SER | VO MOTOR MAINTENANCE                   | 111 |
|----|--------|----------------------------------------|-----|
|    | 1.1    | RECEIVING AND KEEPING AC SERVO MOTORS  | 111 |
|    | 1.2    | DAILY INSPECTION OF AC SERVO MOTORS    | 111 |
|    | 1.3    | PERIODIC INSPECTION OF AC SERVO MOTORS | 113 |
|    | 1.4    | REPLACING THE PULSE CODER              | 115 |
|    | 1.5    | REPLACEMENT PARTS SPECIFICATIONS       | 118 |
| 2. | SPINDL | E MOTOR MAINTENANCE                    | 120 |
|    | 2.1    | PREVENTIVE MAINTENANCE                 | 120 |
|    | 2.2    | PARTS FOR MAINTENANCE                  | 121 |
|    | 2.3    | ALLOWABLE RADIAL LOAD                  | 122 |

# I START-UP PROCEDURE

# OVERVIEW

This part describes the units and components of the FANUC control motor amplifier  $\alpha$  series. It also explains the following information necessary to start up the control motor amplifier:

- Connecting the power
- Setting the printed-circuit board
- Initializing the parameter
- Confirmation of the operation

# 2

# CONFIGURATIONS

# 2.1 CONFIGURATIONS

The FANUC control motor amplifier  $\alpha$  series consists of the units and components listed below:

- (1) Power supply module (PSM) (basic)
- (2) Servo amplifier module (SVM) (basic)
- (3) Spindle amplifier module (SPM) (basic)
- (4) AC reactor (basic)
- (5) Connectors (for connecting cables) (basic)
- (6) Fuses (basic)
- (7) Power transformer (option)
- (8) Fan adaptor

The diagram below shows an example of a basic configuration of the FANUC control motor amplifier  $\alpha$  series system. The basic configuration consists of two two–axis servo amplifier modules and one spindle amplifier module.

(option)

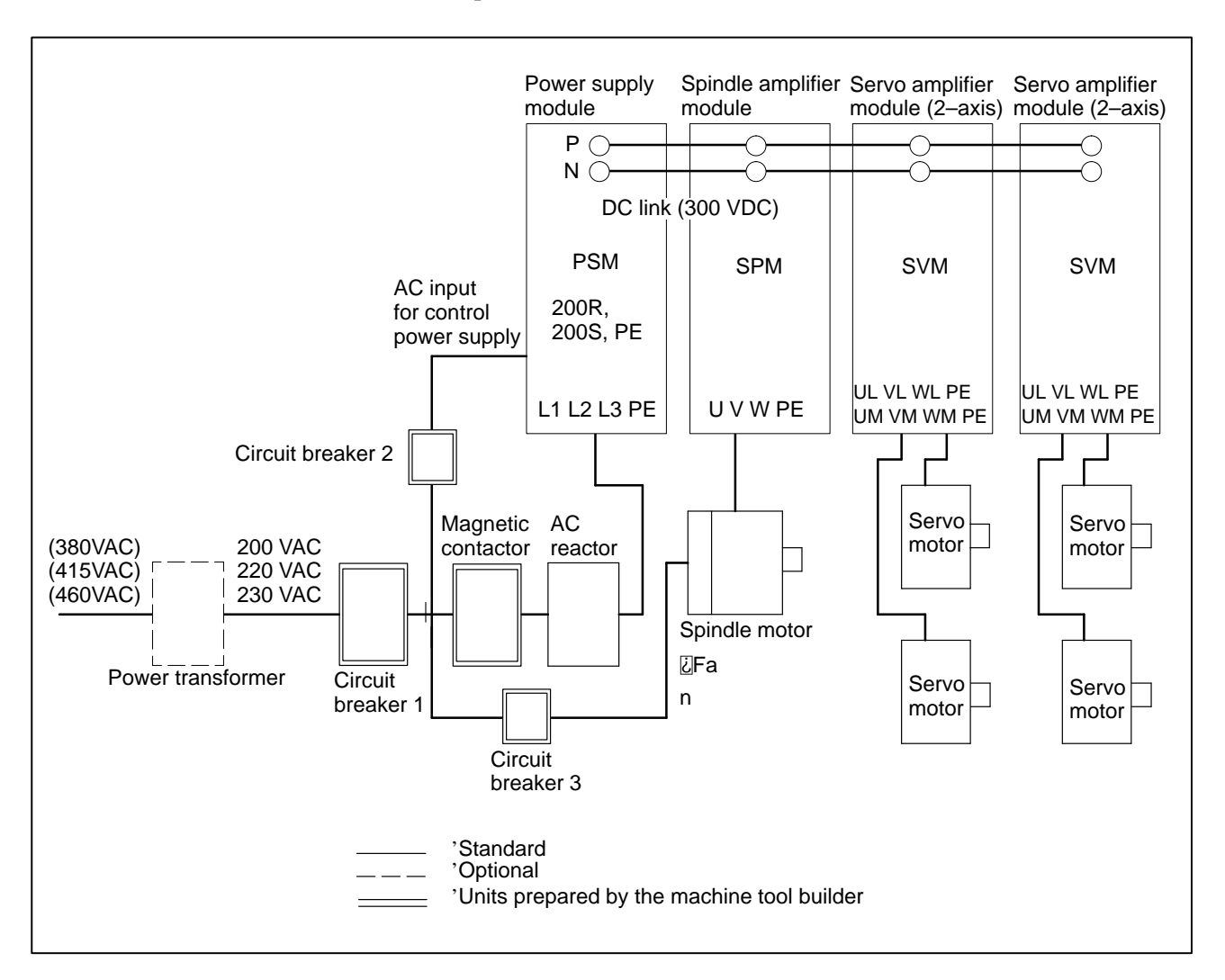

#### NOTE1

Refer to the Control Motor Amplifier  $\alpha$  series Specifications for combinations of the power supply module, servo amplifier module, and spindle amplifier module.

#### NOTE2

Always use the circuit breakers, magnetic contactor, and AC reactor.

#### NOTE3

Install a surge suppressor between the power lines and between each power line and a ground at the input of the power magnetics cabinet to protect the system from lightning surge.

# 2.2 MAJOR COMPONENTS

### 2.2.1

### **Power Supply Module**

| Model   | Order specification | Wiring board specification | P.C.B.specification | Remarks |
|---------|---------------------|----------------------------|---------------------|---------|
| PSM-5.5 | A06B-6077-H106      | A16B-2202-0460             | A16B-2202-0420      |         |
| PSM-11  | A06B-6077-H111      | A16B-2202-0461             |                     |         |
| PSM-15  | A06B–6077–H115      | A20B-1005-0590             | A16B-2202-0080      |         |
| PSM–26  | A06B-6077-H126      |                            |                     |         |
| PSM-30  | A06B-6077-H130      |                            |                     |         |

# 2.2.2 Servo Amplifier Module

(1) Servo amplifier module (1axis)

| Model    | Order specification | Wiring board specification | P.C.B.specification | Remarks |
|----------|---------------------|----------------------------|---------------------|---------|
| SVM1-12  | A06B–6079–H101      | A16B-2202-0480             | A20B-2001-0820      |         |
| SVM1-20  | A06B-6079-H102      | A16B-2202-0481             |                     |         |
| SVM1-40S | A06B-6079-H103      | A16B-2202-0600             |                     |         |
| SVM1-40L | A06B–6079–H104      | A16B-2202-0601             |                     |         |
| SVM1-80  | A06B–6079–H105      | A16B-2202-0602             |                     |         |
| SVM1-130 | A06B–6079–H106      | A16B-2202-0510             | A20B-2001-0822      |         |

— 5 —

| Model      | Order specification | Wiring board specification | P.C.B.specification | Remarks |
|------------|---------------------|----------------------------|---------------------|---------|
| SVM2-12/12 | A06B-6079-H201      | A16B-2202-0490             | A20B-2001-0821      |         |
| SVM2-12/20 | A06B-6079-H202      | A16B-2202-0491             |                     |         |
| SVM2-20/20 | A06B-6079-H203      | A16B-2202-0492             |                     |         |
| SVM2-12/40 | A06B-6079-H204      | A16B-2202-0610             |                     |         |
| SVM2-20/40 | A06B-6079-H205      | A16B-2202-0611             |                     |         |
| SVM2-40/40 | A06B-6079-H206      | A16B-2202-0612             |                     |         |
| SVM2-40/80 | A06B-6079-H207      | A16B-2202-0613             | A20B-2001-0823      |         |
| SVM2-80/80 | A06B-6079-H208      | A16B-2202-0614             | ]                   |         |

#### (2) Servo amplifier module (2axis)

#### (3) Servo amplifier module (3axis)

Your order specification will vary with the interface you use for the NC.

(a) When you use an NC other than the FS20 or FS21–GA

| Model         | Order specification | Wiring board specification | P.C.B.specification | Remarks |
|---------------|---------------------|----------------------------|---------------------|---------|
| SVM3-12/12/12 | A06B-6079-H301      | A16B-2202-0500             | A20B-2001-0750      |         |
| SVM3-12/12/20 | A06B-6079-H302      | A16B-2202-0501             |                     |         |
| SVM3-12/20/20 | A06B-6079-H303      | A16B-2202-0502             |                     |         |
| SVM3-20/20/20 | A06B-6079-H304      | A16B-2202-0503             |                     |         |
| SVM3-12/12/40 | A06B-6079-H305      | A16B-2202-0504             |                     |         |
| SVM3-12/20/40 | A06B-6079-H306      | A16B-2202-0505             |                     |         |
| SVM3-20/20/40 | A06B-6079-H307      | A16B-2202-0506             |                     |         |

Corresponding NC: FS15–A/B, FS0–C, FS16–A/B, FS18–A,

FS21–TA

Power Mate MODEL D, Power Mate MODEL F

(b) When you use the FS20 or FS21–GA

| Model         | Order specification | Wiring board specification | P.C.B.specification | Remarks |
|---------------|---------------------|----------------------------|---------------------|---------|
| SVM3-12/12/12 | A06B-6080-H301      | A16B-2202-0500             | A20B-2001-0760      |         |
| SVM3-12/12/20 | A06B-6080-H302      | A16B-2202-0501             |                     |         |
| SVM3-12/20/20 | A06B-6080-H303      | A16B-2202-0502             |                     |         |
| SVM3-20/20/20 | A06B-6080-H304      | A16B-2202-0503             |                     |         |
| SVM3-12/12/40 | A06B-6080-H305      | A16B-2202-0504             |                     |         |
| SVM3-12/20/40 | A06B-6080-H306      | A16B-2202-0505             |                     |         |
| SVM3-20/20/40 | A06B-6080-H307      | A16B-2202-0506             |                     |         |

Corresponding NC: FS20, FS21–GA

the spindle amplifier module.

Your order specification will vary with the detector (function) you use for

# 2.2.3 Spindle Amplifier Module

(1) Type I (standard specification)

| Model   | Order specification | Unit specification | Wiring board specification | P.C.B.specifica-<br>tion | ROM (type)     |
|---------|---------------------|--------------------|----------------------------|--------------------------|----------------|
| SPM-2.2 | A06B-6078-H202#H500 | A06B-6078-H202     | A16B-2202-0470             | A16B-2202-0430           | A06B-6072-H500 |
| SPM-5.5 | A06B-6078-H206#H500 | A06B-6078-H206     | A16B-2202-0471             | A16B-2202-0431           | (9D00)         |
| SPM-11  | A06B-6078-H211#H500 | A06B-6078-H211     |                            |                          |                |
| SPM-15  | A06B-6078-H215#H500 | A06B-6078-H215     | A16B-1005-0572             | A16B-2202-0070           |                |
| SPM-22  | A06B-6078-H222#H500 | A06B-6078-H222     | A16B-1005-0571             |                          |                |
| SPM-26  | A06B-6078-H226#H500 | A06B-6078-H226     | A16B-1005-0570             |                          |                |
| SPM-30  | A06B-6078-H230#H500 | A06B-6078-H230     | A16B-1005-0573             |                          |                |

Applicable detectors: 1 Pulse generator, position coder, and magnetic sensor

2 Sensor built in the motor

#### (2) Type II (Cs contour control/separate built-in sensor specification)

| Model   | Order specification | Unit specification | Wiring board specification | P.C.B.specifica-<br>tion | ROM (type)     |
|---------|---------------------|--------------------|----------------------------|--------------------------|----------------|
| SPM-2.2 | A06B-6078-H302#H500 | A06B-6078-H302     | A16B-2202-0470             | A16B-2202-0433           | A06B-6072-H500 |
| SPM-5.5 | A06B-6078-H306#H500 | A06B-6078-H306     | A16B-2202-0471             | A16B-2202-0434           | (9000)         |
| SPM-11  | A06B-6078-H311#H500 | A06B-6078-H311     |                            |                          |                |
| SPM-15  | A06B-6078-H315#H500 | A06B-6078-H315     | A16B-1005-0572             | A16B-2202-0160           |                |
| SPM-22  | A06B-6078-H322#H500 | A06B-6078-H322     | A16B-1005-0571             |                          |                |
| SPM-26  | A06B-6078-H326#H500 | A06B-6078-H326     | A16B-1005-0570             |                          |                |
| SPM-30  | A06B-6078-H330#H500 | A06B-6078-H330     | A16B-1005-0573             |                          |                |

Applicable detectors: 1 Pulse generator + built-in sensor (using position coder signals only)

- 2 High-resolution magnetic pulse coder (motor only)
- 3 High-resolution magnetic pulse coder (motor and spindle)
- 4 High–resolution position coder + high–resolution magnetic pulse coder (motor only)

(3) Type III (spindle switch/differential speed control specification)

| Model  | Order specification | Unit specification | Wiring board specification | P.C.B.specifica-<br>tion | ROM (type)     |
|--------|---------------------|--------------------|----------------------------|--------------------------|----------------|
| SPM-11 | A06B-6078-H411#H500 | A06B-6078-H411     | A20B-1005-0574             | A16B-2202-0160           | A06B-6072-H500 |
| SPM-15 | A06B-6078-H415#H500 | A06B-6078-H415     | A20B-1005-0572             |                          | (9D00)         |
| SPM-22 | A06B-6078-H422#H500 | A06B-6078-H422     | A20B-1005-0571             |                          |                |
| SPM-26 | A06B-6078-H426#H500 | A06B-6078-H426     | A20B-1005-0570             |                          |                |
| SPM-30 | A06B-6078-H430#H500 | A06B-6078-H430     | A20B-1005-0573             |                          |                |

Applicable function: 1 Spindle switch control (switching only the speed or both the speed and position)

2 Spindle switch control (switching the built-in sensor)

3 Differential speed control (position coder signal input circuit)

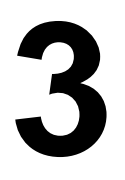

# START-UP PROCEDURE

# 3.1 SUMMARY OF THE START-UP PROCEDURE

First make sure that the specifications of the CNC, control motors, control motor amplifiers, and other units you received are exactly what you ordered. Then, connect the units and make sure that the connections are correct. Now start up the power supply module, servo amplifier module, and spindle amplifier module in the stated order.

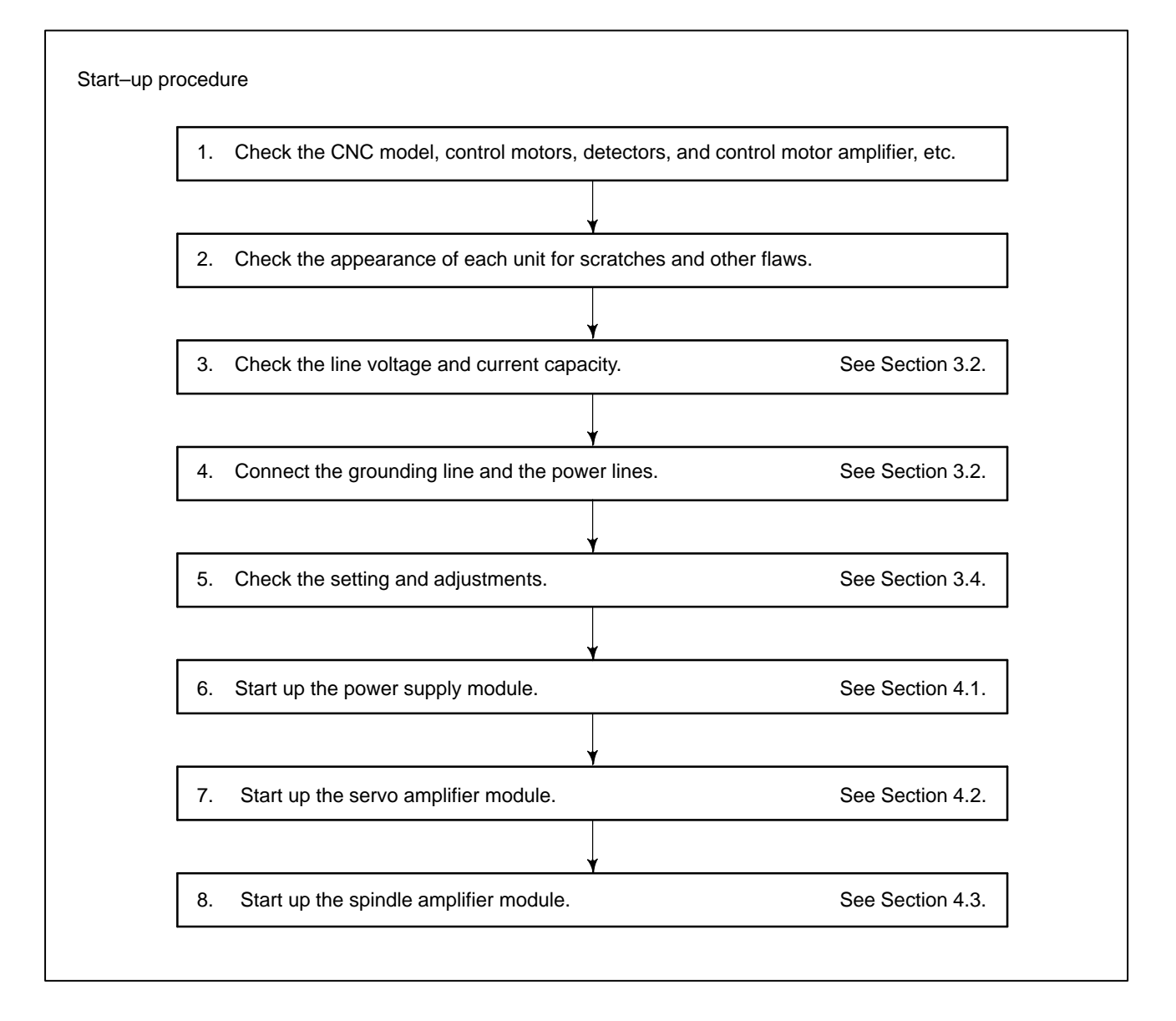

# 3.2 CONNECTING THE POWER

## 3.2.1

Checking The Voltage And Capacity Of The Power Measure the voltage of the AC power. Depending on the measurement, take action as follows:

Table 3.2.1 (1) Action for the AC power

| AC power<br>voltage | Nominal<br>voltage | Action                                                                                                 |  |  |  |
|---------------------|--------------------|----------------------------------------------------------------------------------------------------|--|--|--|
| 170VA220V           | 200V               | These power lines can be connected directly to the system.                                             |  |  |  |
| 210VA253V           | 230V               | Note) If the voltage is below the rated value, the rated output may not be obtained.                   |  |  |  |
| 254V or<br>more     | 380VA550V          | This power line must be connected through an insulation transformer to step down the voltage to 200 V. |  |  |  |

Table 3.2.1 (2) lists the input power specification for the power supply module. Use a power source with sufficient capacity so that the system will not malfunction due to a voltage drop even at a time of peak load.

#### Table 3.2.1 (2) Action for the AC Power

| Model                               | PSM<br>-5.5              | PSM<br>-11 | PSM<br>-15 | PSM<br>26 | PSM<br>-30 |
|-------------------------------------|--------------------------|------------|------------|-----------|------------|
| Allowable input-voltage fluctuation | AC200/220/230V-15%, +10% |            |            |           |            |
| Power source frequency              | 50/60Hz^1Hz              |            |            |           |            |
| Power source capacity (kVA)         | 9                        | 17         | 22         | 37        | 44         |

| 3.2.2<br>Connecting A<br>Protective Ground | Before connecting the power source, attach the protective ground line to<br>the connection terminal PE of the power supply module. |
|--------------------------------------------|----------------------------------------------------------------------------------------------------|
| Protective Ground                          |                                                                                                    |

3.2.3 Selecting The Ground Fault Interrupter That Matches The Leakage Current Because the drive circuit of the servo amplifier module and spindle amplifier module uses an IGBT pulse width modulation control method, high–frequency current leaks to the ground through the stray capacitance in the motor windings, power line, and amplifiers. The leakage current may cause the ground fault interrupter or leakage–protection relay on the power source side to malfunction. Therefore, use a ground fault interrupter designed for operation with an inverter, which is protected against such malfunctions.

- 9 ---

(1) Leakage current from the control motor

The limits of leakage current in motors and amplifiers have not yet been determined. The following tables show the leakage current limits for the S series motors and amplifiers'. Use them for reference. (a) Servo motors

| Motor model | Leakage current of commercially avail-<br>able power frequency component |
|-------------|--------------------------------------------------------------------------|
| α0.5 to α6  | 1.8mA                                                                    |
| α12 to α22  | 2.0mA                                                                    |
| α30 to α40  | 2.5mA                                                                    |

#### (b) Spindle motors

| Motor model | Leakage current of commorcially avail-<br>able power frequency component |  |
|-------------|--------------------------------------------------------------------------|--|
| α1 tαο 22   | 2.0mA                                                                    |  |

(2) Example of selecting a ground fault interrupter

- Servo motor  $\alpha 12/3000 \times 3$ , each with a 5-meter power cord
- Spindle motor α15, with a 10-meter power cord With the conditions above:

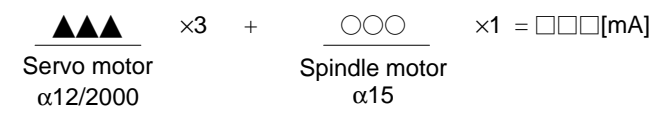

From a manufacturer's brochure, select the ground fault interrupter designed for operation with an inverter that has a rated nooperation current greater than  $\phi\phi\phi$ mA.

Before supplying power, set the printed–circuit board as listed below.

# 3.3 SETTING THE PRINTED-CIRCUIT BOARD

**Power Supply Module** 

3.3.1

(1) Checking the DIP switch setting

| Model          | DIP<br>switch | Position                              | Description                                            |
|----------------|---------------|---------------------------------------|--------------------------------------------------------|
| PSM-5.5 to -11 | S1            | S1 SHORT Do not change the setting of |                                                        |
|                | S2 OPEN       |                                       | switches because they were already set at the factory. |
| PSM-15 to -30  | RSW           | 3                                     |                                                        |

### 3.3.2 Servo Amplifier Module

(1) Checking the jumper plug setting (for 1-axis and 2-axis servo amplifier modules)

Set the servo amplifier module to either interface type A or B with the jumper plugs.

#### — 10 —

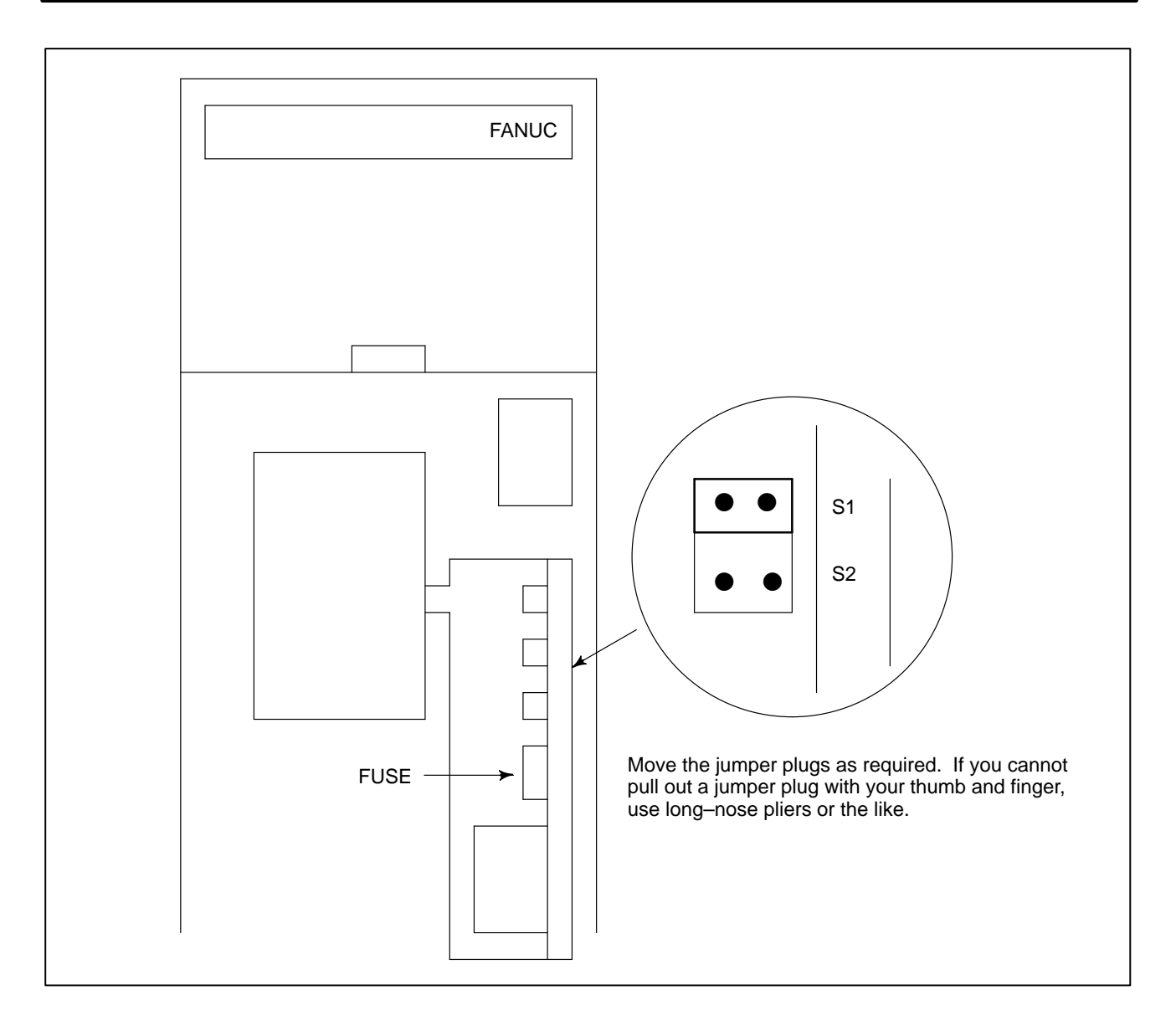

| Jumpe | er plug | Description                                                                                                    |
|-------|---------|----------------------------------------------------------------------------------------------------|
| S1    | S2      | Description                                                                                                    |
| SHORT | OPEN    | With this setting, the servo amplifier module can operate with the NC (such as FS0, FS15, FS16, FS18, or PM–D) designed for operation with interface type A. In this case the JV*B connector is sued. |
| OPEN  | SHORT   | With this setting, the servo amplifier module can operate with the NC (such as FS20 or FS21–G) designed for operation with interface type B. In this case the JS*B and JF* connectors are used.       |

#### NOTE

There is no jumper plug or DIP switch on the three–axis servo amplifier module. The specification of the servo amplifier module determines the type (A or B) of the interface with which it can operate.

— 11 —

(2) Mounting the batteries for the ABS pulse coder

If your servo amplifier is the one that operates with interface type B, it can contain batteries (backup batteries) for the ABS pulse coder.

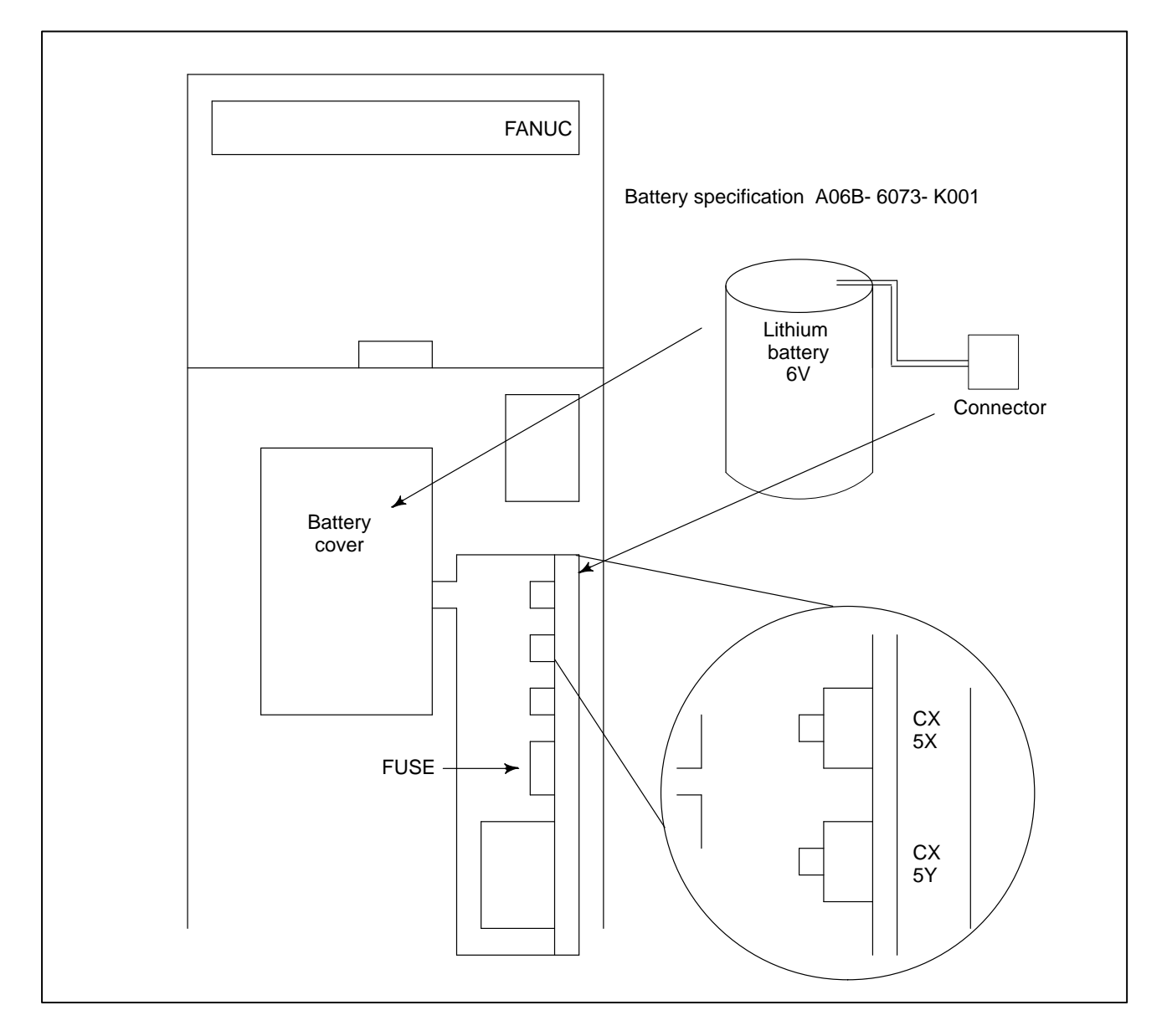

Remove the battery cover and put a battery in the holder, then put on the battery cover. Attach the battery connector to CX5X or CX5Y.

#### NOTE1

Connectors CX5X and XX5Y are connected internally. When the battery is connected for the first time, either connector may be used.

#### NOTE2

Be very careful when handling a lithium battery. If a lithium battery is short–circuited, it may overheat, blow out, or catch fire.

# 3.3.3 Spindle Amplifier Module

(1) (1) SPM–2.2 to -11 types I and II

These modules do not have a jumper plug or DIP switch.

(2) SPM-15 to -30 types I and II, and SPM-11 to -30 type III Location of the DIP switch

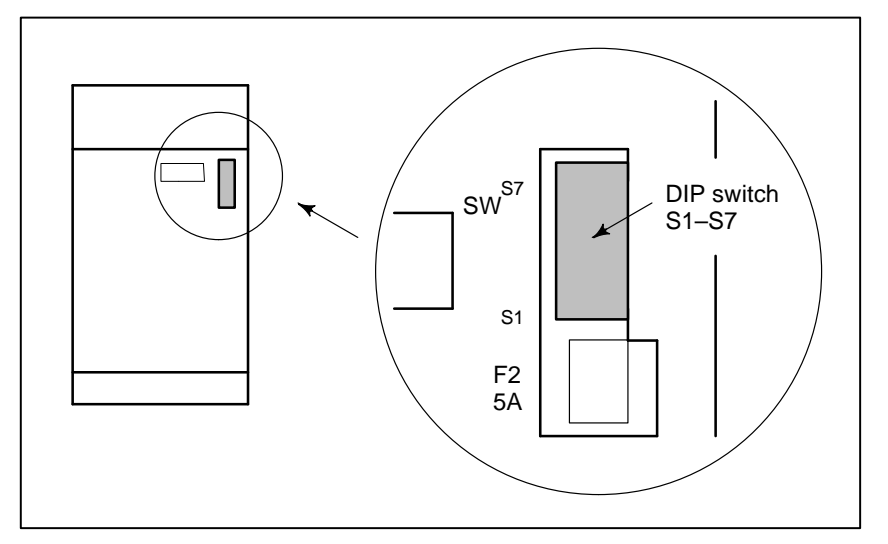

| DIP<br>switch | Switch setting<br>(factory–set to<br>the <u>underlined</u><br>position) | Description                                                 |                                                                                   |  |  |  |
|---------------|-------------------------------------------------------------------------|-------------------------------------------------------------|-----------------------------------------------------------------------------------|--|--|--|
| S1            | ON                                                                      | If two SPMs are connected to one serial inter-              |                                                                                   |  |  |  |
|               | <u>OFF</u>                                                              | OFF in the other.                                           |                                                                                   |  |  |  |
| S2            | <u>ON</u>                                                               | If an analog filter is used                                 | at the load meter out-                                                            |  |  |  |
|               | OFF                                                                     | put, S2 is set to ON. If r                                  | not, it is set to OFF.                                                            |  |  |  |
| 53            | <u>ON</u>                                                               | If an analog filter is used at the speedometer              |                                                                                   |  |  |  |
|               | OFF                                                                     | output, S3 is set to ON. If not, it is set to OFF.          |                                                                                   |  |  |  |
|               | S4: ON, S5: OFF                                                         | Reference switch of<br>NPN type (pull up)                   | Reference switch (ex-                                                             |  |  |  |
| S4<br>S5      | S4: OFF, S5: ON                                                         | Reference switch of<br>PNP type (pull down)                 | receive function) set-                                                            |  |  |  |
|               | <u>S4: OFF, S5: OFF</u>                                                 | The external reference signal receive function.             | spindle                                                                           |  |  |  |
|               | S6: ON, S7: OFF                                                         | Reference switch of<br>NPN type (pull up)                   |                                                                                   |  |  |  |
| S6<br>S7      | S6: OFF, S7: ON                                                         | Reference switch of<br>PNP type (pull down)                 | ternal reference switch (ex-<br>ternal reference signal<br>receive function) set- |  |  |  |
|               | <u>S6: OFF, S7: OFF</u>                                                 | The external reference signal receive function is not used. | ting for the sub-spindle                                                          |  |  |  |

# 3.4 INITIALIZING SERVO PARAMETERS

# 3.4.1 Servo Amplifier Module Before servo parameter initialization

Before starting servo parameter initialization, confirm the following:

- 1 NC model (Example: Series 15–B)
- 2 Servo motor model (Example:  $\alpha 6/2000$ )
- 3 Pulse coder built in a motor (Example:  $\alpha$  pulse coder)
- 4 Whether a separate position detector is used or not (Example: Not used)
- 5 Distance the machine tool moves per revolution of the motor (Example: 10 mm per one revolution)
- 6 Machine detection unit (Example: 0.001 mm)
- 7 NC command unit (Example: 0.001 mm)

Servo parameter initialization procedure

- 1 Switch on the NC in an emergency stop state. Enable parameter writing (PWE = 1).
- 2 Initialize servo parameters on the servo setting screen. To display the servo setting screen, follow the procedure below, using the key on the NC.
  - Series 15

Press the SERVICE key several times, and the servo setting screen will appear.

- Series 16, 18, 20, and 21

 $SYSTEM \Rightarrow [SYSTEM] \Rightarrow [\bigcirc] \Rightarrow [SV-PRM]$ 

If no servo screen appears, set the following parameter as shown, and switch the NC off and on again.

|      | b7 | b6 | b5 | b4 | b3 | b2 | b1 | b0  |
|------|----|----|----|----|----|----|----|-----|
| 3111 |    |    |    |    |    |    |    | SVS |

SVS (b0)=1 (to display the servo screen)

Series 0–C

Press the PARAM key several times, and the servo setting screen will appear.

If no servo screen appears, set the following parameter as shown, and switch the NC off and on again.

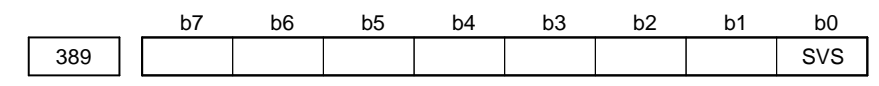

SVS (b0)=0 (to display the servo screen)

When the following menu appears on the screen, move the cursor to the item you want to set and enter data directly.

— 14 —

| (                  |   |          |            |
|--------------------|---|----------|------------|
| Servo set          |   | 0        | 1000 N0000 |
| τνιτάτι σύτ στης   |   | X axis   | Z axis     |
| Motor ID No.       |   | 16       | 16         |
| AMR                |   | 00000000 | 00000000   |
| CMR                |   | 2        | 2          |
| Feed gear          | N | 1        | 1          |
| (N/M)              | М | 100      | 1          |
| Direction Set      |   | 111      | -111       |
| Velocity Pulse No. |   | 8192     | 819        |
| Position Palse No. |   | 12500    | 1250       |
| Ref. counter       |   | 10000    | 10000      |
| Value SETTING =    |   |          | )          |

Servo setting menu

3 Start initializing

|                     | b7 | b6 | b5 | b4 | b3 | b2 | b1   | b0   |
|---------------------|----|----|----|----|----|----|------|------|
| Initial<br>set bits |    |    |    |    |    |    | DGPR | PLC0 |

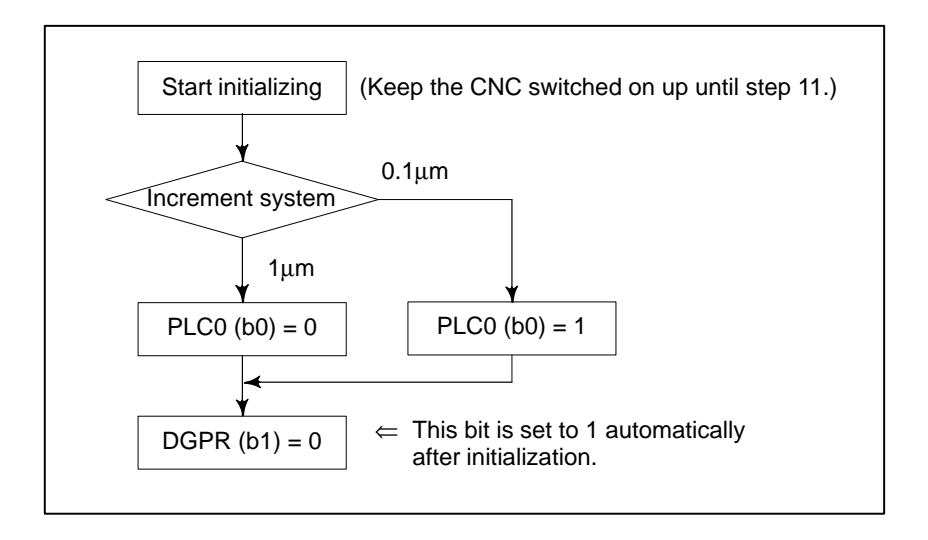

4 Specify the motor ID No.

Select the motor ID No. according to the model and specification (four digits in the middle segment of A06B–XXXX–BXXX) of your motor.

| Motor model         |                   | α12HV |                 | α22HV α3                  |      | α30H            | IV   | V αC3/2000 |    | αC6/2000 | ) α  | xC12/2000 | αC22/1500 |
|---------------------|-------------------|-------|-----------------|---------------------------|------|-----------------|------|------------|----|----------|------|-----------|-----------|
| Motor specification |                   | 0     | 176             | 0177                      |      | 017             | 0178 |            |    | 0123     |      | 0127      | 0128      |
| Motor type No.      |                   |       | 3               | 2                         | ŀ    | 5               |      | 7          |    | 8        |      | 9         | 10        |
| α0.5                | α3/300            | 00    | α6/20           | 000                       | α6/3 | 3000            | α1   | 2/2000     | α  | 12/3000  | α2   | 22/2000   | α22/3000  |
| 0142                | 0123              | 3     | 012             | 27                        | 01   | 128             | (    | )142       |    | 0143     |      | 0147      | 0148      |
| 13                  | 15                |       | 16              | 6                         | 1    | 17              |      | 18         |    | 19       |      | 20        | 21        |
| α30/2000            | α30/30            | 00    | αM3/3           | 3000 αM6/                 |      | /3000           | αM   | 9/3000     |    |          |      |           |           |
| 0152 0153           |                   | 3     | 016             | 0161                      |      | 0162            |      | 0163       |    |          |      |           |           |
| 22                  | 23                |       | 24              | 2                         |      | 25              |      | 26         | 1  |          |      |           |           |
| α22/1500            | α22/1500 α30/1200 |       | α40/2<br>with F | /2000 α40,<br>h FAN witho |      | /2000<br>ut FAN | E    | 6/2000     | E  | 1/3000   | E    | 2/3000    |           |
| 0146                | 0151              |       | 015             | 58                        | 0157 |                 |      | 0106       |    | 0101     |      | 0102      |           |
| 27                  | 28                |       | 29              | )                         | 3    | 30              |      | 34         |    | 35       |      | 36        |           |
| α2/2000             | αL3/20            | 000   | αL6/3           | 000                       | αL9/ | αL9/3000        |      | 25/3000    | αΙ | _50/2000 | α    | 1/3000    | α2/3000   |
| 0372                | 0372 0561 0562    |       | 05              | 564                       | 0571 |                 |      | 0572       |    | 0371     | 0373 |           |           |
| 46                  | 56                |       | 57              | 7                         | Ę    | 58              |      | 59         |    | 60       |      | 61        | 62        |

5 Set AMR as described below. The setting does not depend on the model of the motor.

α pulse coder 00000000

6 Set CMR with the scale of a distance the NC instructs the machine to move.

CMR = Command unit/Detection unit

Usually, CMR=1, so specity 2.

7 Specify the flexible feed gear (F.FG). This function makes it easy to specify a detection unit for the leads and gear reduction ratios of various ball screws by changing the number of position feedback pulses from the pulse coder and separate detector.

| Setting for the $\alpha$ pulse coder and serial pulse coder A in the semi–closed mode |   |                                                                                      |                           |  |  |  |  |  |  |
|---------------------------------------------------------------------------------------|---|--------------------------------------------------------------------------------------|---------------------------|--|--|--|--|--|--|
| (Note1)<br>F.FG numerator ( $\leq 32767$ )<br>F.FG denominator ( $\leq 32767$ )       | = | Number of position pulses neces-<br>sary for each revolution of the motor<br>1000000 | (as irreducible fraction) |  |  |  |  |  |  |

#### NOTE1

For both F.FG numerator and denominator, the maximum setting value (after reduced) is 32767.

(Example of setting) For detection in 1 µm units, specify as follows:

| Ball screw lead | Number of necessary<br>position pulses | F&FG          |
|-----------------|----------------------------------------|---------------|
| 10 (mm/rev)     | 10000 (pulses/rev)                     | 1/100         |
| 20              | 20000                                  | 2/100 or 1/50 |
| 30              | 30000                                  | 3/100         |

(Example of setting)

If the machine is set to detection in 1,000 degree units with a gear reduction ratio of 100:1 for the rotation axis, the table rotates by 360/100 degrees each time the motor makes one turn. 1000 position pulses are necessary for the table to rotate through one degree. The number of position pulses necessary for the motor to make one turn is:

360/100 \_ 1000 = 3600

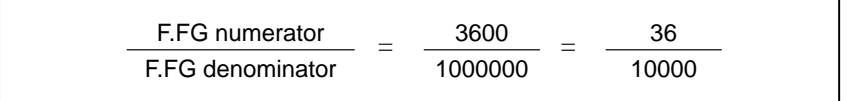

Setting for use of a separate detector (full-closed)

F.FG numerator ( $\leq 32767$ ) F.FG denominator ( $\leq 32767$ ) Number of position pulses necessary for the motor to make one turn

Number of position pulses from the separate detector when the motor makes one turn

(as irreducible fraction)

#### NOTE2

DMR can also be used with the separate position detector, provided that F.FG = 0.

Example of setting) When the separate detector detects 1  $\mu$ m for 10000 (pulses/rev)

| Ball screw lead | Number of necessary<br>position pulses | F&FG | DMR |
|-----------------|----------------------------------------|------|-----|
| 1 (mm/rev)      | 1000 (pulses/rev)                      | 1/10 | -   |
| 5               | 5000                                   | 1/2  | 2   |
| 10              | 10000                                  | 1/1  | 4   |

8 Specify the direction in which the motor rotates.

| 111  | Clockwise as viewed from the pulse coder        |
|------|-------------------------------------------------|
| -111 | Counterclockwise as viewed from the pulse coder |

— 17 —

9 Specify the number of velocity pulses and the number of position pulses.

|                           | Semi– | closed | Full-closed |       |  |
|---------------------------|-------|--------|-------------|-------|--|
| Command unit (µm)         | 1     | 0.1    | 1           | 0.1   |  |
| Initialization bit        | b0=0  | b0=1   | b0=0        | b0=1  |  |
| Number of velocity pulses | 8192  | 819    | 8192        | 819   |  |
| Number of position pulses | 12500 | 1250   | Np          | Np/10 |  |

Np: Number of position pulses from the separate detector when the motor makes one turn

When using a separate detector (full-closed mode), also specify the following parameters:

- Series 15, 16, 18, 20, 21

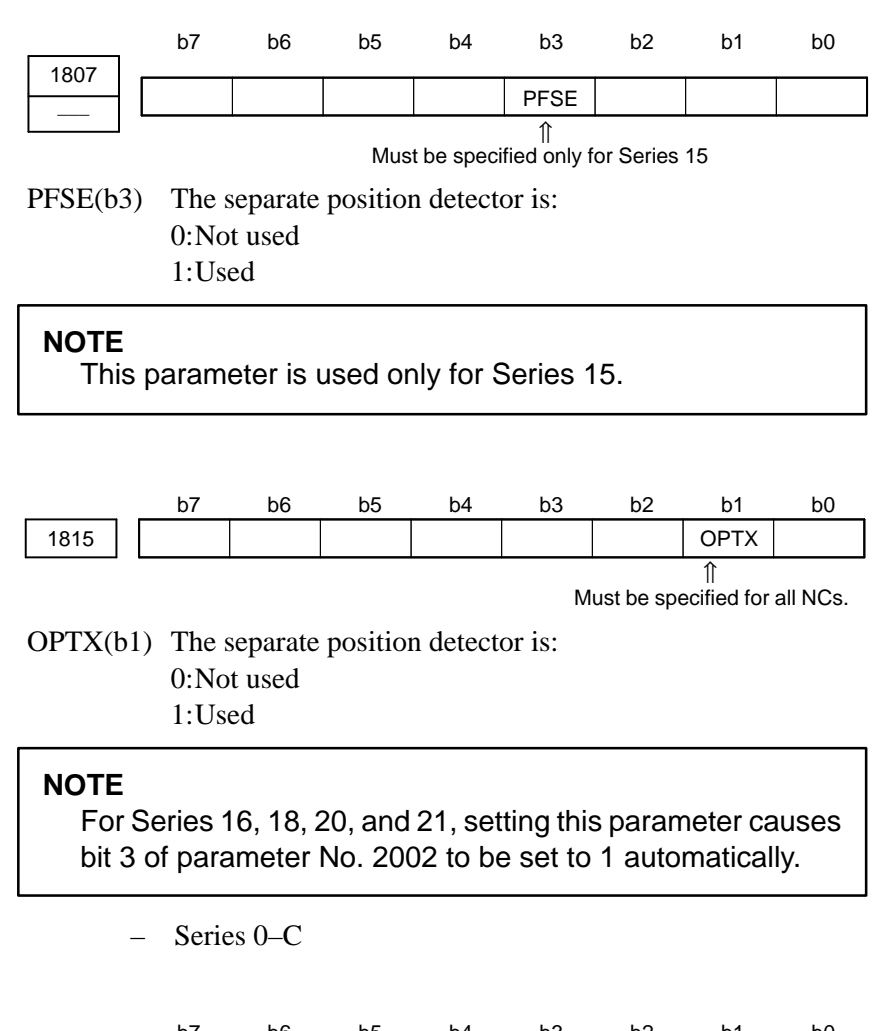

 b7
 b6
 b5
 b4
 b3
 b2
 b1
 b0

 37
 STP8
 STP7
 STP4
 STPZ
 STPX
 STPX

STPX to 8 The separate position detector is:

- 0:Not used for the X-axis, Y-axis, Z-axis, fourth axis, seventh axis, or eighth axis
- 1:Used for the X-axis, Y-axis, Z-axis, fourth axis, seventh axis, and eighth axis

10 Specify the reference counter. The reference counter is used in making a return to the reference position by a grid method. The value to be specified is the number of pulses necessary for the motor to make one turn, or a value obtained by dividing the number by an integer.

#### (Example of setting)

 $\alpha$  pulse coder, semi-closed (detection in 1  $\mu$ m units)

| Ball screw lead | Number of nec-<br>essary position<br>pulses | Reference<br>counter | Grid width |
|-----------------|---------------------------------------------|----------------------|------------|
| 10mm/rev        | 10000pulses/rev                             | 10000                | 10mm       |
| 20              | 20000                                       | 20000                | 20         |
| 30              | 30000                                       | 30000                | 30         |

11 Switch the NC off and on again.

This completes servo parameter initialization.

If a servo alarm related to pulse coders occurs for an axis for which a servo motor or amplifier is not connected, specify the following parameter.

|      |       | b7 | b6 | b5 | b4 | b3 | b2 | b1 | b0   |
|------|-------|----|----|----|----|----|----|----|------|
| 1953 |       |    |    |    |    |    |    |    |      |
| 1955 |       |    |    |    |    |    |    |    |      |
| 2009 | 8209  |    |    |    |    |    |    |    | SERD |
| 2005 | 0//03 |    |    |    |    |    |    |    |      |

SERD(b0) The serial feedback dummy function is:

0:Not used

1:Used

12 When you are going to use an  $\alpha$  pulse coder as an absolute pulse coder, use the following procedure.

The procedure for setting absolute position communication using the  $\alpha$  pulse coder is somewhat different from the procedure using serial pulse coder A.

- 1. Set the following parameter, and switch the CNC off.
- Series 15, 16, 18, 20, 21

|           |                                                                                                    | b7 | b6 | b5   | b4   | b3   | b2   | b1   | b0   |  |
|-----------|----------------------------------------------------------------------------------------------------|----|----|------|------|------|------|------|------|--|
| 1815      |                                                                                                    |    |    | APCX |      |      |      |      |      |  |
|           | Bit 5 (APCX)<br>0:Does not perform as absolute position pulsecoder.<br>1:Performs absolute position as communication pulsecod<br>– Series 0–C |    |    |      |      |      |      |      |      |  |
|           |                                                                                                    | b7 | b6 | b5   | b4   | b3   | b2   | b1   | b0   |  |
| 21        |                                                                                                    |    |    | APC8 | APC7 | APC4 | APCZ | APCY | APCX |  |
| STPX to 8 |                                                                                                    |    |    |      |      |      |      |      |      |  |

0:Does not perform absolute position communication for the X-, Y-, Z-, 4-, 7-, or 8-axis.

— 19 —

|                                      |                                                                            | 1:Perfor<br>7- 4-                                                                                                    | rms absolu<br>- 7– or 8-                                                                                                    | te position<br>-axis                                                                                                    | communication                                                                                                    | for the X–, Y–,                                                                                                    |
|--------------------------------------|----------------------------------------------------------------------------|----------------------------------------------------------------------------------------------------|----------------------------------------------------------------------------------------------------|----------------------------------------------------------------------------------------------------|----------------------------------------------------------------------------------------------------|----------------------------------------------------------------------------------------------------|
|                                      | 2.                                                                         | After m<br>connect<br>on.                                                                                                    | aking sure                                                                                                    | e that the<br>switcl                                                                                                    | battery for the<br>h the                                                                                                    | pulse coder is<br>NC                                                                                                    |
|                                      | 3.<br>4.<br>5.                                                             | Absolut<br>perform<br>referenc<br>More m<br>JOG Fe<br>Turm of                                                                                                    | e position<br>and a reposition<br>otor more<br>ed.<br>ff and on th                                                                                                    | n commu<br>request to 1<br>is display<br>than one re<br>ne CNC.                                                                                                    | nication is<br>return to the<br>ed.<br>evolution by                                                                                                    | ← These step<br>were adde                                                                                                    |
|                                      | 6.<br>7.                                                                   | Absolut<br>request<br>Return t                                                                                                    | e positior<br>to return to<br>to the refer                                                                                                    | the reference posit                                                                                                    | nication is perf<br>ence position is<br>ion.                                                                                                    | formed, and a<br>displayed.                                                                                                    |
| 3.4.2<br>Spindle Amplifier<br>Module | (1) Auton<br>Start a<br>procee<br>The a<br>param<br>1 Sj<br>au<br>Fe<br>(a | natic spind<br>automatic<br>dure.<br>automatic<br>neters com-<br>pecify the<br>ntomaticall<br>or model c<br>or model c<br>or motors v<br>) Specify<br>those fo<br>adjust<br>manuall<br>o) If there i<br>model,<br>motor w<br>initializa | Ile parame<br>spindle pa<br>initializati<br>mon to all<br>model coo<br>ly.<br>codes, refer<br>with no mo<br>the model<br>or your mo<br>the paran<br>ly so that the<br>is no paran<br>specify the<br>vith output<br>ation, adju | ter initializ<br>rameter in<br>ion sets the<br>models an<br>le number<br>to the ressolution of the<br>tor model.<br>heters by<br>hey fit you<br>neter value<br>e model co<br>control sw<br>st the para<br>o that they | zation<br>itialization using<br>the initial values<br>d those for an ind<br>for motor parar<br>pective parameter<br>use the method (<br>the parameter va<br>After automati<br>entering appr<br>ur motor.<br>e similar to those<br>ode for your motor.<br>itching, as 64). | g the following<br>s for both the<br>dividual model.<br>neters to be set<br>er manual.<br>a) or (b) below.<br>alues similar to<br>c initialization,<br>opriate values<br>for your motor<br>otor as 0 (for a<br>After automatic<br>ing appropriate |
|                                      |                                                                            |                                                                                                    | Paramete                                                                                                    | er No.                                                                                                    |                                                                                                    |                                                                                                    |
|                                      | FS                                                                         |                                                                                                    | FS                                                                                                    | 515                                                                                                    | FS16/18/20/21                                                                                                    | Value                                                                                                    |
|                                      | 6633                                                                       | 6773                                                                                                    | 3133                                                                                                    | 3273                                                                                                    | 4133                                                                                                    | Model code                                                                                                    |
|                                      | 2 Sj                                                                       | pecify so<br>erformed.                                                                                                    | that autor                                                                                                    | natic spin                                                                                                    | dle parameter i                                                                                                    | nitialization is                                                                                                    |

| Parameter No. |        |        |                  |        |       |
|---------------|--------|--------|------------------|--------|-------|
| FS            | FS0C   |        | FS15 FS16/18/20/ |        | Value |
| No. 1         | No. 2  | No. 1  | No. 2            | PM–D/F |       |
| 6519#7        | 6659#7 | -      | -                | 4019#7 | 1     |
| _             | -      | 5607#0 | 5607#1           | _      | 0     |

#### NOTE

These bits are reset to the original setting after automatic parameter initialization.

- 3 When you switch the CNC off and on again, the spindle parameter values assigned to the specified model code are set for your motor model automatically.
- 4 If no model code is available, enter the parameter values for your motor model according to the list of parameters for individual models.
- (2) Spindle speed command parameters

Set the spindle speed command parameters listed below. For details, refer to the relevant CNC manual.

|                   | Parame                          |                   |                             |                                                                                 |
|-------------------|---------------------------------|-------------------|-----------------------------|---------------------------------------------------------------------------------|
| FS0-TC            | FS0–MC                          | FS15              | FS16/18/<br>20/21<br>PM–D/F | Description                                                                     |
| 0013<br>#7, 6     |                                 | _                 | 3706<br>#7, 6               | Polarity of the spindle speed<br>command (valid when SSIN =<br>0 for DI signal) |
| _                 | 0543<br>(Note1)                 | 5618              | 3735                        | Lowest clamp speed for the spindle motor                                        |
| _                 | 0542<br>(Note1)                 | 5619              | 3736                        | Highest clamp speed for the spindle motor                                       |
| 65                | 20                              | 3020              | 4020                        | Highest spindle motor speed                                                     |
| 0539              | 0577                            | 5613              | -                           | Spindle speed command off-<br>set (always to be set as 0)                       |
| 05                | 16                              | 5614              | -                           | Spindle speed command gain (always to be set as 1000)                           |
| 0540<br>A<br>0543 | 0541<br>0539<br>0555<br>(Note2) | 5621<br>A<br>5628 | 3741<br>A<br>3744           | Highest spindle speed corre-<br>sponding to each gear                           |

#### NOTE1

Valid only for M series. However, invalid if the constant surface speed control option is used.)

#### NOTE2

or M series using the constant surface speed control option, the same parameter Nos. (parameter Nos. 0540 to 0543) as for T series are used.

(3) Parameters for the detectors

The list below contains the parameters for the detectors. The parameters to be set vary with the detectors you use. Refer to the parameter manual for details.

| Parameter No. |            |                  | <b>)</b> .                  |                                                                                                    |  |
|---------------|------------|------------------|-----------------------------|----------------------------------------------------------------------------------------------------|--|
| FS0<br>–TC    | FS0<br>-MC | FS15             | FS16/18/<br>20/21<br>PM–D/F | Description                                                                                                    |  |
| 65)<br>#      | 00<br>0    | 3000<br>#0       | 4000<br>#0                  | Directions in which the spindle and motor<br>rotate<br>0: Same directions<br>1: Different directions                                                                                                    |  |
| 65<br>#2,     | 11<br>1, 0 | 3011<br>#2, 1, 0 | 4011<br>#2, 1, 0            | Motor speed detector<br>0, 0, 0: 64λ/rev<br>0, 0, 1: 128λ/rev<br>0, 1, 0: 256λ/rev<br>0, 1, 1: 512λ/rev<br>1, 0, 0: 192λ/rev<br>1, 0, 1: 384λ/rev                                                                                                    |  |
| 65<br>#       | 03<br>1    | 3003<br>#1       | 4003<br>#1                  | Sensor built in the motor<br>0: Not to be used<br>1: To be used                                                                                                    |  |
| 65<br>#       | 04<br>4    | 3004<br>#4       | 4004<br>#4                  | Type of sensor built in the motor<br>0: Standard<br>1: For α0.5                                                                                                    |  |
| 65)<br>#      | 04<br>1    | 3004<br>#1       | 4004<br>#1                  | Built–in sensor on the spindle<br>0: Not to be used<br>1: To be used                                                                                                    |  |
| 65)<br>#:     | 01<br>2    | 3001<br>#2       | 4001<br>#2                  | Position coder signal<br>0: No to be used<br>1: To be used                                                                                                    |  |
| 65<br>#       | 00<br>2    | 3000<br>#2       | 4000<br>#2                  | Direction in which the position coder ro-<br>tates<br>0: Same as the direction in which the<br>spindle rotates<br>1: Reverse to the direction in which<br>the spindle rotates                                                                                                    |  |
| 65<br>#7, 1   | 03<br>6, 4 | 3003<br>#7, 6, 4 | 4003<br>#7, 6, 4            | Position coder signal<br>0, 0, 0: Position coder<br>Built–in sensor $256\lambda/r$<br>Cs sensor $\phi/65$<br>High–resolution position coder<br>0, 0, 1: Built–in sensor $128\lambda/r$<br>0, 1, 0: Built–in sensor $512\lambda/r$<br>Cs sensor o/130<br>0, 1, 1: Built–in sensor $64\lambda/r$<br>1, 0, 0: Cs sensor o/195<br>1, 1, 0: Built–in sensor $384\lambda/r$<br>Cs sensor $\phi/97.5$ |  |
| 65<br>#       | 01<br>5    | 3001<br>#5       | 4001<br>#5                  | Detector for Cs contour control<br>0: Not to be used<br>1: To be used                                                                                                    |  |
| 65)<br>#      | 01<br>6    | 3001<br>#6       | 4001<br>#6                  | Detector with Cs contour control for built-<br>in motor<br>0: Motor not built in the spindle<br>1: Built-in motor                                                                                                    |  |

| 6504<br>#0         | 3004<br>#0         | 4004<br>#0         | High–resolution position coder<br>0: No to be used<br>1: To be used                                                                                                    |
|--------------------|--------------------|--------------------|----------------------------------------------------------------------------------------------------|
| 6501<br>#7         | 3001<br>#7         | 4001<br>#7         | Direction in which the detector for Cs<br>contour control rotates<br>0: Same as the direction in which the<br>spindle rotates<br>1: Reverse to the direction in which<br>the spindle rotates |
| 6556<br>to<br>6559 | 3056<br>to<br>3059 | 4056<br>to<br>4059 | Spindle–motor gear ratio (This data is selected with the spindle control DI signals CTH1A and CTH2A.)                                                                                        |

٦

# 4

Г

# **CONFIRMATION OF THE OPERATION**

# 4.1 Check each item according to the procedure described below. POWER SUPPLY MODULE Example to the procedure described below.

| 1. | 1. Supply control power (200 VAC). |                        |                               |
|----|------------------------------------|------------------------|-------------------------------|
|    | Y                                  | 4                      |                               |
| 2. | Check the ST                       | TATUS LEDs. See Se     | ection 4.1.3.                 |
|    |                                    | ОК                     | Alarm condition               |
|    |                                    |                        | See Section 3.1.2 of Part II. |
|    | •                                  | 4                      |                               |
| 3. | Release the                        | system from emerger    | ncy stop state.               |
|    |                                    |                        |                               |
| 4. | Make sure th                       | at the MCC is turned   | on.                           |
|    |                                    | ОК                     | ↓ NG                          |
|    |                                    |                        | See Section 4.1.4.            |
|    |                                    | r                      |                               |
| 5. | Check the op                       | eration of the servo a | and spindle motors.           |
| -  |                                    |                        |                               |

# 4.1.1 Check Terminal On The Printed–circuit Board

Location of the check terminal

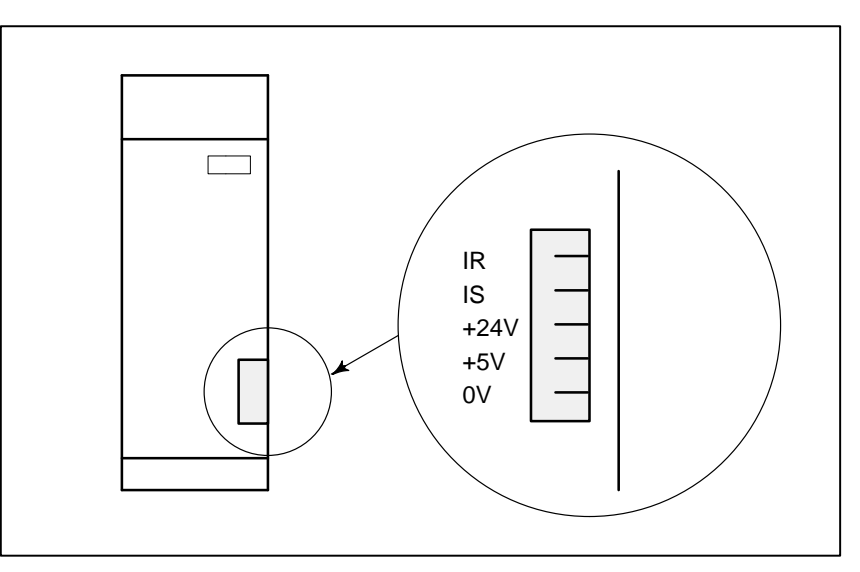

| Table 4.1.1 | Check | Terminal |
|-------------|-------|----------|
|-------------|-------|----------|

| Check<br>terminal | Description                   |                                                                       |                                                                |                    |  |  |  |
|-------------------|-------------------------------|-----------------------------------------------------------------------|----------------------------------------------------------------|--------------------|--|--|--|
| IR                | Phase L1 (phase R)<br>current | The current is positive when it is input to the amplifier.            |                                                                |                    |  |  |  |
| IS                | Phase L2 (phase S)            | Model                                                                 | Amount of current                                              | Overcurrent alarm  |  |  |  |
|                   | current                       | PSM-5.5                                                               | 25A/1V                                                         | Depending on       |  |  |  |
|                   |                               | PSM-11                                                                | 37.5A/1V                                                       | J IPM alarm output |  |  |  |
|                   |                               | PSM-15                                                                | 50A/1V                                                         | 300A (6V)          |  |  |  |
|                   |                               | PSM–26                                                                | 75A/1V                                                         | 450A (6V)          |  |  |  |
|                   |                               | PSM-30                                                                | 100A/1V                                                        | 600A (6V)          |  |  |  |
|                   |                               | If phase L1 and L2 cur<br>PSM enters an alarm s<br>MCC trips, and IGE | rrents exceed the overcurrent<br>state.<br>3T switching stops. | alarm level,       |  |  |  |
|                   |                               | Alarm output (latch                                                   | , alarm code 01)                                               |                    |  |  |  |
| +24V<br>+5V<br>0V | Control power                 |                                                                       |                                                                |                    |  |  |  |

# 4.1.2 Checking The Power Supply Voltages

#### Table 4.1.2 Checking the Power Supply Voltages

| Measurement item         | Check method                                                         |                      |               |  |
|--------------------------|----------------------------------------------------------------------|----------------------|---------------|--|
| AC power line<br>voltage | Check on L1, L2, and L3 at terminal board TB2.<br>See Section 3.2.1. |                      |               |  |
|                          | Check or                                                             | the check terminals. |               |  |
| Control power<br>voltage |                                                                      | Check terminal       | Rating        |  |
|                          |                                                                      | +24V - 0V            | $24V \pm 5\%$ |  |
|                          |                                                                      | +5V - 0V             | $5V \pm 5\%$  |  |

# 4.1.3 Checking The Status Leds

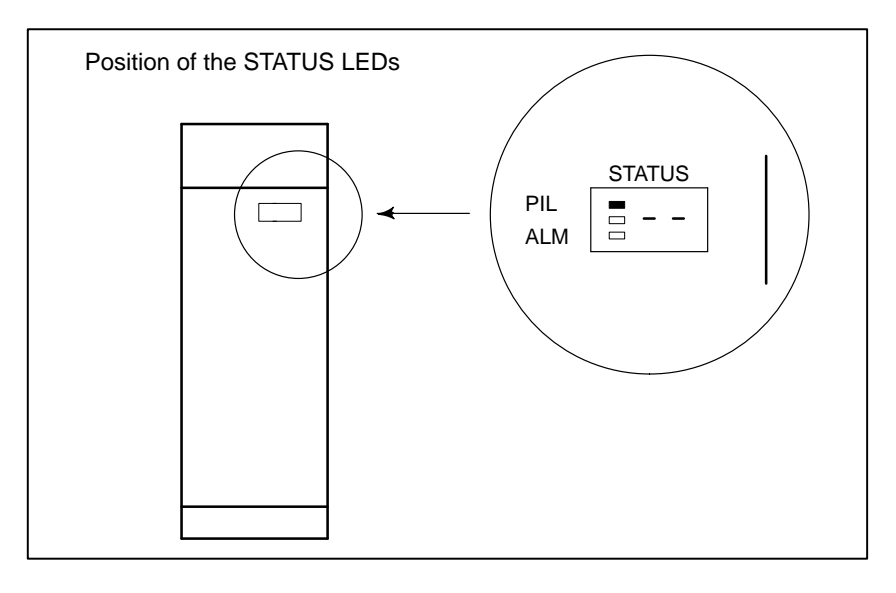

|     | STATUS LEDs                                           |                                                                                                    |
|-----|-------------------------------------------------------|----------------------------------------------------------------------------------------------------|
| No. | On Gradient Constraints on Indicated in black.        | Description                                                                                                    |
| 1.  | PIL                                                   | The PIL LED (power ON indicator) is off.<br>Control power has not been supplied.<br>The control power circuit is defective. See Section 4.1.2. |
| 2.  | PIL                                                   | PSM not ready<br>The main circuit is not supplied with power (MCC OFF).<br>Emergency stop state                                                |
| 3.  | PIL                                                   | PSM ready<br>The main circuit is supplied with power (MCC ON).<br>The PSM is operable.                                                         |
| 4.  | PIL<br>ALM<br>Alarm code 01 or<br>above is indicated. | Alarm state<br>The PSM is not operable.<br>See Section 3.1 of Part II.                                                                         |

# 4.1.4 The PIL LED (power ON indicator) Is Off.

Table 4.1.4 Check Method and Action

| No. | Cause of trouble                            | Check method                                                                                                    | Action                                |
|-----|---------------------------------------------|----------------------------------------------------------------------------------------------------|---------------------------------------|
| 1.  | No AC power is ap-<br>plied.                | Check R and S of con-<br>nector CX1.                                                                                                    | Ensure a secure con-<br>nection.      |
| 2.  | The power supply cir-<br>cuit is defective. | The PIL LED (power<br>ON indicator) oper-<br>ates on the +5V power<br>supply. Check the<br>control power supply<br>voltage according to<br>Section 4.1.2. | Check the printed–cir-<br>cuit board. |

### 4.1.5

Checking For What Keeps The Mcc From Being Switched On

- (1) The emergency stop state has not been released.
  - $\Rightarrow$  Ensure a secure connection.
- (2) A terminating connector has not been attached.
  - $\Rightarrow$  Check whether connector K9 for the SVM or SPM has been attached at the end of the connection chain.
- (3) The MCC driving relay is defective.
  - $\Rightarrow$  Check that a circuit between pins 1 and 3 of connector CX4 are closed and opened.

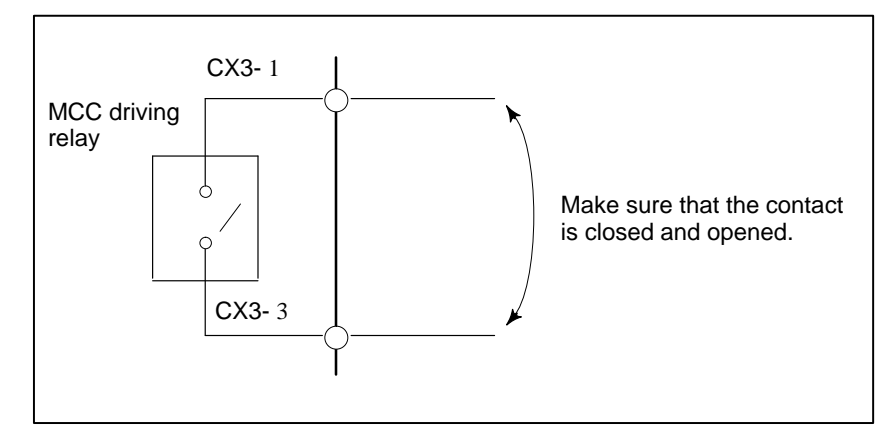

- (4) The MCC driving power has not been supplied or connected.
  - $\Rightarrow$  Ensure a secure connection.

Check each item according to the procedure described below.

# 4.2 SERVO AMPLIFIER MODULE

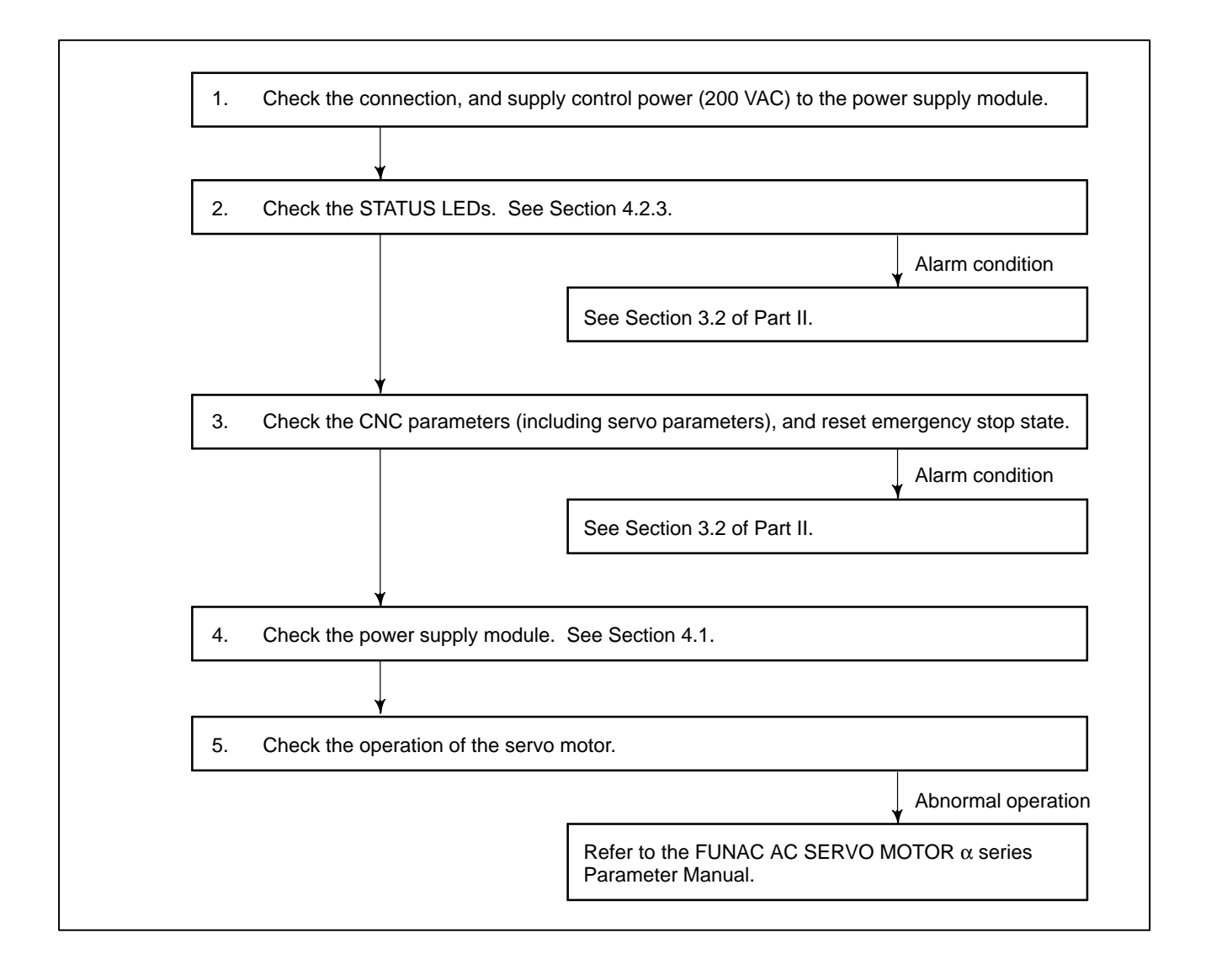

# 4.2.1 Check Pin Board

#### Overview

Unlike conventional servo amplifiers, the servo amplifier module does not have check pins. When you are going to observe the signals inside the amplifier with an oscilloscope, attach the pin board listed below to the connector.

| Order No.      | Description of the order                                                         |
|----------------|----------------------------------------------------------------------------------|
| A03B-6071-K290 | Printed-circuit board<br>A20B-1005-0340<br>Cable (20 m)<br>A660-2042-T031#L200R0 |

#### Pin arrangement on the pin board

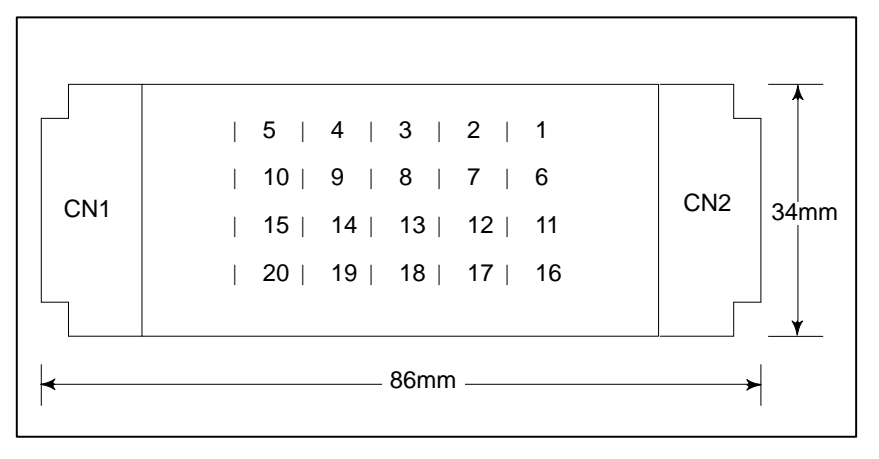

#### Connection to the servo amplifier module

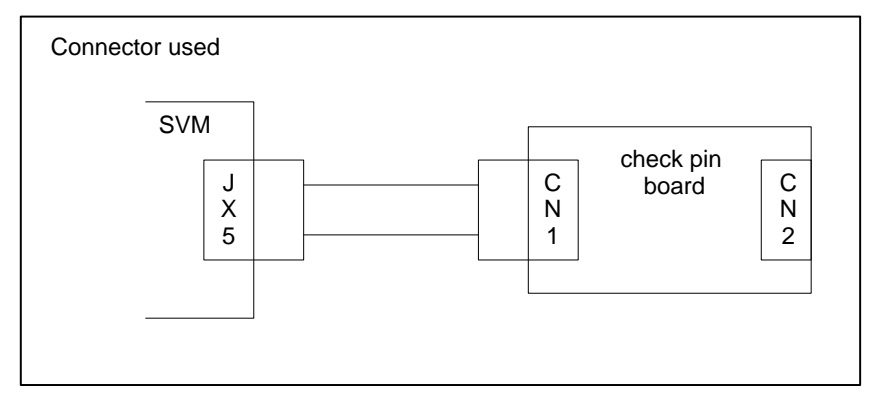

| Pin No. | Signal name            | Description                                 |
|---------|------------------------|---------------------------------------------|
| 1       |                        |                                             |
| 2       | 0V                     | Reference voltage                           |
| 3       | IRL (NOTE3)            | L-axis phase R motor current signal         |
| 4       | ISL (NOTE3)            | L-axis phase S motor current signal         |
| 5       | IRM<br>(NOTE1) (NOTE3) | M-axis phase R motor current signal         |
| 6       | ISM<br>(NOTE1) (NOTE3) | M-axis phase S motor current signal         |
| 7       | IRN<br>(NOTE1) (NOTE3) | N-axis phase R motor current signal         |
| 8       | ISN<br>(NOTE1) (NOTE3) | N–axis phase S motor current signal         |
| 9       | 0V                     | Reference voltage                           |
| 10      | 0V                     | Reference voltage                           |
| 11      | +24V                   | +24 V power (with tolerance of +5%)         |
| 12      | +15V                   | +15 V power (with tolerance of +5%)         |
| 13      | –15V                   | +15 V power (with tolerance of +5%)         |
| 14      | +5V                    | +5 V power (with tolerance of +5%)          |
| 15      | ITL                    | L-axis phase T motor current signal(NOTE2)  |
| 16      | 0V                     | Reference voltage                           |
| 17      | ITM                    | M-axis phase T motor current signa l(NOTE2) |
| 18      | 0V                     | Reference voltage                           |
| 19      | ITN                    | N-axis phase T motor current signal(NOTE2)  |
| 20      | 0V                     | Reference voltage                           |

#### NOTE1

If there is no axis corresponding to the SVM, no relevant signal is output.

#### NOTE2

This signal is not output by A06B–6079–H3\*\*.

#### NOTE3

The output voltage reflects directly the actual current in the motor. To observe the output voltage, use an oscilloscope. The voltmeter position of a volt–ohm–milliammeter or other voltmeters cannot be used.

| Current-to- | -voltage | conversion | table |
|-------------|----------|------------|-------|
| Current to  | vonuge   | conversion | luoie |

| Servo amplifier module                                                                                                    |                                                                                                    | Typical applicable motor                                                                    | Conversion<br>result |
|----------------------------------------------------------------------------------------------------|----------------------------------------------------------------------------------------------------|---------------------------------------------------------------------------------------------|----------------------|
| SVM1–12<br>SVM2–12/12<br>SVM2–12/20<br>SVM3–12/40<br>SVM3–12/12/12<br>SVM3–12/12/20<br>SVM3–12/12/40<br>SVM3–12/20/20<br>SVM3–12/20/40 | L, M axis<br>L axis<br>L axis<br>L, M, N axis<br>L, M axis<br>L, M axis<br>L axis<br>L axis<br>L axis | α0.5/3000<br>α1/3000<br>α2/2000<br>α2/3000                                                  | 3 A/V                |
| SVM1–20<br>SVM2–12/20<br>SVM2–20/20<br>SVM2–20/40<br>SVM3–12/12/20<br>SVM3–12/20/20<br>SVM3–20/20/20<br>SVM3–20/20/40<br>SVM3–20/20/40 | M axis<br>L, M xis<br>L axis<br>N axis<br>M, N axis<br>L, M, N axis<br>M axis<br>L, M axis            | αC3/2000<br>αC6/2000<br>αC12/2000                                                           | 5 A/V                |
| SVM1-40S<br>SVM2-40L<br>SVM2-12/40<br>SVM2-20/40<br>SVM3-40/40<br>SVM3-40/80<br>SVM3-12/12/40<br>SVM3-12/20/40<br>SVM3-20/20/40        | M axis<br>M axis<br>L, M axis<br>L axis<br>N axis<br>N axis<br>N axis<br>N axis                       | α3/3000<br>α6/2000<br>α12/2000<br>α22/1500<br>αC22/1500<br>αM3/3000<br>αL3/3000             | 10 A/V               |
| SVM1-80<br>SVM2-40/80<br>SVM280/80                                                                                                    |                                                                                                    | α6/3000<br>α12/3000<br>α22/2000<br>α30/1200<br>αM6/3000<br>αM9/3000<br>αL6/3000<br>αL9/3000 | 20 A/V               |
| SVM1-130                                                                                                    |                                                                                                    | α22/3000<br>α30/2000<br>α30/3000<br>α40/3000<br>αL25/3000<br>αL150/2000                     | 32.5 A/V             |

# 4.2.2 Checking The Control Power Supply Voltage

#### Table 4.2.2 Checking the Control Power Supply Voltage

| Measurement item                        | Check method                                 |                                      |  |
|-----------------------------------------|----------------------------------------------|--------------------------------------|--|
| Check on t                              | he check                                     | Rating                               |  |
| Control power supply pins on the board. | 24V – 0V<br>15V – 0V<br>5V – 0V<br>–15V – 0V | 24V±5%<br>15%±5%<br>5V±5%<br>-15V±5% |  |
# 4.2.3 Checking The STATUS Display

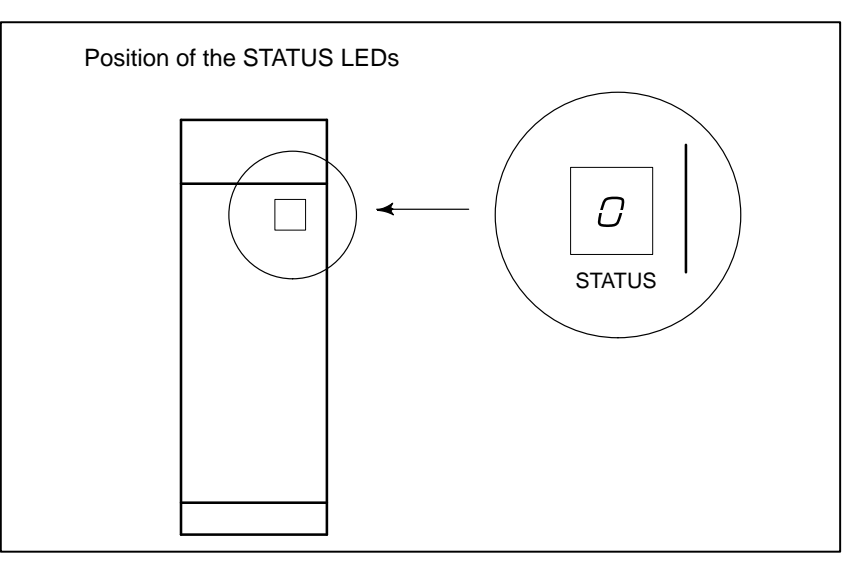

| No. | STATUS display                        | Description                                                                                      |
|-----|---------------------------------------|--------------------------------------------------------------------------------------------------|
| 1.  |                                       | The STATUS display is not on.<br>The control power supply has not been<br>switched on.           |
|     |                                       | The power supply circuit is defective. Check the voltages with the data listed in Section 4.2.2. |
| 2.  | -                                     | The control power supply is waiting for a ready signal (*MCON).                                  |
| 3.  | 0                                     | The servo circuit is ready to operate.<br>The motor is supplied with power.                      |
| 4.  | Alarm code from 01 to E is indicated. | Alarm state<br>See Section 3.2 of Part II.                                                       |

## 4.2.4 The STATUS Display Does Not Light.

When the PSM is supplied with control power, if the SVM STATUS display does not light, check the items listed below.

Table 4.2.4 Check Method and Action

| No. | Cause of trouble                            | Check method                                                                                                    | Action                                |
|-----|---------------------------------------------|----------------------------------------------------------------------------------------------------|---------------------------------------|
| 1.  | No control power is applied.                | Check 24 V and 0 V on connector CX2.                                                                                                    | Ensure a secure con-<br>nection.      |
| 2.  | The power supply cir-<br>cuit is defective. | The STATUS display<br>operates on the +5V<br>power supply. Check<br>the control power sup-<br>ply voltage according<br>to Section 4.2.2. | Check the printed–cir-<br>cuit board. |

## 4.2.5 Servo Check Board

(1) General

The servo check board receives the digital value used for control inside the digital servo as numerical data and converts it to an analog form.

(2) Servo check board specifications

| Specification  | Name                                                                               |  |
|----------------|------------------------------------------------------------------------------------|--|
| A06B-6057-H602 | Servo check board (with a cable having a provision to prevent incorrect insertion) |  |
| A02B-0120-C211 | Servo adaptor board (not required for Series 0–C or 15–A)                          |  |

#### (3) Connecting the servo check board

When connecting the check board, always keep the NC switched off. If you do not obtain a correct waveform, install strapping on the 5 MHz side of clock pin S1 on the check board.

#### 4. CONFIRMATION OF THE OPERATION

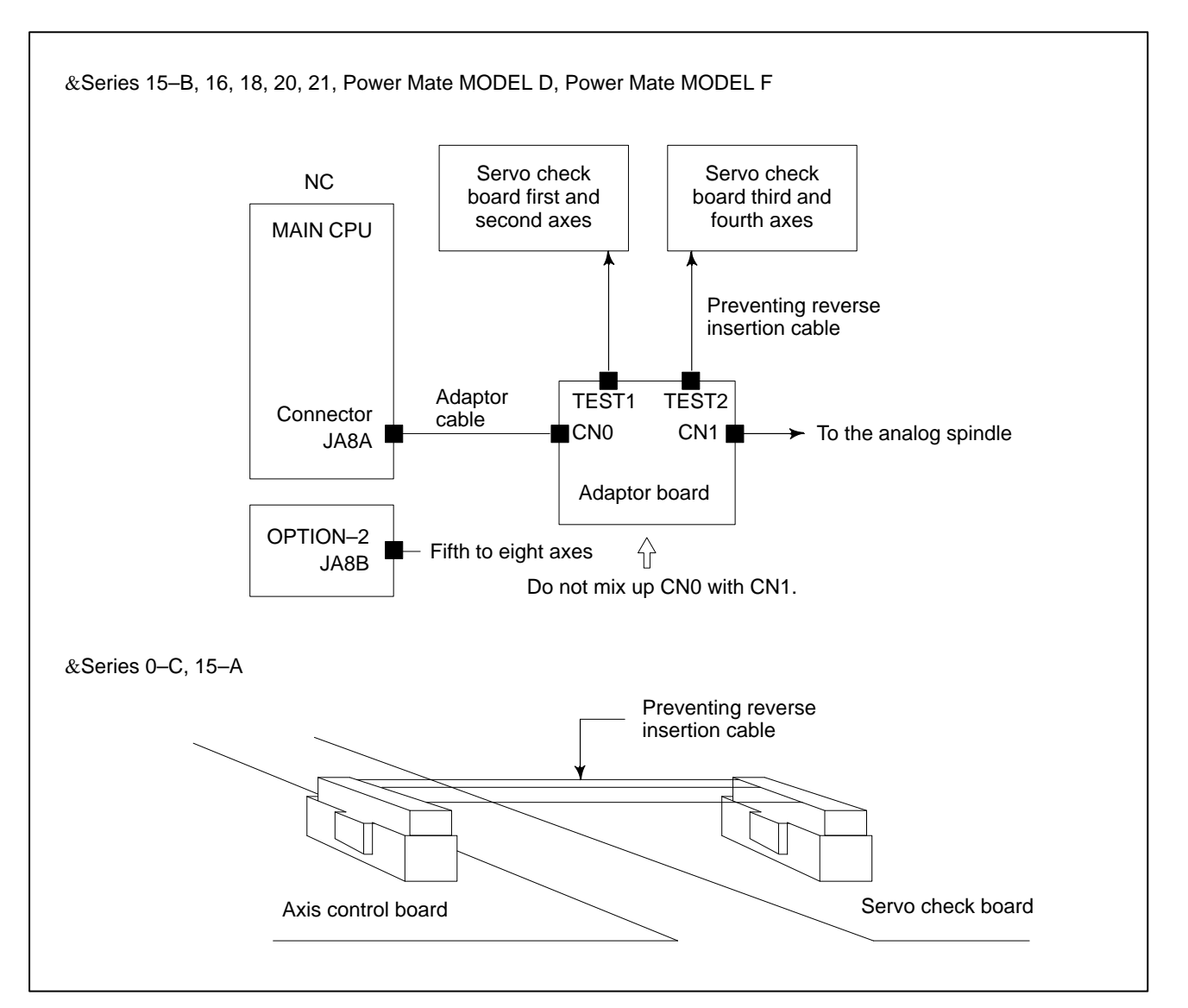

(4) Location of signal output

| Check<br>pin | TSAL     | TSAM | CH1            | CH2            | СНЗ            | CH4            | CH5           | CH6           |
|--------------|----------|------|----------------|----------------|----------------|----------------|---------------|---------------|
| Signal       | <u> </u> | #    | L axis<br>VCMD | L axis<br>TCMD | M axis<br>VCMD | M axis<br>TCMD | L axis<br>TSA | M axis<br>TSA |

(Check terminal TSAL or TSAM is not used.)

(5) VCMD signal

The VCMD signal is used to output a speed command. It can also be used to measure a very small vibration or uneven movement of the motor. The VCMD signal conversion mode can be switched by a parameter. Because the VCMD signal is clamped at +5 V, the waveform may become difficult to observe. In such a case, switch for easier observation.

234 rpm

3750 rpm

| D7 D6 D3 D4 D3 D2              | DI         | b0      |
|--------------------------------|------------|---------|
| 1956         VCM2         VCM1 |            |         |
| VCM2 VCM1 Spec                 | fied speed | d / 5V  |
| 0 0                            | 0.9        | 155 rpm |
| 0 1                            |            | 14 rpm  |

1

1

To check small vibrations, monitor the entire vibration on the DC mode of the ascilloscope then enlarge monitor the desired range on the AC mode.

0

1

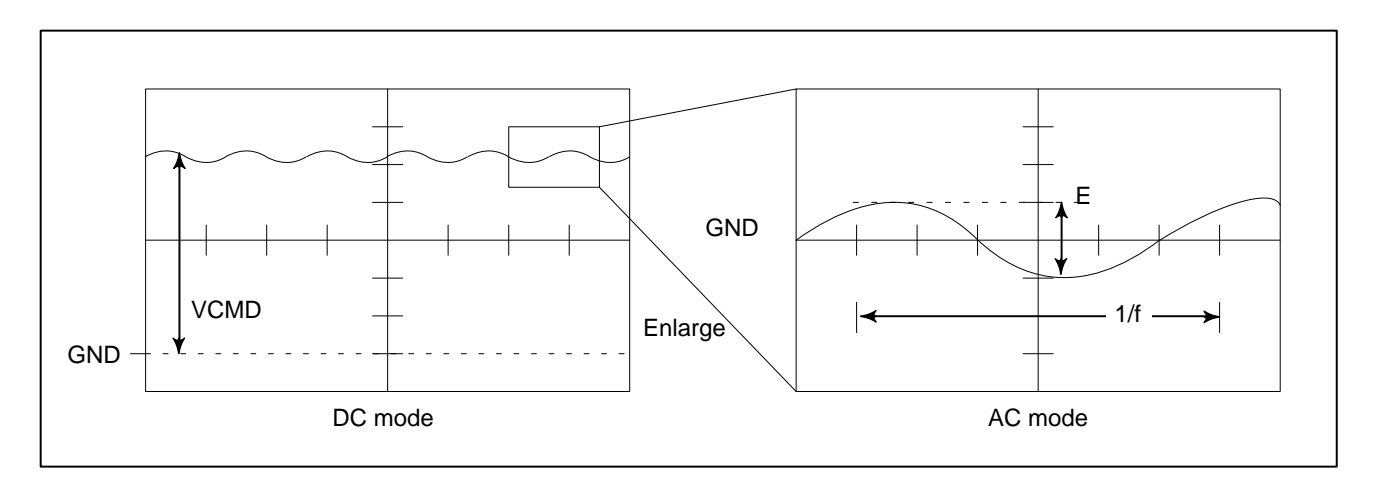

When the signal conversion result for the VCMD waveform is W (rpm/5 V), the voltage per positional shift pulse is:

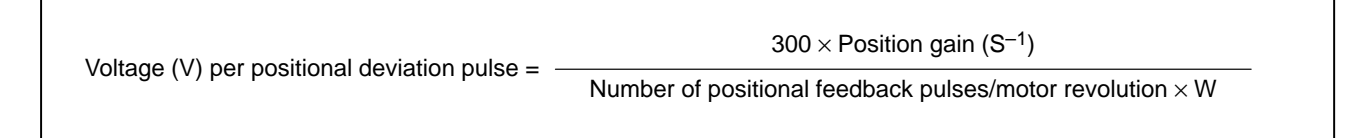

#### (Example)

Assume the conditions: Position gain =  $30 (S^{-1})$ , the number of positional feedback pulses/motor revolution = 1000 pulses, and signal conversion result for the VCMD waveform = 14 rpm/5 V with  $1 \mu \text{m/pulse}$ )

Under these conditions, if you observe E = 300 mV and 1/f = 20 ms: Voltage per positional deviation pulse = 64 mv/pulse

Therefore, table vibration = 300  $\_$  1/64 = 4.6  $\mu m$ , with a vibration period of 50 Hz

(6) TCMD signal

The TCMD signal outputs a motor torque command. It may be different from the actual current (IR, IS) of the motor rotating at high speed, because the motor produces a back electromotive force.

| Maximum<br>current | Signal output<br>for maximum<br>current | Ap/V | Applicable<br>servo moter                                                                                     |
|--------------------|-----------------------------------------|------|----------------------------------------------------------------------------------------------------|
| 12Ap               | 4.44V                                   | 2.7  | α0.5, α1/3000<br>α2/2000, α2/3000                                                                             |
| 20Ap               | 4.44V                                   | 4.5  | αC3/2000, αC6/2000, αC12/2000                                                                                 |
| 40Ap               | 4.44V                                   | 9    | α12HV, α22HV, α30HV<br>αC22/1500, αC30/1200<br>αM3/3000<br>α3/3000, α6/2000<br>α12/2000, α22/1500<br>αL3/3000 |
| 80Ap               | 4.44∨                                   | 18   | αM6/3000, αM9/3000<br>α6/3000, α12/3000<br>α22/2000, α30/1200<br>αL6/3000, αL9/3000                           |
| 130Ap              | 4.44V                                   | 29   | α22/3000, α30/2000, α30/3000<br>α40/2000<br>αL25/3000, αL50/2000                                              |

Root mean square value (RMS) = TCMD signal output (Ap)  $\_$  0.71

### (7) TSA signal

The TSA signal outputs a motor speed.

Signal Conversion 3750 rpm/5V

If the TSA signal is clamped at 5 V, check whether the following parameter is specified.

| 1726 |  | Not used              |
|------|--|-----------------------|
| 2115 |  | Be sure to specify 0. |

Check each item according to the procedure described below.

# 4.3 SPINDLE AMPLIFIER MODULE

1. Supply control power (200 VAC) to the power supply module. 2. Check the STATUS LEDs. OK Alarm condition Part II Troubleshooting 3. Did another machine with the same software system start once? No Yes 4. Prepare and check the PMC ladder. (Refer to the specification manual). 5. Set and check the parameters for serial spindles. (Refer to the parameter manual.) 6. Check the waveform from the detector. See Section 4.4.3. 7. Release the emergency stop state. 8. Make sure that the MCC of the power supply module is on. See Section 4.1. 9. The machine starts operating in normal mode. 10. Check individual functions.

| 4.3.1               |
|---------------------|
| Spindle Check Board |

By connecting the check board, you can observe:

- 1 Various signal waveforms.
- 2 Internal data
- (1) Check board specification

There are two types of check boards. They are not interchangeable. Select one that matches your application.

For the items that vary between the two check boards, they are identified by the drawing number of the printed–circuit board.

#### Table 4.3.1 (1) Check Board Specification

| Name                | Applicable unit                                                      | Specification  | Printed–circuit board draw-<br>ing number |
|---------------------|----------------------------------------------------------------------|----------------|-------------------------------------------|
|                     | SPM–2.2 to 11 TYPE I<br>SPM–2.2 to 11 TYPE II                        | A06B-6078-H001 | A20B-2001-0830                            |
| Spindle check board | SPM-15 to 30 TYPE I<br>SPM-15 to 30 TYPE II<br>SPM-11 to 30 TYPE III | A06B-6072-H051 | A20B-1005-0740                            |

(2) Check terminal output signal. (See Section 4.3.3 for details of signals.)

| Table 4.3.1 (2)-1 | Check Terminal | <b>Output Signals</b> | (A20B-2001-0830) |
|-------------------|----------------|-----------------------|------------------|
|-------------------|----------------|-----------------------|------------------|

| Check<br>terminal | Signal name                                       |      | Signal name                  |
|-------------------|---------------------------------------------------|------|------------------------------|
| LM                | Load meter signal                                 | PA1  | Phase A sine wave signal 1   |
| SM                | Speedometer signal                                | PB1  | Phase B sine wave signal 1   |
| CH1               | Channel 1, for internal data observation          | PS1  | Phase Z signal 1             |
| CH2               | Channel 2, for internal data observation          | PA2  | Phase A sine wave signal 2   |
| CH1D              | Bit 0 on channel 1, for internal data observation | PB2  | Phase B sine wave signal 2   |
| CH2D              | Bit 0 on channel 2, for internal data observation | PS2  | Phase Z signal 2             |
| VRM               | Reference voltage (2.5 VDC)                       | PA3  | Phase A sine wave signal 3   |
| LSA1              | Magnetic sensor output LSA signal 1               | PB3  | Phase B sine wave signal 3   |
| EXTSC1            | External reference signal 1                       | PA4  | Phase A sine wave signal 4   |
| LSA2              | Magnetic sensor output LSA signal 2               | PB4  | Phase B sine wave signal 4   |
| EXTSC2            | External reference signal 2                       | OVR2 | Analog override input signal |
| PAD               | Equivalent position coder output signal phase A   | 24V  | DC+24V                       |
| PBD               | Equivalent position coder output signal phase B   | 15V  | DC+15V                       |
| PSD               | Equivalent position coder output signal phase Z   | 5V   | DC+5V                        |
|                   |                                                   | GND  | 0V                           |

| Check<br>terminal | Signal name                         |                            |                   | Check<br>terminal | Signal name                              |
|-------------------|-------------------------------------|----------------------------|-------------------|-------------------|------------------------------------------|
| LM                | Load meter signal                   |                            |                   | PAD               | Equivalent position coder signal phase A |
| SM                | Speedometer sigr                    | Speedometer signal         |                   |                   | Equivalent position coder signal phase B |
| IU                | Phase U current                     | The current is             | positive when it  | PSD               | Equivalent position coder signal phase Z |
| IV                | Phase V current                     | is input to the            | amplifier.        | PA1               | Phase A sine wave signal 1               |
|                   |                                     | Model                      | Conversion result | PB1               | Phase B sine wave signal 1               |
|                   |                                     | SPM- 11                    | 33. 3A/ 1V        | PS1               | Phase Z signal 1                         |
|                   |                                     | SPM- 15 50. 0A/ 1V         |                   | PA2               | Phase A sine wave signal 2               |
|                   |                                     | SPM- 22                    | 66. 7A/ 1V        | PB2               | Phase B sine wave signal 2               |
|                   |                                     | SPM- 26                    | 100A/1V           | PS2               | Phase Z signal 2                         |
|                   |                                     | SPM- 30                    | 133A/ 1V          | PA3               | Magnetic sensor output LSA signal 1      |
| VDC               | DC link voltage si                  | gnal                       | gnal              |                   | Phase B sine wave signal 3               |
| VRM               | Reference voltage                   | e (2.5 VDC)                |                   | PA4               | Phase A sine wave signal 4               |
| MSA1              | Magnetic sensor                     | output MSA sig             | nal 1             | PB4               | Phase B sine wave signal 4               |
| LSA1              | Magnetic sensor output LSA signal 1 |                            |                   | OVR2              | Analog override input signal             |
| EXTSC1            | External reference                  | xternal reference signal 1 |                   |                   | DC+24V                                   |
| MSA2              | Magnetic sensor output MSA signal 2 |                            |                   | 15V               | DC+15V                                   |
| LSA2              | Magnetic sensor output LSA signal 2 |                            |                   | 5V                | DC+5V                                    |
| EXTSC2            | External reference                  | e signal 2                 |                   | GND               | DC 0V                                    |

#### Table 4.3.1 (2)-2 Check Terminal Output Signals (A20B-1005-0740)

(3) Connecting the check board

1 Connecting the check board (A20B–2001–0830)

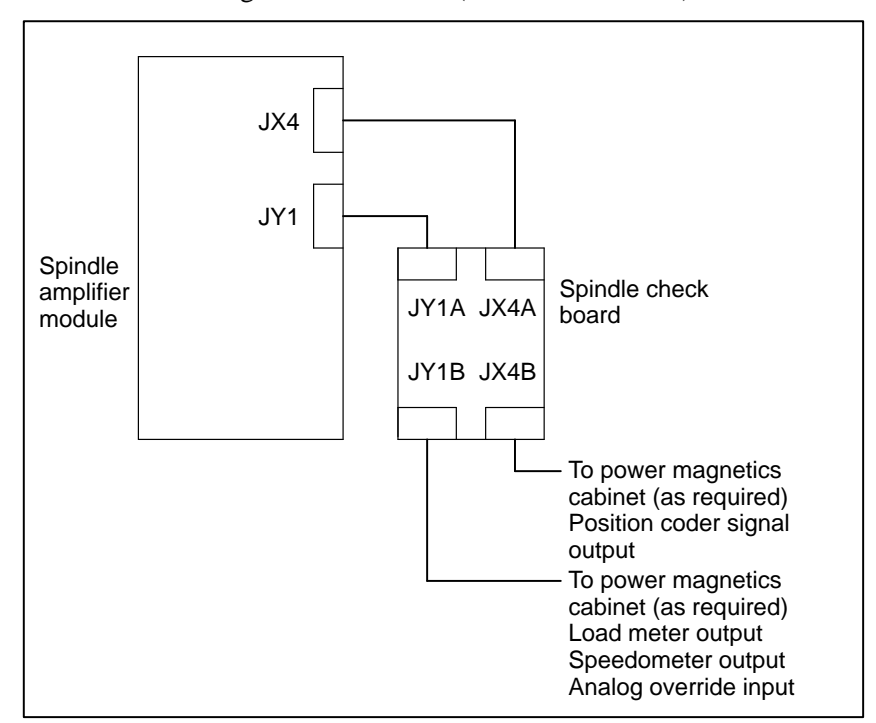

2 Connecting the check board (A20B–1005–0740)

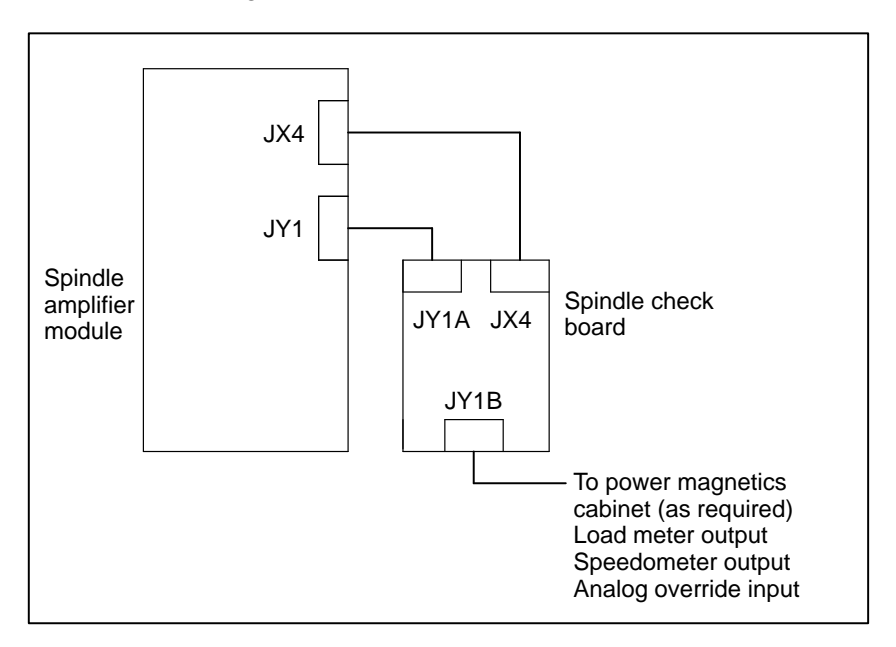

#### (4) Check terminal arrangement

1 Check terminal arrangement (A20B–2001–0830)

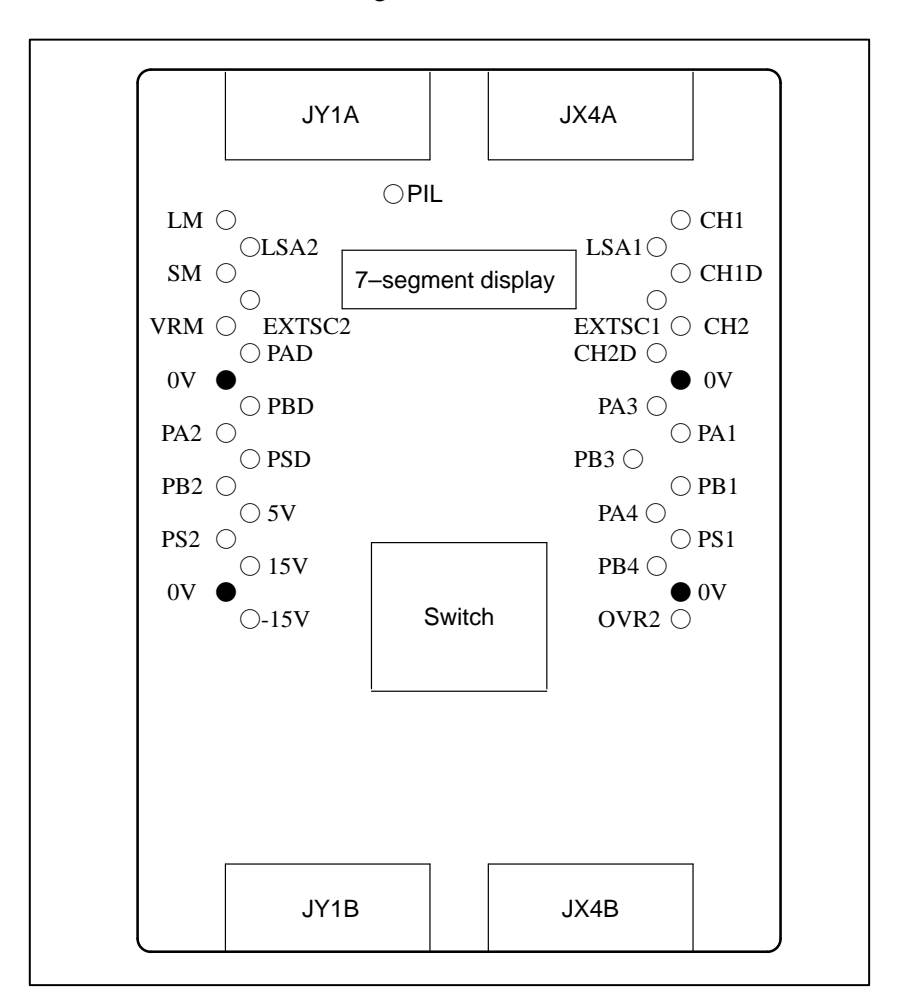

— 40 —

2 Check terminal arrangement (A20B–1005–0740)

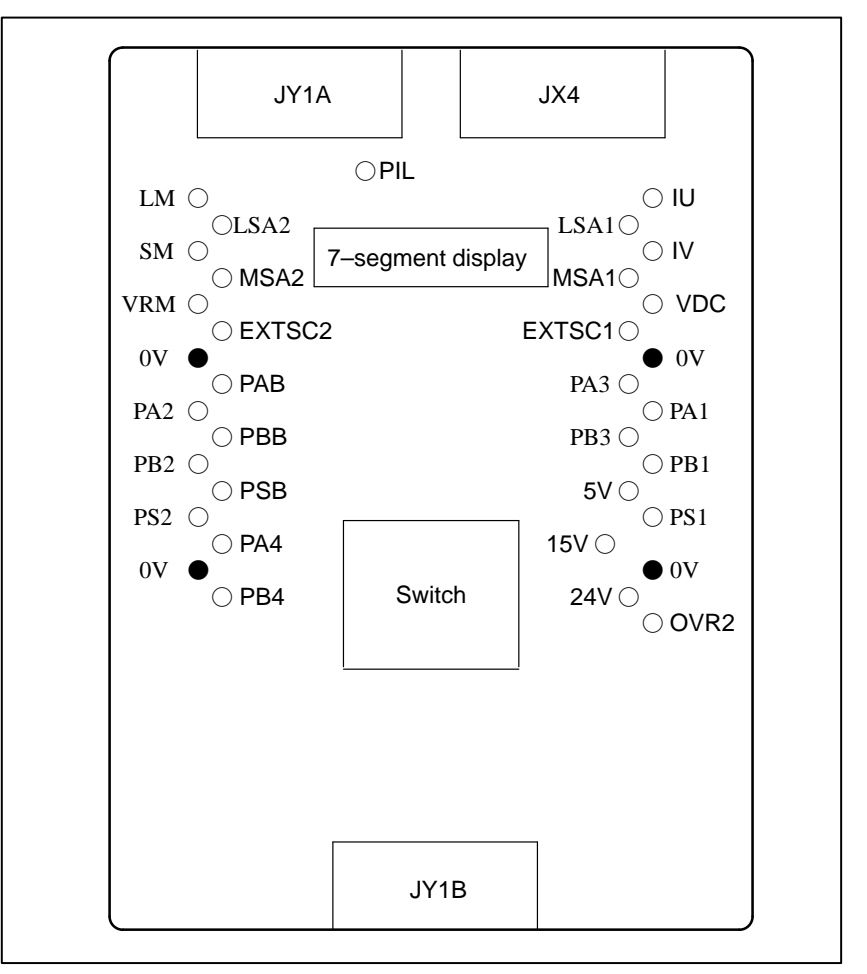

(1) SPM-2.2 to -11 types I and II

#### Table 4.3.2 (1) Checking the Control Power Supply Voltage

| Check item                      | Check method                                          |                                   |                            |  |  |
|---------------------------------|-------------------------------------------------------|-----------------------------------|----------------------------|--|--|
|                                 |                                                       | Check terminal                    | Rating                     |  |  |
| Control power<br>supply voltage | Check on the check termi-<br>nals on the check board. | +5 – 0V<br>+15V – 0V<br>–15V – 0V | 5V^5%<br>15V^5%<br>–15V^5% |  |  |

4.3.2 Checking The Control Power Supply Voltage (2) SPM-15 to -30 types I and II, SPM-11 to -30 types III

#### Table 4.3.2 (2) Checking the Control Power Supply Voltage

| Check item                      | Check method                                          |                                   |                           |  |  |
|---------------------------------|-------------------------------------------------------|-----------------------------------|---------------------------|--|--|
|                                 |                                                       | Check terminal                    | Rating                    |  |  |
| Control power<br>supply voltage | Check on the check termi-<br>nals on the check board. | +5 – 0V<br>+15V – 0V<br>+24V – 0V | 5V^5%<br>15%^5%<br>24V^5% |  |  |

# 4.3.3 STATUS Display

|         | STATUS display                                                |                                                                                                    |  |
|---------|---------------------------------------------------------------|----------------------------------------------------------------------------------------------------|--|
| No.     | On<br>Off<br>Dff<br>Dff<br>Dff<br>Dff<br>Dff<br>Dff<br>Dff    | Description                                                                                                    |  |
| 1.      | PIL                                                           | The PIL LED (power ON indicator) is off.<br>The control power supply has not been switched on.<br>The power supply circuit is defective. See Section 4.3.2.                 |  |
| 2.      | PIL<br>ALM<br>ERR                                             | For about 1.0 s after the control power supply is switched on, the lower two digits of the ROM series No. are indicated.<br><b>Example)</b> 00: ROM series No. 9D <u>00</u> |  |
| ↓<br>3. | PIL<br>ALM<br>ERR                                             | The ROM edition number is displayed for about 1.0 s. 01, 02, 03, and so on correspond to A, B, C, and so on, respectively. <b>Example)</b> 04: ROM edition D                |  |
| 4.      | PIL<br>ALM<br>ERR<br>Blinking                                 | The CNC has not been switched on.<br>The machine is waiting for serial communication and parameter loading to end.                                                          |  |
| 5.      | PIL<br>ALM<br>ERR                                             | Parameter loading has ended.<br>The motor is not supplied with power.                                                                                                    |  |
| 6.      | PIL<br>ALM<br>ERR                                             | The motor is supplied with power.                                                                                                    |  |
| 7.      | PIL<br>ALM<br>ERR<br>Alarm codes 01 or<br>above is displayed. | Alarm state<br>The SPM is not operable.<br>See Section 3.3 of Part II.                                                                                                    |  |
| 8.      | PIL<br>ALM<br>ERR<br>Error code 01 or<br>above is displayed.  | Error state<br>Incorrect parameter setting or improper sequence.<br>Refer to the parameter manual.                                                                          |  |

## 4.3.4 The PIL LED (power ON indicator) Is Off.

When the power supply module is supplied with control power, if the PIL LED on the spindle amplifier module is off, check according to the table below.

#### Table 4.3.4 Check Method and Action

| No. | Cause of trouble                       | Check method                                                                                                    | Action                               |
|-----|----------------------------------------|----------------------------------------------------------------------------------------------------|--------------------------------------|
| 1.  | Control power is not supplied.         | Check for 24 V and 0 V on connector CX2.                                                                                      | Ensure a secure connection.          |
| 2.  | The power supply circuit is defective. | The PIL LED operates on<br>+5 V. Check the control<br>power supply voltages<br>with the values described<br>in section 4.3.2. | Check the printed–<br>circuit board. |

## 4.3.5 The STATUS Display Is Blinking With "--"

After the CNC has started up, if the STATUS display is still blinking with "-", check according to the table below.

Table 4.3.5 Check Method and Action

| No. | Cause of trouble                                                                                              | Check method                                                                                                    | Action                                            |
|-----|----------------------------------------------------------------------------------------------------|----------------------------------------------------------------------------------------------------|---------------------------------------------------|
| 1.  | When only one SPM is<br>available, the setting is<br>such that two SPMs are<br>connected. (SPM–15 to<br>–30). | Check the switch setting.                                                                                                    | Set DIP switch S1 to OFF.                         |
| 2.  | The CNC has not been set in such a way that $\alpha$ series (serial spindle) can be used.                     | Check the parameters.<br>Refer to the parameter<br>manual.                                                                                         | Set the parame-<br>ters correctly.                |
| 3.  | The CNC has not been connected.                                                                               | Be careful that the speci-<br>fication of the electric-to-<br>electric interface cable is<br>different from that of the<br>I/O link adaptor cable. | Check the con-<br>nection and speci-<br>fication. |

JY4

JY3

JY6

JY8

JY7

JY2

JY3

JY6

JY7

## 4.3.6 **Checking The Feedback Signal** Waveform

No.

1.

2.

3.

4.

5.

6.

7.

8.

side

(NOTE 3)

SUB side

(NOTE 3)

(NOTE 3)

SUB side

(NOTE 3)

MAIN side

Position coder

Magnetic sensor

Pulse generator

Magnetic sensor

Built-in sensor

Built-in sensor

signal

signal

External reference

External reference

Position coder

The measurement positions and connector connections vary from one detector configuration to another. Check the waveform with Table 4.3.4. The check terminals are on the check board.

Do not observe the feedback signal before the parameters for the detectors are set. Phase A, B, and Z signals are not output until the parameters are loaded from the CNC.

Cs contour control

#### Motor speed Position feed-**One-rotation** Connector Detector feedback sig-Spindle posiback signal signal connection Motor speed nal tion Pulse generator PA1,PB1 JY2 PAD,PBD PSD JY4 Position coder MSA1 JY3 Magnetic sensor LSA1 PA1,PB1 PA1,PB1 PS1 JY2 Built-in sensor External reference signal EXTSC1 JY3 JY5 Pulse generator PA2,PB2 (NOTE1) Separate built-in sensor JY2 PA1,PB1 PS1 (spindle) (NOTE1) Z (NOTE2) PSD High-resolution magnetic pulse PA2,PB2 PA3,PB3 PA2,PB2 PA3,PB3 JY5 coder (built-in motor) High-resolution magnetic pulse PA1,PB1 PA4,PB4 JY2 coder (motor) High-resolution magnetic pulse Z(NOTE2) PA2,PB2 PA3,PB3 JY5 coder (spindle) PSD High-resolution magnetic pulse PA1,PB1 PA4,PB4 JY2 coder (motor) High-resolution magnetic pulse PAD, PBD PSD PA3,PB3 JY4 coder (spindle) Pulse generator PA1,PB1 JY2 MAIN

PAD, PBD

PAD,PBD

PA1,PB1

PA2,PB2

MSA1

MSA2

PSD

LSA1

PSD

LSA2

PS1

PS2

EXTSC1

EXTSC2

#### Table 4.3.6 Check Terminals by Detector Configuration

#### NOTE1

PA2,PB2

PA1,PB1

PA2,PB2

Position where the connector for SPM-2.2 to -11 is connected. For SPM–15 to –30, see the table below.

- 44 -----

#### Table 4.3.6 Check Terminals by Detector Configuration (continued)

|     |                                       | Motor speed          | Position food | One rotation Cs conto |             | ır control            | Connector  |
|-----|---------------------------------------|----------------------|---------------|-----------------------|-------------|-----------------------|------------|
| No. | Detector                              | feedback sig-<br>nal | back signal   | signal                | Motor speed | Spindle posi-<br>tion | connection |
|     | Pulse generator                       | PA1,PB1              |               |                       |             |                       | JY2        |
| 9.  | Separate built–in sensor<br>(spindle) |                      | PA2,PB2       | PS2                   |             |                       | JY6        |

#### NOTE2

Check terminal Z is on the preamplifier printed-circuit board.

The PSD signal is a square wave produced from the Z signal (analog waveform). It is on the check board.

#### NOTE3

All output signals are for the currently selected spindle (MAIN or SUB).

(1) Motor speed feedback signal (pulse generator)

Measurement conditions

Direction of rotation: Normal (CCW), reverse (CW) Motor speed : 1500 rpm

| No. | Measurement location                          |                       | Sample v         | vaveform                                                   |
|-----|-----------------------------------------------|-----------------------|------------------|------------------------------------------------------------|
| 1.  | PA1,PB1<br>(PA2, PB2 for the sub-<br>spindle) |                       |                  | Vo<br>Vo                                                   |
|     |                                               | Measure-<br>ment item | Standard         | Make sure that the mea-<br>surement meets the<br>standard. |
|     |                                               | Vs ampli-<br>tude     | 0.64<br>to 0.90V |                                                            |
|     |                                               | Vo offset             | 2.5V<br>±90mV    | Measure with a digital voltmeter in the DC range.          |

— 45 —

(2) Motor speed feedback signal (for other than built–in sensor  $\alpha$  0.5) Measurement conditions

Direction of rotation: Normal (CCW), reverse (CW) Motor speed : 1500 rpm

| No. | Measurement location                          | Sample waveform                                                                                                    |                                                                  |  |
|-----|-----------------------------------------------|----------------------------------------------------------------------------------------------------|------------------------------------------------------------------|--|
| 1.  | PA1,PB1<br>(PA2, PB2 for the sub-<br>spindle) | 0V                                                                                                    | Vo<br>Vo                                                         |  |
|     |                                               | PA1<br>(PA2)<br>0V<br>PB1<br>(PB2)<br>0V<br>Adjust the mounting position<br>so that the ripple in the output<br>exceed 70 mV. | of the detector                                                  |  |
|     |                                               | Measure-<br>ment item Standard Make su<br>surement<br>standard                                                                | tre that the mea-<br>tre that the meets the                      |  |
|     |                                               | Vs ampli-<br>tude 0.66<br>to 0.93V                                                                                            |                                                                  |  |
|     | Detection gear                                | Vo offset 2.5V Measur<br>±272mV voltmet<br>range.                                                                             | e with a digital<br>er in the DC                                 |  |
|     |                                               | θphase90±3°When tdifferencesuiteas viewdetection                                                                              | he motor is ro-<br>lockwise (CW)<br>wed from the<br>on gear side |  |
| 2.  | PS1<br>(PS2 for the sub–spindle)              | 0V VRM (2. 5V)                                                                                                    | Vo                                                               |  |
|     |                                               | Measure-<br>ment item Standard Make su<br>suremer<br>standard                                                                 | tre that the mea-<br>the meets the                               |  |
|     |                                               | Vs ampli-<br>tude 1.08<br>to 2.40V                                                                                            |                                                                  |  |
|     |                                               | Vo offset 2.5V Measur<br>±500mV voltmet<br>range.                                                                             | e with a digital<br>er in the DC                                 |  |
|     |                                               |                                                                                                    |                                                                  |  |

— 46 —

## (3) Motor speed feedback signal

Measurement conditions Direction of rotation: Normal (CCW), reverse (CW)

Motor speed: 1500 rpm

| No. | Measurement location                          | Sample waveform                                                                                                    |                                   |                                                                                             |
|-----|-----------------------------------------------|----------------------------------------------------------------------------------------------------|-----------------------------------|---------------------------------------------------------------------------------------------|
| 1.  | PA1,PB1<br>(PA2, PB2 for the sub-<br>spindle) | $\begin{array}{c c} & & & & \\ & & & & \\ & & & & \\ & & & \\ & & & & \\ & & & \\ & & & \\ & & & \\ & & & \\ & & & \\ & & & \\ & & & \\ & & & \\ & & & \\ & & & & \\ & & & & \\ & & & & \\ & & & & \\ & & & & \\ & & & & \\ & & & & \\ & & & & \\ & & & & \\ & & & & \\ & & & & \\ & & & & \\ & & & & \\ & & & & \\ & & & & \\ & & & & \\ & & & & \\ & &$ |                                   |                                                                                             |
|     |                                               | Adjust the<br>so that the<br>exceed 70                                                                                                    | mounting p<br>ipple in the<br>mV. | position of the detector<br>a output signal does not                                        |
|     |                                               | Measure-<br>ment item                                                                                                    | Standard                          | Make sure that the mea-<br>surement meets the<br>standard.                                  |
|     |                                               | Vs ampli-<br>tude                                                                                                    | 0.50<br>to 1.45V                  |                                                                                             |
|     | Detection gear                                | Vo offset                                                                                                    | 2.5V<br>±295mV                    | Measure with a digital voltmeter in the DC range.                                           |
|     |                                               | θ phase<br>difference                                                                                                    | 90±3°                             | When the motor is ro-<br>tating clockwise (CW)<br>as viewed from the<br>detection gear side |
| 2.  | PS1<br>(PS2 for the sub–spindle)              | Example 1                                                                                                    | 2M (2. 5V)                        | Example 2                                                                                   |
|     |                                               | Measure-<br>ment item                                                                                                    | Standard                          | Make sure that the mea-<br>surement meets the<br>standard.                                  |
|     |                                               | Vs ampli-<br>tude                                                                                                    | 2V min.                           | If the Vs amplitude is<br>not less the 2 V, the<br>waveform may be<br>clamped.              |
|     |                                               | Vo offset                                                                                                    | 2.5V<br>±500mV                    | Measure with a digital voltmeter in the DC range.                                           |

(4) Cs contour control feedback signal (motor speed feedback signal, spindle position feedback signal)

The preamplifier was factory-set, but you should check its waveform after it is mounted on the machine. If it does not meet the standard, you must readjust it.

After mounting the sensor, check the waveform before you mount the pulley, draw bar, brake, etc.

Direction of rotation:Normal (CCW), reverse (CW)Motor speed:1500 rpm

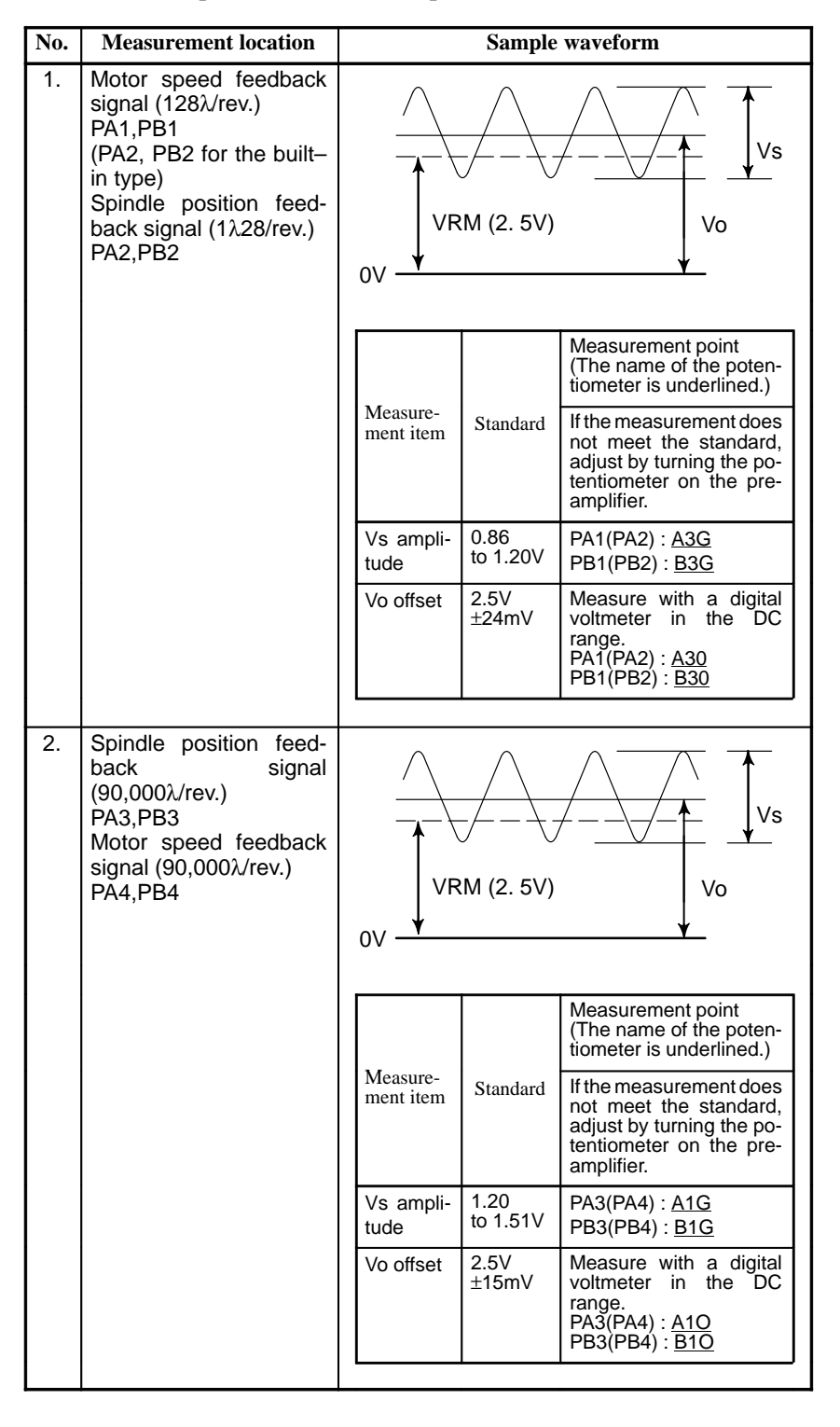

— 48 —

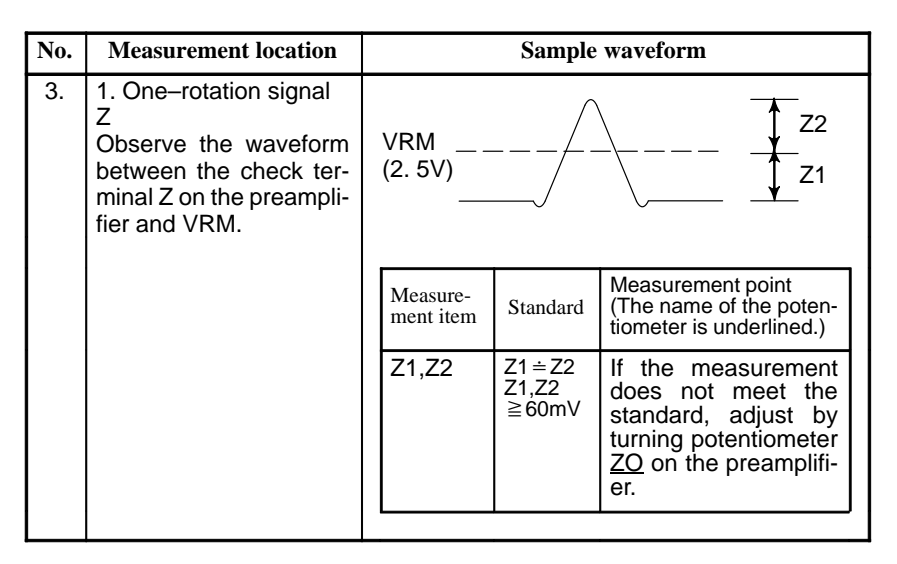

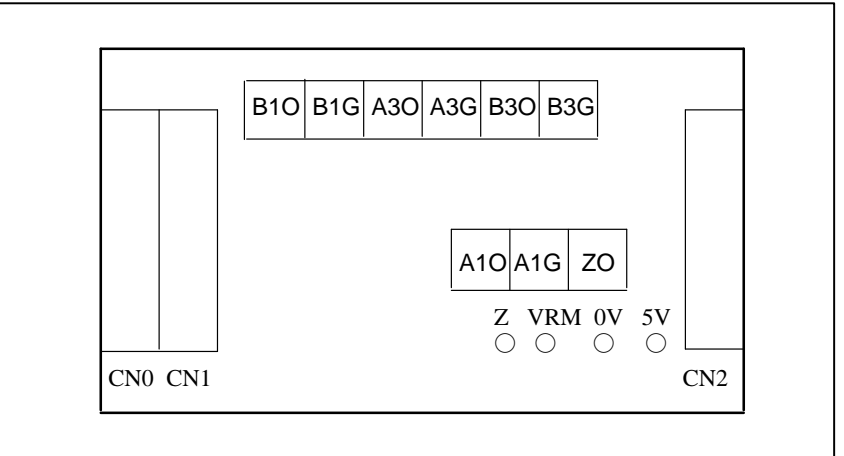

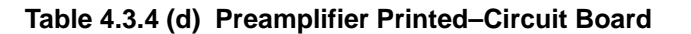

## 4.3.7 Observing The Internal Data

#### (1) Overview

By using the check board, you can convert digital signals used for control in the spindle amplifier module to analog voltage, and observe the conversion result with an oscilloscope. The internal data can be indicated also with the five-digit display.

• A20B-2001-0830

This model has two analog output channels (CH1 and CH2) at which the internal data (with output of -5 V to +5 V) can be observed. It also has CH1D and CH2D at which specific bits such as data bits can be observed.

• A20B–1005–0740 This model outputs internal data (output of 0 to 11 V) at terminals LM and SM using the analog output circuit for the load meter (LM) and speedometer (SM).

#### (2) Major characteristics

|                                                              | Applicable module                               |                        |                                                                         |  |
|--------------------------------------------------------------|-------------------------------------------------|------------------------|-------------------------------------------------------------------------|--|
|                                                              | Printed-circuit board                           |                        |                                                                         |  |
| Item                                                         | SPM-2.2 to -11 TYPE I<br>SPM-2.2 to -11 TYPE II |                        | SPM-15 to -30 TYPE I<br>SPM-15 to -30 TYPE II<br>SPM-11 to -30 TYPE III |  |
|                                                              | A20B-20001-0830                                 |                        | A20B-1005-0740                                                          |  |
| Measurement point                                            | CH1,CH2                                         | CH1D,CH2D              | LM,SM                                                                   |  |
| Output voltage range                                         | -5V to 5V                                       | H :2Vmin<br>L :0.8Vmax | 0V to 11V                                                               |  |
| Resolution                                                   | About 38mV<br>(10V/256)                         | -                      | About 43mV<br>(11V/256)                                                 |  |
| Input impedance of<br>the external measur-<br>ing instrument | 10kΩmin                                         | 10kΩmin                | 10kΩmin                                                                 |  |

(3) Observation method

By setting data using four DIP switches on the check board, you can output internal data to the five–digit display, analog voltage output circuit, channels 1 and 2 (LM and SM or CH1 and CH2).

Data on channels 1 and 2 is the one from an 8–bit D/A convertor. The correspondence between channel 1/2 and the check terminal is listed below.

|                   | Check terminal          |                |  |
|-------------------|-------------------------|----------------|--|
| Measurement point | Printed-circuit board   |                |  |
|                   | A20B-2001-0830          | A20B-1005-0740 |  |
| Channel 1         | CH1<br>CH1D, data bit 0 | LM             |  |
| Channel 2         | CH2<br>CH2D, data bit 0 | SM             |  |

#### NOTE

When using printed–circuit board A20B–1005–0740, set DIP switches S2 and S3 on the spindle amplifier module front panel to OFF. After observation, set them to ON. This operation is not necessary when you use printed–circuit board A20B–2001–0830.

| DIP switch | ON position                     | OFF position                        |
|------------|---------------------------------|-------------------------------------|
| S2, S3     | Output voltage is filtered out. | Output voltage is not filtered out. |

(4) Specifying data to be monitored

1 Press the four setting switches at the same time for at least a second.HFFFFFIwill be displayed on the indicator.

2 Turn off the switches and press theHMODEIswitch.Hd-00Iwill be displayed on the indicator and the system will enter the mode for monitoring internal data.

In this mode, the motor can be operated normally.

- 3 Press theHUPIorHDOWNIswitch while holding down theHMODEIswitch. The indicator display will change in the range ofHd-00ItoHd-12I.
- 4 The following shows the correspondence between the destinations of the internal data of the serial spindle and addresses d-01 to d-12.
  - d-01 to d-04 : Specifies the amount of data to be output to the indicator, data shift, and output format (decimal or hexadecimal).
  - d-05 to d-08 : Specifies the amount of data to be output to the LM terminal, data shift, and whether an offset is provided.
  - d-09 to d-12 : Specifies the amount of data to be output to the SM terminal, data shift, and whether an offset is provided.
- 5 Select address d-xx in the procedure for setting data described in (3).
- 6 Turn off theHMODEIswitch. Hd-xxIwill disappear 0.5 second later, and the data will be displayed for a second. Change the set data using theHUPIorHDOWNIswitch within the second the data is displayed.
- 7 When more than a second elapses without pressing theHUPIorHDOWNIswitch, data cannot be changed.
   If theHMODEIswitch is turned on or off, however, setting can be started from the beginning of the step in item (6).
- (5) Description of Addresses

[Output to the indicator]

| Address | Description                                                                     | Initial value |
|---------|---------------------------------------------------------------------------------|---------------|
| d–01    | Specifies a data number.                                                        | 0             |
| d–02    | Shift at data output (0 to 31 bits)                                             | 0             |
| d–03    | Data shift direction<br>0 : Data is shifted right.<br>1 : Data is shifted left. | 0             |
| d-04    | Display format<br>0 : Decimal notation<br>1 : Hexadecimal notation(0 to F)      | 0             |

— 51 —

| [Output to | o the c | channel | 1] |
|------------|---------|---------|----|
|------------|---------|---------|----|

|         |                                                                               | Initial                                         | Initial value          |  |  |
|---------|-------------------------------------------------------------------------------|-------------------------------------------------|------------------------|--|--|
| Address | Description                                                                   | Printed–circuit board<br>(output terminal name) |                        |  |  |
|         |                                                                               | A20B-2001-0830<br>(CH1)                         | A20B-1005-0740<br>(LM) |  |  |
| d–05    | Specifies a data num-<br>ber                                                  | 218                                             | 132                    |  |  |
| d–06    | Shift at data output<br>(0 to 31 bits)                                        | 8                                               | 0                      |  |  |
| d–07    | Data shift direction<br>0 : Data is shifted right<br>1 : Data is shifted left | 0                                               | 0                      |  |  |
| d–08    | Offset<br>0 : Not provided<br>1 : Provided                                    | 1                                               | 0                      |  |  |

[Output to the channel 2]

|         |                                                                               | Initial value                                   |                        |  |
|---------|-------------------------------------------------------------------------------|-------------------------------------------------|------------------------|--|
| Address | Description                                                                   | Printed–circuit board<br>(output terminal name) |                        |  |
|         |                                                                               | A20B-2001-0830<br>(CH2)                         | A20B-1005-0740<br>(SM) |  |
| d–09    | Specifies a data num-<br>ber                                                  | 19                                              | 131                    |  |
| d–10    | Shift at data output<br>(0 to 31 bits)                                        | 18                                              | 0                      |  |
| d–11    | Data shift direction<br>0 : Data is shifted right<br>1 : Data is shifted left | 0                                               | 0                      |  |
| d–12    | Offset<br>0 : Not provided<br>1 : Provided                                    | 1                                               | 0                      |  |

(6) Principles in Outputting the Internal Data of the Serial Spindle The length of data is 32 bits (BIT31 TO BIT00) unless it is described as 16 bits.

| BIT31 &&&& | BITO | 3 BIT02 | BIT01 | BIT00 |
|------------|------|---------|-------|-------|
|------------|------|---------|-------|-------|

1 Example of output to the indicator

**Example1** Displaying data in decimal

When the number of digits to shift data (d-02)=0 and display format (d-04)=0 (decimal notation): The last 16 bits of data (BIT15 to BIT00) are converted into decimal (0 to 65535 max.) and displayed.

— 52 —

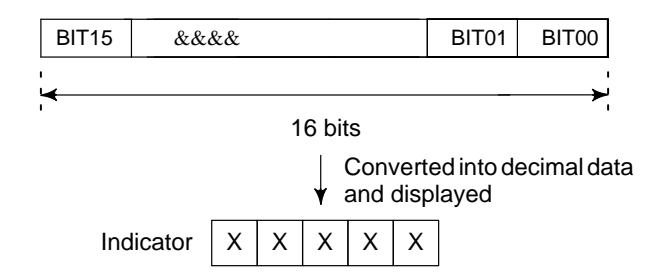

#### **Example2** Displaying data in hexadecimal

When the number of digits to shift data (d-02)=0 and display format (d-04)=1 (hexadecimal notation): The last 16 bits of data (BIT15 to BIT00) are converted into hexadecimal (0 to FFFFF max.) and displayed.

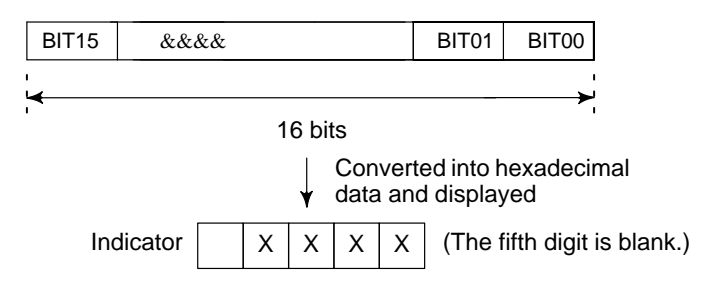

#### **Example3** Shifting data left

When the number of digits to shift data (d-02)=3, the shift direction is left (d-03=1), and display format (d-04)=1 (hexadecimal notation): Data in BIT12 to BIT00 and the last three bits of data (=0) are converted into hexadecimal (0 to FFFFF max.) and displayed.

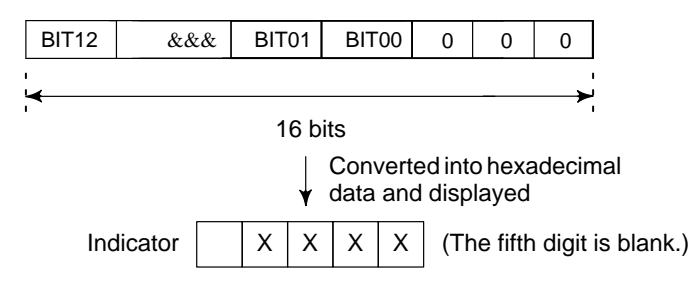

#### **Example4** Shifting data right

When the number of digits to shift data (d-02)=5, shift direction is right (d-03=0), and display format (d-04)=0 (decimal notation): Data in BIT20 to BIT05 is converted into decimal (0 to 65535 max.) and displayed.

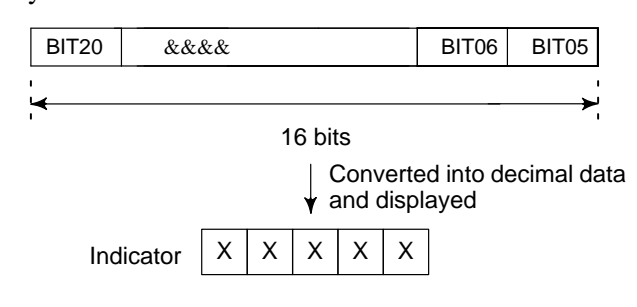

— 53 —

**Example5** Shifting data right when the data length is 16 bits When the data length is 16 bits, data shift (d-02)=5, shift direction is right (d-03=0), and display format is decimal notation (d-04=0): The first five bits of data and data in BIT15 to BIT05 are converted into decimal and displayed.

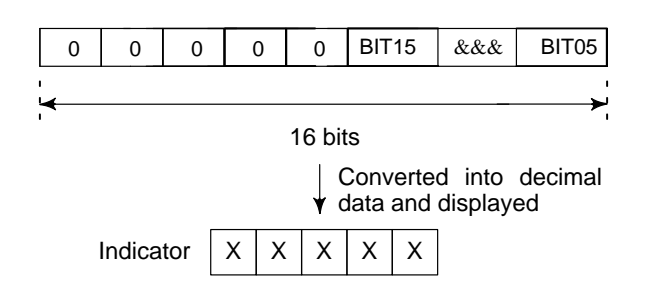

2 Example of output to the channel 1

Internal data is output to channel 1 by setting it in an 8-bit D/A convertor.

The output range of the D/A convertor varies from one printed–circuit board to another. The output ranges from -5 V to +5 V (printed–circuit board A20B–2001–0830) or from 0 V to +11 V (printed–circuit board A20B–1005–0740) according to the internal data that is set. See the table below.

| Internal data in | Setting d-08                 | Output on             | Output on channel 1 |  |
|------------------|------------------------------|-----------------------|---------------------|--|
| (decimal)        | (whether there<br>is offset) | Printed–circuit board |                     |  |
| (                | 10 011000)                   | A20B-2001-0830        | A20B-1005-0740      |  |
| 0000000( 0)      | 0                            | -5V                   | 0V                  |  |
| 11111111( 255)   | 0                            | +4.96V                | +11V                |  |
| 1000000(-128)    | 1                            | -5V                   | 0V                  |  |
| 0000000( 0)      | 1                            | 0V                    | +5.5V               |  |
| 01111111( 127)   | 1                            | +4.96V                | +11V                |  |

#### Example1 Data set

When the number of digits to shift data (d-06)=0 and when no offset is provided (d-08=0): The last eight bits of data (BIT07 to BIT00) is set in the D/A converter of the LM terminal.

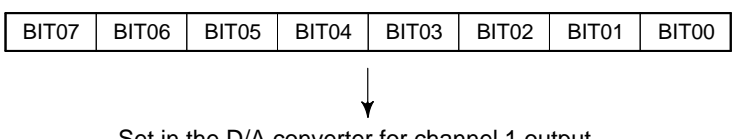

Set in the D/A converter for channel 1 output

#### **Example2** Shifting data left

When the number of digits to shift data (d-06)=3, shift direction is right (d-07=1), and no offset is provided (d-08=0): Data in BIT14 to BIT00 and the last three bits of data (=0) are set in the D/A converter.

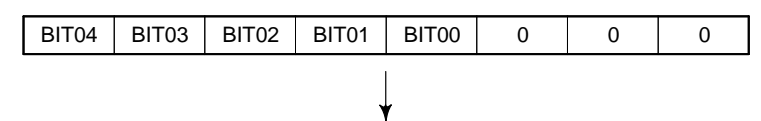

Set in the D/A converter for channel 1 output

#### **Example3** Shifting data right

When the number of digits to shift data (d-06)=10, shift direction is right (d-07=1), and no offset is provided (d-08=0): Data in BIT17 to BIT10 is set in the D/A converter.

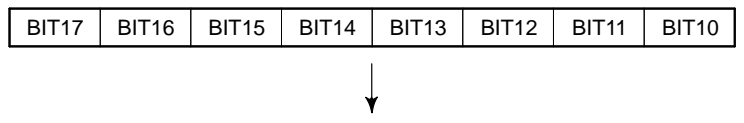

Set in the D/A converter for channel 1 output

**Example4** Shifting data right when the data length is 16 bits When the data length is 16 bits, data shift (d-06)=10, shift direction is right (d-07=0), and no offset is provided (d-08=0): The first two bits of data (=0) and data in BIT15 to BIT10 are set in the D/A converter.

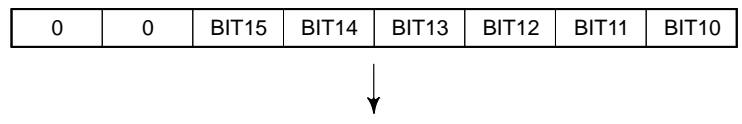

Set in the D/A converter for channel 1 output

#### **Example5** If an offset is provided

When the number of digits to shift data (d-06)=10, shift direction is right (d-07=0), and an offset is provided (d-08=1): Data in most significant bit BIT17 (to which 1 is added) and data in BIT16 to BIT10 are set in the D/A converter.

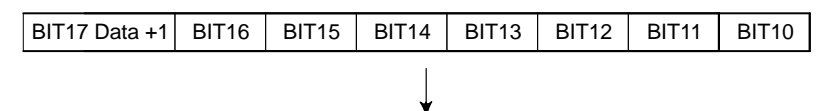

Set in the D/A converter for channel 1 output

# **Example6** Data bit observation

(for printed-circuit board A20B-2001-0830 only)

For data shift (d-06) = 0 with no offset (d-08 = 0), the lowest data bit (BIT00) can be observed as a high/low level at check terminal CH1D.

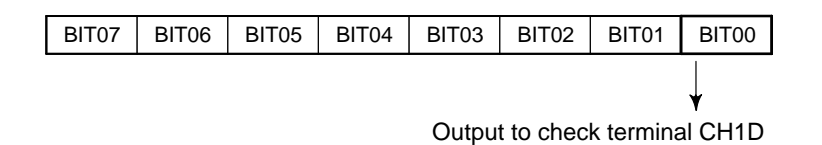

Example of output to the channel 2

Output to the channel 2 is the same as that to the channel 1. However, the addresses for setting data (d-09 to d-12) are different from those for output to the channel 1.

Setting velocity information in the channel 1 and the number of errors in the channel 2 enables simultaneous monitoring of the change in each data item using the two channels.

- (7) Data Numbers
  - 1 Main data

| Data No. | Description                                               | Data length | Remarks                                                                                           |
|----------|-----------------------------------------------------------|-------------|---------------------------------------------------------------------------------------------------|
| 16       | Motor speed command                                       | 32          | The 12th bit (BIT12) indi-<br>cates a units in rpm.                                               |
| 19       | Motor speed                                               | 32          | The 12th bit (BIT12) indi-<br>cates a units in rpm.                                               |
| 25       | Motor speed deviation<br>(speed command - motor<br>speed) | 32          | The 12th bit (BIT12) indi-<br>cates a units in rpm.                                               |
| 4        | Move command                                              | 32          | Number of command<br>pulses for ITP<br>(usually 8 ms)                                             |
| 9        | Positioning error                                         | 32          | Number of erroneous<br>pulses (Spindle synchro-<br>nous control Cs contour<br>control Rigid mode) |
| 90       | Torque command                                            | 16          | 0 to ±16384                                                                                       |
| 131      | Speedometer data                                          | 16          | SM terminal                                                                                       |
| 132      | Load meter data                                           | 16          | LM terminal                                                                                       |
| 136      | Position error                                            | 32          | Number of erroneous<br>pulses (Position coder<br>orientation)                                     |

#### 2 Data to be transmitted between the serial spindle and the CNC

| Data No. | Description            | Data length | Remarks                                      |  |  |
|----------|------------------------|-------------|----------------------------------------------|--|--|
| 2        | Control bit signal 1   | 16          | Command bit sent from the CNC to the spindle |  |  |
| 3        | Control bit signal 2   | 16          | Command bit sent from the CNC to the spindle |  |  |
| 5        | Speed command data     | 16          | 216384 for the maximum speed command         |  |  |
| 6        | Spindle control signal | 16          | Command bit sent from the PMC to the spindle |  |  |
| 10       | Load meter data        | 16          | 0 to 32767 (maximum)                         |  |  |
| 11       | Motor speed data       | 16          | ±16384 for maximum speed                     |  |  |
| 12       | Spindle status signal  | 16          | Status bit sent from the spindle to the PMC  |  |  |

3 Others

| Data No. | Description                                                       | Data length | Remarks                                                       |
|----------|-------------------------------------------------------------------|-------------|---------------------------------------------------------------|
| 112      | Position coder data                                               | 16          | Number of the pulses                                          |
| 112      | Position coder data                                               | 10          | that return to the position<br>coder for ITP (usually<br>8ms) |
| 51       | U-phase current com-<br>mand                                      | 16          |                                                               |
| 52       | V-phase current com-<br>mand                                      | 16          |                                                               |
| 53       | W-phase current com-<br>mand                                      | 16          |                                                               |
| 218      | U–phase current<br>(A/D changer data)                             | 16          | 10V/FS with 8 bits shifted left(Note)                         |
| 219      | V–phase current<br>(A/D changer data)                             | 16          |                                                               |
| 121      | Magnetic sensor signal<br>(MS signal on the main<br>spindle side) | 16          | 15.4V/FS with 8 bits shif ted left(Note)                      |
| 125      | Magnetic sensor signal<br>(MS signal on the sub–<br>spindle side) | 16          |                                                               |
| 162      | DC link voltage                                                   | 316         | 1000V/FS with 8 bits shifted left(Note)                       |

| Table 4.3.7 (1) | Internal Data Conversion | (A20B-2001-0830) |
|-----------------|--------------------------|------------------|
|                 |                          | (ALUD LUUI 0000) |

| Data No. | Signal<br>name | Description<br>(conversion with 8 bits shifted left and with an offset) |                                              |                    |  |  |
|----------|----------------|-------------------------------------------------------------------------|----------------------------------------------|--------------------|--|--|
| 218      | IU             | Phase U current                                                         | The current is                               | s positive when it |  |  |
| 219      | IV             | Phase V current                                                         | Phase V current is input to the amplifier.   |                    |  |  |
|          |                |                                                                         | Model                                        | Conversion result  |  |  |
|          |                |                                                                         | SPM-2.2<br>SPM-5.5                           | 16.7A/1V           |  |  |
|          |                |                                                                         | SPM- 11                                      |                    |  |  |
|          |                |                                                                         | SPM- 15                                      | 50. 0A/ 1V         |  |  |
|          |                |                                                                         | SPM- 22                                      | 66. 7A/ 1V         |  |  |
|          |                |                                                                         | SPM- 26                                      | 100A/ 1V           |  |  |
|          |                |                                                                         | SPM- 30                                      | 133A/ 1V           |  |  |
|          |                |                                                                         |                                              |                    |  |  |
| 162      | VDC            | DC link voltage signal                                                  |                                              | 100V/1V            |  |  |
| 121      | MSA1           | Magnetic sensor output MSA signal 1 1.54V/1V                            |                                              |                    |  |  |
| 125      | MSA2           | Magnetic sensor output                                                  | Magnetic sensor output MSA signal 2 1.54V/1V |                    |  |  |

#### Example

#### Observation of phase U current in the SPM-11

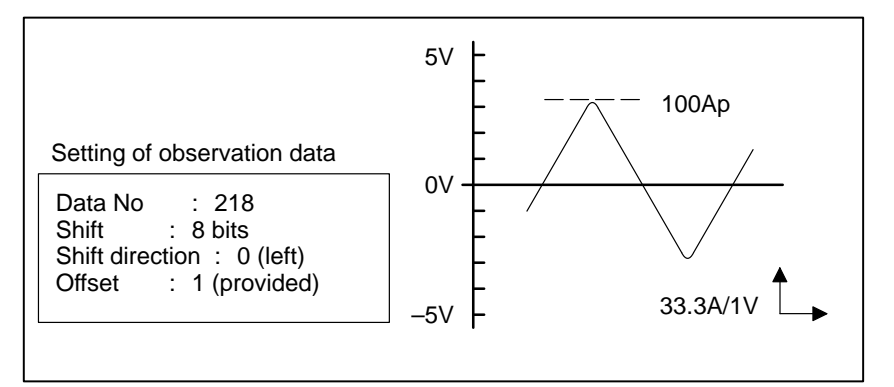

#### Example of Monitoring Data

1 Example of monitoring a positioning error using the LM terminal

| Address          | Description          | Set Data |         |         |        |
|------------------|----------------------|----------|---------|---------|--------|
| d–05             | Data number          | 9        | 9       | 9       | 9      |
| d–06             | Data shift           | 0        | 1       | 1       | 2      |
| d–07             | Data shift direction | 0        | 0       | 1       | 1      |
| d–08             | Offset               | 1        | 1       | 1       | 1      |
| Data unit (NOTE) |                      | 256p/FS  | 512p/FS | 128p/FS | 64p/FS |

#### NOTE

Printed–circuit board A20B–2001–0830 : FS=10V (–5V to 5V) Printed–circuit board A20B–1005–0740 : FS=11V (0V to 11V)

2 Example of monitoring a motor speed using the SM terminal

| Address | Description          |         | Set Data |         |
|---------|----------------------|---------|----------|---------|
| d–09    | Data number          | 19      | 19       | 19      |
| d–10    | Data shift           | 12      | 13       | 11      |
| d–11    | Data shift direction | 0       | 0        | 0       |
| d–12    | Offset               | 1       | 0        | 0       |
| Da      | ta unit (NOTE)       | 256p/FS | 512p/FS  | 128p/FS |

#### NOTE

Printed–circuit board A20B–2001–0830 : FS=10V (–5V to 5V) Printed–circuit board A20B–1005–0740 : FS=11V (0V to 11V)

# II TROUBLESHOOTING

# OVERVIEW

This part describes the troubleshooting procedure for each module. Read the section related to your current trouble to locate it and take an appropriate action.

First, check the alarm number and STATUS display indicated on your module with each list (alarm numbers in the list are those for the CNC) in Chapter 2 to find the corresponding detailed information in Chapter 3. Then take an appropriate action according to the detailed information.

- Power supply module
- Servo amplifier module
- Spindle amplifier module

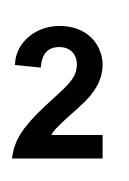

# ALARM NUMBERS AND BRIEF DESCRIPTIONS

# 2.1 ALARM NUMBERS IN SERIES 15 (SERVO ALARMS)

| Alarm No. | SVM                                    | SPM | PSM    | Description                                                                                                    | Remarks                          |
|-----------|----------------------------------------|-----|--------|----------------------------------------------------------------------------------------------------|----------------------------------|
| SV001     |                                        |     |        | Overload alarm                                                                                                    | 3.4.2                            |
| SV003     | 8<br>9<br>A<br>b<br>C<br>d<br>E        |     | 1      | Abnormal current alarm (L axis)<br>(M axis)<br>(N axis)<br>(L, M axis)<br>(M, N axis)<br>(L, N axis)<br>(L, N axis)<br>(L, M, N axis)<br>(L, M, N axis) | 3.2.1                            |
|           | 8.<br>9.<br>A.<br>b.<br>C.<br>d.<br>E. |     |        | IPM alarm (L axis)<br>(M axis)<br>(N axis)<br>(L, M axis)<br>(L, M axis)<br>(M, N axis)<br>(L, N axis)<br>(L, M, N axis)                                | 3.2.2                            |
| SV004     |                                        |     | 7      | DC link overvoltage                                                                                                    | 3.1.7                            |
| SV005     |                                        |     | 5      | Precharge alarm (Series 15–A)<br>(simultaneously with SV006)                                                                                            | 3.1.5                            |
| SV006     | 2<br>5                                 |     | 4      | Control power supply undervoltage alarm<br>DC link undervoltage alarm (SVM)<br>DC link undervoltage alarm (PSM)<br>Power supply state alarm             | 3.2.3<br>3.2.4<br>3.1.4<br>3.1.6 |
|           |                                        |     | 5      | Precharge alarm (Series 15–A)<br>(simultaneously with SV005)                                                                                            | 3.1.5                            |
| SV015     |                                        |     |        | Feedback disconnected alarm                                                                                                    | 3.4.3                            |
| SV023     | 1                                      |     | 2<br>3 | Fan stop alarm (SVM)<br>Fan stop alarm (PSM)<br>Overheat alarm (PSM)<br>Overheat alarm (motor)                                                          | 3.2.5<br>3.1.2<br>3.1.3<br>3.4.4 |
| SV027     |                                        |     |        | Invalid servo parameter setting alarm                                                                                                    | 3.4.5                            |
| SV110     |                                        |     |        | α pulse coder error alarm                                                                                                    | 3.4.6                            |
| SV114     |                                        |     |        | Rotation speed data error alarm                                                                                                    | 3.4.7                            |
| SV115     |                                        |     |        | Pulse coder communication error alarm                                                                                                    | 3.4.8                            |
| SV116     |                                        |     | 5      | Precharge alarm (Series 15–B)                                                                                                    | 3.1.5                            |
| SV117     |                                        |     |        | Current conversion error alarm                                                                                                    | 3.2.6                            |

# For Series 15 (spindle alarm)

| Alarm No. | SVM | SPM | PSM | Description                                                  | Remarks |
|-----------|-----|-----|-----|--------------------------------------------------------------|---------|
| OT300     |     | A0  |     | Program ROM error                                            | 3.3.1   |
| OT300     |     | A1  |     | Program RAM error                                            | 3.3.1   |
| OT301     |     | 01  |     | Motor overheat                                               | 3.3.2   |
| OT302     |     | 02  |     | Excessive velocity error                                     | 3.3.3   |
| OT339     |     | 03  |     | DC link fuse blown                                           | 3.3.4   |
| OT339     |     | 04  | 06  | Input power supply open phase and power supply failure       | 3.1.6   |
| OT307     |     | 07  |     | Overspeed                                                    | 3.3.5   |
| OT309     |     | 09  |     | Main circuit overload                                        | 3.3.6   |
| OT311     |     | 11  | 07  | DC link overvoltage                                          | 3.1.7   |
| OT312     |     | 12  |     | DC link overcurrent/IPM alarm                                | 3.3.7   |
| OT300     |     | 13  |     | CPU internal data memory failure                             | 3.3.8   |
| OT399     |     | 15  |     | Speed range switching and spindle switching alarm            | 3.3.9   |
| OT300     |     | 16  |     | RAM error                                                    | 3.3.10  |
| OT300     |     | 19  |     | Phase U current detector circuit excessive offset            | 3.3.11  |
| OT300     |     | 20  |     | Phase V current detector circuit excessive offset            | 3.3.12  |
| OT300     |     | 24  |     | Serial transfer data error                                   | 3.3.13  |
| OT300     |     | 25  |     | Serial data transfer stopped                                 | 3.3.14  |
| OT326     |     | 26  |     | Cs contouring control velocity detection signal disconnected | 3.3.15  |
| OT327     |     | 27  |     | Position coder signal disconnected                           | 3.3.16  |
| OT328     |     | 28  |     | Cs contouring control position detection signal disconnected | 3.3.17  |
| OT329     |     | 29  |     | Short-period overload                                        | 3.3.18  |
| OT330     |     | 30  | 01  | PSM main circuit overcurrent                                 | 3.1.1   |
| OT331     |     | 31  |     | Speed detection signal disconnected and motor lock alarm     | 3.3.19  |
| OT300     |     | 32  |     | Serial communication LSI internal RAM error                  | 3.3.20  |
| OT333     |     | 33  | 05  | DC link precharge failure                                    | 3.1.5   |
| OT334     |     | 34  |     | Parameter data out of specification                          | 3.3.21  |
| OT335     |     | 35  |     | Too large gear ratio specified                               | 3.3.22  |
| OT336     |     | 36  |     | Error counter overflow                                       | 3.3.23  |
| OT399     |     | 37  |     | Speed detector parameter error                               | 3.3.24  |
| OT399     |     | 39  |     | Cs contouring control one–rotation signal detection error    | 3.3.25  |
| OT399     |     | 40  |     | Cs contour controling one–rotation signal not detected       | 3.3.26  |
| OT399     |     | 41  |     | Position coder one-rotation signal detection error           | 3.3.27  |
| OT399     |     | 42  |     | Position coder one-rotation signal not detected              | 3.3.28  |
| OT399     |     | 43  |     | Differential speed mode position coder signal disconnected   | 3.3.29  |
| OT399     |     | 44  |     | A/D conversion error                                         | 3.3.30  |

| Alarm No. | SVM | SPM | PSM | Description                                                                              | Remarks |
|-----------|-----|-----|-----|------------------------------------------------------------------------------------------|---------|
| OT399     |     | 46  |     | Position coder one-rotation signal detection<br>error during thread cutting              | 3.3.31  |
| OT399     |     | 47  |     | Position coder signal error                                                              | 3.3.32  |
| OT399     |     | 49  |     | Excessive differential speed conversion result                                           | 3.3.33  |
| OT399     |     | 50  |     | Excessive speed command computed value during the synchronization control of the spindle | 3.3.34  |
| OT399     |     | 51  | 04  | DC link undervoltage                                                                     | 3.1.4   |
| OT399     |     | 52  |     | ITP signal error I                                                                       | 3.3.35  |
| OT399     |     | 53  |     | ITP signal error II                                                                      | 3.3.35  |
| OT399     |     | 54  |     | Overload current alarm                                                                   | 3.3.36  |
| OT399     |     | 55  |     | Power line state error at spindle or speed range switching                               | 3.3.37  |
| OT399     |     | 56  |     | Control circuit cooling fan stopped                                                      | 3.3.38  |
| OT399     |     | 58  | 03  | PSM main circuit overload                                                                | 3.1.3   |
| OT399     |     | 59  | 02  | PSM cooling fan stopped                                                                  | 3.1.2   |

# 2.2 FOR SERIES 0–C (SERVO ALARM)

| A   | larm No.                                                                                                    | SVM                              | SPM | PSM    | Description                                                                                                    | Remarks                          |  |  |  |
|-----|----------------------------------------------------------------------------------------------------|----------------------------------|-----|--------|----------------------------------------------------------------------------------------------------|----------------------------------|--|--|--|
| 309 | Alarm3                                                                                                    |                                  |     |        | $\alpha$ pulse coder error alarm                                                                                                    | 3.4.6                            |  |  |  |
|     | Alarm4                                                                                                    |                                  |     |        | Pulse coder communication error alarm                                                                                                    | 3.4.8                            |  |  |  |
| 400 | Alarm1 bit7                                                                                                    | 1                                |     | 2<br>3 | Fan stopped alarm (SVM)<br>Fan stopped alarm (PSM)<br>Overheat alarm (PSM)<br>Overheat alarm (motor)                                                                   | 3.2.5<br>3.1.2<br>3.1.3<br>3.4.4 |  |  |  |
| 414 | Alarm1 bit3                                                                                                    |                                  |     | 7      | DC link overvoltage alarm                                                                                                    | 3.1.7                            |  |  |  |
|     | Alarm1 bit2<br>Alarm1 bit6                                                                                                    |                                  |     | 5      | Precharge alarm (Bits 2 and 6 of alarm 1 are set to 1 simultaneously.)                                                                                                 | 3.1.5                            |  |  |  |
|     | Alarm1 bit4                                                                                                    | 8<br>9 A b C d E                 |     | 1      | Abnormal current alarm (L axis)<br>(M axis)<br>(N axis)<br>(L, M axis)<br>(M, N axis)<br>(L, N axis)<br>(L, N axis)<br>(L, M, N axis)<br>(PSM overcurrent + IPM alarm) | 3.2.1<br>3.1.1                   |  |  |  |
|     |                                                                                                    | 8.<br>9.<br>6.<br>C.<br>d.<br>E. |     |        | IPM alarm (L axis)<br>(M axis)<br>(N axis)<br>(L, M axis)<br>(M, N axis)<br>(L, N axis)<br>(L, N axis)<br>(L, M, N axis)                                               | 3.2.2                            |  |  |  |
|     | Alarm1 bit5                                                                                                    |                                  |     |        | Overload alarm                                                                                                    | 3.4.2                            |  |  |  |
|     | Alarm1 bit6                                                                                                    | 2<br>5                           |     | 4<br>6 | Control power supply undervoltage alarm<br>DC link undervoltage alarm (SVM)<br>DC link undervoltage alarm (PSM)<br>Power supply state alarm                            | 3.2.3<br>3.2.4<br>3.1.4<br>3.1.6 |  |  |  |
| 416 | Alarm1 bit1                                                                                                    |                                  |     |        | Feedback disconnected alarm                                                                                                    | 3.4.3                            |  |  |  |
|     | 417                                                                                                    |                                  |     |        | Invalid servo parameter setting alarm                                                                                                    | 3.4.5                            |  |  |  |
|     | ↑ For how to interpret alarms 1 to 3, see Alarm1 Diagnose No.720–723     Section 3.4.1 or diagnose No. listed at Alarm2 Diagnose No.730–733 |                                  |     |        |                                                                                                    |                                  |  |  |  |

Section 3.4.1 or diagnose the right.

Alarm2 Diagnose No.730–733 Alarm3 Diagnose No.760–763 Alarm4 Diagnose No.770–773

## For Series 0–C (spindle alarm)

| Alarm No. | SVM | SPM | PSM | Description                                                  | Remarks |
|-----------|-----|-----|-----|--------------------------------------------------------------|---------|
| 945       | 1   | A0  |     | Program ROM error                                            | 3.3.1   |
| 945       |     | A1  |     | Program RAM error                                            | 3.3.1   |
| 409       |     | 01  |     | Motor overheat                                               | 3.3.2   |
| 409       |     | 02  |     | Excessive velocity error                                     | 3.3.3   |
| 409       |     | 03  |     | DC link fuse blown                                           | 3.3.4   |
| 409       |     | 04  | 06  | Input power supply open phase and power supply failure       | 3.1.6   |
| 409       |     | 07  |     | Overspeed                                                    | 3.3.5   |
| 409       |     | 09  |     | Main circuit overload                                        | 3.3.6   |
| 409       |     | 11  | 07  | DC link overvoltage                                          | 3.1.7   |
| 409       |     | 12  |     | DC link overcurrent/IPM alarm                                | 3.3.7   |
| 408       |     | 13  |     | CPU internal data memory failure                             | 3.3.8   |
| 409       |     | 15  |     | Speed range switching and spindle switching alarm            | 3.3.9   |
| 408       |     | 16  |     | RAM error                                                    | 3.3.10  |
| 408       |     | 19  |     | Phase U current detector circuit excessive offset            | 3.3.11  |
| 408       |     | 20  |     | Phase V current detector circuit excessive offset            | 3.3.12  |
| 945       |     | 24  |     | Serial transfer data error                                   | 3.3.13  |
| 945       |     | 25  |     | Serial data transfer stopped                                 | 3.3.14  |
| 409       |     | 26  |     | Cs contouring control velocity detection signal disconnected | 3.3.15  |
| 409       |     | 27  |     | Position coder signal disconnected                           | 3.3.16  |
| 409       |     | 28  |     | Cs contouring control position detection signal disconnected | 3.3.17  |
| 409       |     | 29  |     | Short-period overload                                        | 3.3.18  |
| 409       |     | 30  | 01  | PSM main circuit overcurrent                                 | 3.1.1   |
| 409       |     | 31  |     | Speed detection signal disconnected and motor lock alarm     | 3.3.19  |
| 408       |     | 32  |     | Serial communication LSI internal RAM error                  | 3.3.20  |
| 409       |     | 33  | 05  | DC link precharge failure                                    | 3.1.5   |
| 409       |     | 34  |     | Parameter data out of specification                          | 3.3.21  |
| 409       |     | 35  |     | Too large gear ratio specified                               | 3.3.22  |
| 409       |     | 36  |     | Error counter overflow                                       | 3.3.23  |
| 409       |     | 37  |     | Speed detector parameter error                               | 3.3.24  |
| 409       |     | 39  |     | Cs contouring control one-rotation signal detection error    | 3.3.25  |
| 409       |     | 40  |     | Cs contouring control one-rotation signal not detected       | 3.3.26  |
| 409       |     | 41  |     | Position coder one-rotation signal detection error           | 3.3.27  |
| 409       |     | 42  |     | Position coder one-rotation signal not detected              | 3.3.28  |
| 409       |     | 43  |     | Differential speed mode position coder signal disconnected   | 3.3.29  |
| 409       | 1   | 44  |     | A/D conversion error                                         | 3.3.30  |

| Alarm No. | SVM | SPM | PSM | Description                                                                              | Remarks |
|-----------|-----|-----|-----|------------------------------------------------------------------------------------------|---------|
| 409       |     | 46  |     | Position coder one-rotation signal detection error during thread cutting                 | 3.3.31  |
| 409       |     | 47  |     | Position coder signal error                                                              | 3.3.32  |
| 409       |     | 49  |     | Excessive differential speed conversion result                                           | 3.3.33  |
| 409       |     | 50  |     | Excessive speed command computed value during the synchronization control of the spindle | 3.3.34  |
| 409       |     | 51  | 04  | DC link undervoltage                                                                     | 3.1.4   |
| 409       |     | 52  |     | ITP signal error I                                                                       | 3.3.35  |
| 409       |     | 53  |     | ITP signal error II                                                                      | 3.3.35  |
| 409       |     | 54  |     | Overload current alarm                                                                   | 3.3.36  |
| 409       |     | 55  |     | Power line state error at spindle or speed range switching                               | 3.3.37  |
| 409       |     | 56  |     | Control circuit cooling fan stopped                                                      | 3.3.38  |
| 409       |     | 58  | 03  | PSM main circuit overload                                                                | 3.1.3   |
| 409       |     | 59  | 02  | PSM cooling fan stopped                                                                  | 3.1.2   |

# 2.3 FOR SERIES 16,18,20 (SERVO ALARM)

| A   | larm No.    | SVM                              | SPM | PSM    | Description                                                                                                    | Remarks                          |
|-----|-------------|----------------------------------|-----|--------|----------------------------------------------------------------------------------------------------|----------------------------------|
| 350 | Alarm3      |                                  |     |        | $\alpha$ pulse coder error alarm                                                                                                    | 3.4.6                            |
|     | Alarm4 bit6 |                                  |     |        | Rotation speed data error alarm                                                                                                    | 3.4.7                            |
| 351 | Alarm4      |                                  |     |        | Pulse coder communication error alarm                                                                                                    | 3.4.8                            |
| 400 | Alarm1 bit7 | 1                                |     | 2<br>3 | Fan stopped alarm (SVM)<br>Fan stopped alarm (PSM)<br>Overheat alarm (PSM)<br>Overheat alarm (motor)                                                    | 3.2.5<br>3.1.2<br>3.1.3<br>3.4.4 |
| 414 | Alarm1 bit3 |                                  |     | 7      | DC link overvoltage alarm                                                                                                    | 3.1.7                            |
|     | Alarm1 bit4 | 8<br>9<br>A<br>b<br>C<br>d<br>E  |     | 1      | Abnormal current alarm (L axis)<br>(M axis)<br>(N axis)<br>(L, M axis)<br>(M, N axis)<br>(L, N axis)<br>(L, N axis)<br>(L, M, N axis)<br>(L, M, N axis) | 3.2.1<br>3.1.1                   |
|     |             | 8.<br>9.<br>6.<br>6.<br>6.<br>E. |     |        | IPM alarm (L axis)<br>(M axis)<br>(N axis)<br>(L, M axis)<br>(M, N axis)<br>(L, N axis)<br>(L, N axis)<br>(L, M, N axis)                                | 3.2.2                            |
|     | Alarm1 bit5 |                                  |     |        | Over load alarm                                                                                                    | 3.4.2                            |
|     | Alarm1 bit6 | 2<br>5                           |     | 4<br>6 | Control power supply undervoltage alarm<br>DC link undervoltage alarm (SVM)<br>DC link undervoltage alarm (PSM)<br>Power supply state alarm             | 3.2.3<br>3.2.4<br>3.1.4<br>3.1.6 |
|     | Alarm5 bit2 | 1                                |     | 2      | Fan stopped alarm (Series 20 only)<br>Fan stopped alarm (Series 20 only)                                                                                | 3.2.5<br>3.1.2                   |
|     | Alarm5 bit5 |                                  |     | 5      | Precharge alarm                                                                                                    | 3.1.5                            |
|     | Alarm5 bit6 |                                  |     |        | Current conversion error alarm                                                                                                    | 3.2.6                            |
| 416 | Alarm1 bit1 |                                  |     |        | Feedback disconnected alarm                                                                                                    | 3.4.1                            |
|     | 417         |                                  |     |        | Invalid servo parameter setting alarm                                                                                                    | 3.4.5                            |

 $\hat{1}$  For how to interpret alarms 1 to 3, see Section 3.4.1 or diagnose No. listed at the right.

Alarm1Diagnose No.200Alarm3Diagnose No.202Alarm4Diagnose No.203Alarm5Diagnose No.204
## For Series 16,18,20 (spindle alarm)

## NOTE

Alarm number is 751 for the 1st spindle and 761 for the 2nd spindle.

| Alarm No.   | SVM | SPM | PSM | Description                                                  | Remarks |
|-------------|-----|-----|-----|--------------------------------------------------------------|---------|
| 749         |     | A0  |     | Program ROM error                                            | 3.3.1   |
| 749         |     | A1  |     | Program RAM error                                            | 3.3.1   |
| 751 (AL–01) |     | 01  |     | Motor overheat                                               | 3.3.2   |
| 751 (AL–02) |     | 02  |     | Excessive velocity error                                     | 3.3.3   |
| 751 (AL–03) |     | 03  |     | DC link fuse blown                                           | 3.3.4   |
| 751 (AL–04) |     | 04  | 06  | Input power supply open phase and power supply failure       | 3.1.6   |
| 751 (AL–07) |     | 07  |     | Overspeed                                                    | 3.3.5   |
| 751 (AL–08) |     | 09  |     | Main circuit overload                                        | 3.3.6   |
| 751 (AL–11) |     | 11  | 07  | DC link overvoltage                                          | 3.1.7   |
| 751 (AL–12) |     | 12  |     | DC link overcurrent/IPM alarm                                | 3.3.7   |
| 750         |     | 13  |     | CPU internal data memory failure                             | 3.3.8   |
| 751 (AL–15) |     | 15  |     | Speed range switching and spindle switching alarm            | 3.3.9   |
| 750         |     | 16  |     | RAM error                                                    | 3.3.10  |
| 750         |     | 19  |     | Phase U current detector circuit excessive offset            | 3.3.11  |
| 750         |     | 20  |     | Phase V current detector circuit excessive offset            | 3.3.12  |
| 749         |     | 24  |     | Serial transfer data error                                   | 3.3.13  |
| 749         |     | 25  |     | Serial data transfer stopped                                 | 3.3.14  |
| 751 (AL–26) |     | 26  |     | Cs contouring control velocity detection signal disconnected | 3.3.15  |
| 751 (AL–27) |     | 27  |     | Position coder signal disconnected                           | 3.3.16  |
| 751 (AL–28) |     | 28  |     | Cs contouring control position detection signal disconnected | 3.3.17  |
| 751 (AL–29) |     | 29  |     | Short-period overload                                        | 3.3.18  |
| 751 (AL–30) |     | 30  | 01  | PSM main circuit overcurrent                                 | 3.1.1   |
| 751 (AL–31) |     | 31  |     | Speed detection signal disconnected and motor lock alarm     | 3.3.19  |
| 750         |     | 32  |     | Serial communication LSI internal RAM error                  | 3.3.20  |
| 751 (AL–33) |     | 33  | 05  | DC link precharge failure                                    | 3.1.5   |
| 751 (AL–34) |     | 34  |     | Parameter data out of specification                          | 3.3.21  |
| 751 (AL–35) |     | 35  |     | Too large gear ratio specified                               | 3.3.22  |
| 751 (AL–36) |     | 36  |     | Error counter overflow                                       | 3.3.23  |
| 751 (AL–37) |     | 37  |     | Speed detector parameter error                               | 3.3.24  |
| 751 (AL–39) |     | 39  |     | Cs contouring control one–rotation signal detection error    | 3.3.25  |
| 751 (AL-40) |     | 40  |     | Cs contouring control one–rotation signal not detected       | 3.3.26  |
| 751 (AL–41) |     | 41  |     | Position coder one-rotation signal detection error           | 3.3.27  |

| Alarm No.   | SVM | SPM | PSM | Description                                                                              | Remarks |
|-------------|-----|-----|-----|------------------------------------------------------------------------------------------|---------|
| 751 (AL–42) |     | 42  |     | Position coder one-rotation signal not detected                                          | 3.3.28  |
| 751 (AL–43) |     | 43  |     | Differential speed mode position coder signal disconnected                               | 3.3.29  |
| 751 (AL–44) |     | 44  |     | A/D conversion error                                                                     | 3.3.30  |
| 751 (AL–46) |     | 46  |     | Position coder one-rotation signal detection error during thread cutting                 | 3.3.31  |
| 751 (AL–47) |     | 47  |     | Position coder signal error                                                              | 3.3.32  |
| 751 (AL–49) |     | 49  |     | Excessive differential speed conversion result                                           | 3.3.33  |
| 751 (AL–50) |     | 50  |     | Excessive speed command computed value during the synchronization control of the spindle | 3.3.34  |
| 751 (AL–51) |     | 51  | 04  | DC link undervoltage                                                                     | 3.1.4   |
| 751 (AL–52) |     | 52  |     | ITP signal error I                                                                       | 3.3.35  |
| 751 (AL–53) |     | 53  |     | ITP signal error II                                                                      | 3.3.35  |
| 751 (AL–54) |     | 54  |     | Overload current alarm                                                                   | 3.3.36  |
| 751 (AL–55) |     | 55  |     | Power line state error at spindle or speed range switching                               | 3.3.37  |
| 751 (AL–56) |     | 56  |     | Control circuit cooling fan stopped                                                      | 3.3.38  |
| 751 (AL–58) |     | 58  | 03  | PSM main circuit overload                                                                | 3.1.3   |
| 751 (AL–59) |     | 59  | 02  | PSM cooling fan stopped                                                                  | 3.1.2   |

## **TROUBLESHOOTING AND ACTION** 3.1 If an alarm occurs, in the STATUS display, the ALM LED lights red, and the two-digit 7-segment display indicates an alarm code. **POWER** SUPPLY MODULE STATUS PIL ALM Indicates an alarm code (01 or above) The ALM LED lights red. 3.1.1 | Meaning Alarm Code 01 The main circuit power module (IPM) has detected an error. (PSM-5.5, -11)Overcurrent flows into the input of the main circuit. (PSM-15 to -30) • Cause and troubleshooting (a) IGBT (or IPM) defective $\Rightarrow$ Replace IGBT (or IPM). (b) The specification of the AC reactor does not match the PSM in use. $\Rightarrow$ Check the PSM and the specification of the AC reactor. 3.1.2 | Meaning Alarm Code 02 A cooling fan for the control circuit has stopped. • Cause and troubleshooting (a) Cooling fan broken Check whether the cooling fan rotates normally. $\Rightarrow$ Replace it.

| 3.1.3<br>Alarm Code 03 | <ul> <li>Meaning The temperature of the main circuit heat sink has risen abnormally. </li> <li>Cause and troubleshooting <ul> <li>(a) Cooling fan broken</li> <li>Check whether the cooling fan rotates normally.</li> <li>⇒ Replace it.</li> </ul> </li> <li>(b) Dust accumulation <ul> <li>⇒ Clean the cooling system with a vacuum cleaner or the factory air blower.</li> </ul> </li> <li>(c) Overload <ul> <li>⇒ Examine the operating conditions.</li> </ul> </li> </ul>                          |
|------------------------|----------------------------------------------------------------------------------------------------|
| 3.1.4<br>Alarm Code 04 | <ul> <li>Meaning <ul> <li>In the main circuit, the DC voltage (DC link) has dropped.</li> </ul> </li> <li>Cause and troubleshooting <ul> <li>(a) A small power dip has occurred.</li> <li>Check the power supply.</li> </ul> </li> <li>(b) Low input power supply voltage <ul> <li>Check the power supply specification.</li> </ul> </li> <li>(c) The main circuit power supply may have been switched off with an emergency stop state released. <ul> <li>⇒ Check the sequence.</li> </ul> </li> </ul> |
| 3.1.5<br>Alarm Code 05 | <ul> <li>Meaning The main circuit capacitor was not recharged within the specified time. </li> <li>Cause and troubleshooting <ul> <li>(a) Too many SVM and/or SPM units are connected.</li> <li>⇒ Check the specification of the PSM.</li> </ul> </li> <li>(b) The DC link is short-circuited.</li> <li>⇒ Check the connection.</li> <li>(c) The recharge current limiting resistor is defective.</li> <li>⇒ Replace the wiring board.</li> </ul>                                                       |
| 3.1.6<br>Alarm Code 06 | <ul> <li>Meaning<br/>The input power supply is abnormal (open phase).</li> <li>Cause and troubleshooting <ul> <li>(a) The input power supply has an open phase.</li> <li>⇒ Check the connection.</li> </ul> </li> </ul>                                                                                                    |
| 3.1.7<br>Alarm Code 07 | <ul> <li>Meaning<br/>In the main circuit, the DC voltage at the DC link is abnormally high.</li> <li>Cause and troubleshooting</li> <li>72 —</li> </ul>                                                                                                    |

(a) Excessive regenerated power

Regeneration is impossible. The PSM does not have a sufficient capacity.

- $\Rightarrow$  Check the specification of the PSM.
- (b) The output impedance of the AC power source is too high.  $\Rightarrow$  Check the power source output impedance.
- (c) Regeneration circuit failure Check whether there is an overvoltage at check terminal IR or IS.
  - $\Rightarrow$  Replace the wiring board or control printed circuit board.
- (d) IGBT (or IPM) defective
  - $\Rightarrow$  Replace the IGBT (or IPM).

## 3.2 SERVO AMPLIFIER MODULE TROUBLESHOOTING 3.2.1

## Abnormal Current Alarms (8, 9, A, b, C, d, and E in the LED display)

(1) Make sure that the following parameters are set to the standard values. If they are not, abnormal current control is performed.

|          | • В)     |        | No. 1884 NO. 1954 (15- A) , 1955 |   | 1809     | No. <sup>2</sup> |          |                  |
|----------|----------|--------|----------------------------------|---|----------|------------------|----------|------------------|
|          | 10       | No. 8X | lo. 2011                         |   | No. 8X06 | No. 2006         | No. 8X04 | No. 2004         |
| 1991     | No.      |        | No. 1967                         |   | 1853     | No. 1852 No. 1   |          | No. <sup>2</sup> |
| No. 8X98 | No. 2098 | 8X74   | 2074 No                          | 1 | No. 8X41 | No. 2041         | No. 8X40 | No. 2040         |

(1) Remove the power line wires from the amplifier terminals, and release an emergency stop state.If an abnormal current alarm occurs, go to (4).

If not, go to (3).

- (2) Check for insulation between PE and each of the removed power wires U, V, and W. If insulation is perfect, go to (4). If not, disconnect the power wires from the motor connector. Then check for insulation between PE and each of the U, V, and W terminals on the motor.
  - $\Rightarrow$  If there is a short-circuit between PE and U, V, or W of the motor, replace the motor.
  - $\Rightarrow$  If insulation is perfect, replace the power wires.
- (3) Connect the power wires. Attach the check board
  - (A06B–6071–K290) to connector JX5 to measure the waveform of the actual current (IR and IS) in the servo amplifier module. Accelerate or decelerate the motor, and measure the actual current (IR and IS) of the amplifier.

— 73 —

#### 3. TROUBLESHOOTING AND ACTION

If an abnormal current alarm occurs right after an emergency stop state is released, go to (5).

Release an emergency stop state, and start the motor.

Check whether the waveform of the actual current (IR and IS) is a normal sine wave.

- $\Rightarrow$  If normal, go to (5).
- $\Rightarrow$  If not, replace the amplifier.
- (5) Check whether there is noise on the actual current (IR and IS) waveform.
  - $\Rightarrow$  If there is no noise, replace the amplifier.
  - $\Rightarrow$  If there is noise, use a shielding wire, and ground the shielding, or take other countermeasures as required.
- (6) If still there is noise, a probable cause is a defective command cable or a hardware failure in the CNC.

## 3.2.2

IPM Alarms (8., 9., A., b., C., d., and E in the LED display; note these codes are displayed simultaneously with a period.)

(1) Wait for about 10 minutes. Then release the emergency stop state. If an IPM alarm still occurs, go to (2).

If the cause is IPM overheat, the IPM alarm will not recur. IPM overheat can occur if the ambient temperature is high or the motor is overloaded. Check the operating condition.

(2) Remove the power wires from the amplifier terminals, and release an emergency stop state.

If the IPM alarm does not recur, go to (3).

If the IPM alarm recurs, the probable cause is the operation of the IPM protective function (for overcurrent or power failure). Replace the amplifier and see.

 $\Rightarrow$  If the IPM does not recur, go to (3).

- (3) Check for insulation between PE and each of the removed power wires U, V, and W. If insulation is perfect, go to (4). If not, disconnect the power wires from the motor connector. Then check for insulation between PE and each of the U, V, and W terminals on the motor.
  - $\Rightarrow$  If there is a short-circuit between PE and U, V, or W of the motor, replace the motor.
  - $\Rightarrow$  If insulation is perfect, replace the power wires.

(4) Connect the power wires. Attach the check board

(A06B-6071-K290) to connector JX5 to measure the waveform of the actual current (IR and IS) in the servo amplifier module. Accelerate or decelerate the motor, and measure the actual current (IR and IS) of the amplifier.

If an overcurrent alarm occurs right after an emergency stop state is released, go to (5).

Release an emergency stop state, and start the motor.

Check whether the waveform of the actual current (IR and IS) is a normal sine wave.

- $\Rightarrow$  If normal, go to (5).
- $\Rightarrow$  If not, replace the amplifier.
- (5) Check whether there is noise on the actual current (IR and IS) waveform.

## — 74 —

|                                                                               | <ul> <li>⇒ If there is no noise, replace the amplifier.</li> <li>⇒ If there is noise, use a shielding wire, and ground the shielding, or take other countermeasures as required.</li> <li>(6) If still there is noise, a probable cause is a defective command cable or a hardware failure in the CNC.</li> </ul>                                                                                                    |
|-------------------------------------------------------------------------------|----------------------------------------------------------------------------------------------------|
| 3.2.3<br>Control Power Supply<br>Undervoltage Alarm<br>(2 in the LED display) | <ul> <li>(1) Check the three–phase input voltage to the amplifier.</li> <li>⇒ If the voltage is below 0.85 times the rating, adjust it to the rated value.</li> <li>(2) Replace the servo amplifier.</li> </ul>                                                                                                    |
| 3.2.4<br>DC link Undervoltage<br>Alarm (5 in the LED<br>display)              | <ul> <li>(1) Check the three–phase input voltage to the amplifier.</li> <li>⇒ If the voltage is below 0.85 times the rating, adjust it to the rated value.</li> <li>(2) Replace the servo amplifier.</li> </ul>                                                                                                    |
| 3.2.5<br>Fan Stopped Alarm<br>(1 in the LED display)                          | <ol> <li>(1) Make sure that the fan is not clogged up.</li> <li>(2) Check the power line connector of the fan for secure connection.</li> <li>(3) Replace the fan or servo amplifier as required.</li> </ol>                                                                                                    |
| 3.2.6<br>Current Conversion<br>Error Alarm                                    | <ol> <li>(1) Exchange the command cable with the cable for the axis on which no alarm has occurred. If the alarm occurs on the same axis, go to (3). If the alarm occurs on the new axis, go to (2).</li> <li>(2) The command cable is defective. Replace it.</li> <li>(3) Exchange the command cables according to the diagram here. When switching the CNC on, do so in an emergency stop state. If the alarm recurs on the same axis, go to (5). If the alarm occurs on the other axis, go to (4).</li> </ol> |
|                                                                               | CNC Servo amplifier          Alarmed axis<br>(L-axis)         Normal axis<br>(M axis)                                                                                                    |

- (4) The servo amplifier is defective.
- (5) The module for current conversion in the CNC is defective.

Command cable

## 3.3 SERVO SOFTWARE

| 3.3.1<br>Servo Adjustment | Cause the servo adjustment screen to appear, and check the position error, actual current, and actual speed on it. |
|---------------------------|----------------------------------------------------------------------------------------------------|
| Screen                    | Using the keys on the CNC, enter the required value according to the following procedure.                          |
|                           | • Series 15–B                                                                                                    |
|                           | Press the SERVICE key several times to cause the servo setting screen                                              |

Press the SERVICE key several times to cause the servo setting screen to appear. Then press the [] key, and the servo adjustment screen will

appear.

• Series 0–C, 16, 18, 20, or 21

 $SYSTEM \Rightarrow [SYSTEM] \Rightarrow [\bigcirc] \Rightarrow [SV-TUM]$ 

If the servo setting screen does not appear, specify the following parameter, then switch the NC off and on again.

Series 16, 18, 20, 21

|      | _ | b7 | b6 | b5 | b4 | b3 | b2 | b1 | b0  |
|------|---|----|----|----|----|----|----|----|-----|
| 3111 |   |    |    |    |    |    |    |    | SVS |

SVS (b0)=1 (to display the servo setting screen)

Series 0-C

SVS (b0)=0 (to display the servo setting screen)

| ( |             |          |            |             |   |  |  |
|---|-------------|----------|------------|-------------|---|--|--|
|   | Servo adjus | tment    | 010        | 01000 N0000 |   |  |  |
|   | X axis      |          |            |             |   |  |  |
|   |             |          |            |             |   |  |  |
|   | Func bit    | 00000000 | Alarm1     | 00000000    |   |  |  |
|   | Loop goin   | 3000     | Alarm2     | 00000000    |   |  |  |
|   | Tuning st   | 0        | Alarm3     | 10000000    |   |  |  |
|   | Set period  | 0        | Alarm4     | 00000000    |   |  |  |
|   | Int. gain   | 113      | Alarm5     | 00000000    |   |  |  |
|   | Prop. gain  | -1015    | Loop gain  | 3000        |   |  |  |
|   | Filter      | 0        | Pos error  | 5555        |   |  |  |
|   | Veloc gain  | 100      | Current(%) | 5           |   |  |  |
|   |             |          | Speed(rpm) | 1000        |   |  |  |
|   |             |          |            |             |   |  |  |
|   |             |          |            |             | Ϊ |  |  |

Servo adjustment screen

The cause and detailed information of servo alarms are indicated with alarms 1 to 5.

## 3.3.2 Overload Alarm

- (1) Make sure that the motor is not vibrating.
  - $\Rightarrow$  If a motor vibrates, the current flowing in it becomes more than necessary, resulting in an alarm.
- (2) Make sure that the power line to the motor is connected correctly.
  - $\Rightarrow$  If the connection is incorrect, an abnormal current flows in the motor, resulting in an alarm.
- (3) Make sure that the following parameters are set correctly.
  - $\Rightarrow$  An overload alarm is issued based on the result of calculation of these parameters. Be sure to set them to the standard values.

| 18   | 77   | Overload protection coefficient (OVC1)   |
|------|------|------------------------------------------|
| 2062 | 8X62 |                                          |
| 18   | 78   | Overload protection coefficient (OVC2)   |
| 2063 | 8X63 |                                          |
| 18   | 93   | Overload protection coefficient (OVCLMT) |
| 2065 | 8X65 |                                          |

- (4) Attach the check board (A06B–6071–K290) to connector JX5 to measure the waveform of the actual current (IR and IS) of the servo amplifier module. Start the motor and measure the actual current (IR and IS).
  - $\Rightarrow$  If the actual current exceeds 1.4 times the rated current, the constant for the acceleration/deceleration duration is too small,or the load on the machine is too heavy for the capacity of the motor.
  - $\Rightarrow$  If the actual current exceeds 1.4 times the rated current during normal operation, the load on the machine is too heavy for the capacity of the motor.

This alarm is detailed with alarms 1 and 2 on the servo adjustment screen ( $\Rightarrow$  3.3.1).

| Alarm1 |    | Alarm details                                 | Ala | rm2 |
|--------|----|-----------------------------------------------|-----|-----|
| b7     | b2 |                                               | b7  | b4  |
| 0      | 1  | CM alarm ( $\alpha$ pulse coder)              | 1   | 1   |
| 0      | 1  | Pulse coder disconnected (soft ware)          | 0   | 0   |
| 0      | 1  | Separate pulse coder disconnected (hard ware) | 1   | 1   |

For the CM alarm, go to 3.3.7.

For software disconnected, go to (1).

For hardware disconnected, go to (3).

- (1) For a full-closed Series 0-C system, make sure that the phase C signal is not connected to full-closed feedback pins 10 to 13. When the connection is correct, or when the system is not a Series 0-C, go to (2).
- (2) If there is a large backlash; or if the number of position feedback pulses divided by the motor one–rotation signal is equal to or less than 640, and a software disconnected alarm is detected when it should not, change the alarm level.

## 3.3.3 Feedback Disconnected Alarm

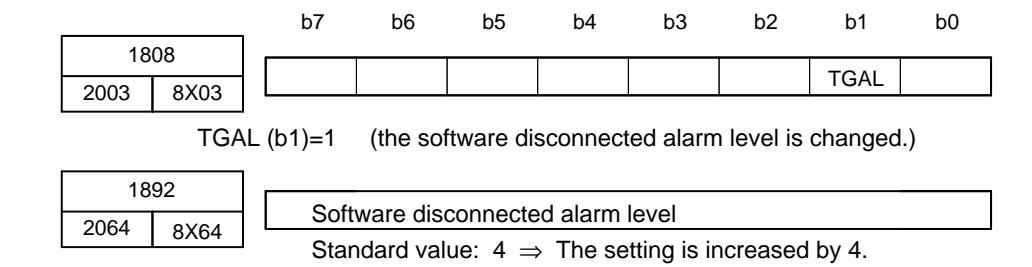

If the alarm is a separate detector hardware disconnected alarm, check the specification and wiring of the separate detector.

## 3.3.4 Motor Overheat Alarm

- Check whether the motor has overheated; it is dangerous to touch the motor by the hand or any other part of you body. If the motor is overheated, use it less frequently.
- When the motor is cooled enough, check whether an overheat alarm occurs.
  - $\Rightarrow$  If it occurs, the thermostat is defective.
  - $\Rightarrow$  If not, use the motor less frequently.

| Invalid Servo parameter setting alarms.                                        |                     |          |           |       |         |          |
|--------------------------------------------------------------------------------|---------------------|----------|-----------|-------|---------|----------|
| Parameter SettingFind the relevant guideline un<br>corresponding "Adjustment i | der "Decis<br>tem." | sion cri | iterion,' | " and | proceed | l to the |

| Alarm                                    | Decision criterion                                                                                                    | Adjustment<br>item |
|------------------------------------------|----------------------------------------------------------------------------------------------------|--------------------|
| POA1 overflow                            | Try resetting POA1 to 0.<br>Parameter: No. 8X47–1859–2047–1047 = 0                                                                                                    | Adjustment1        |
| 1 pulse suppression level overflow       | Disable the pulse suppression function.<br>Function bit: No. 8X03–1808–2003–1003,B4 = 0                                                                                                    | Adjustment2        |
| Feed-forward coefficient overflow        | Reset the feed–forward coefficient to 0.<br>Parameter: No. $8X68-1961-2068 = 0$<br>No. $8X92-1985-2092$ (advance) = 0                                                                                                    | Adjustment3        |
| Position gain overflow                   | Reset the position gain to 0.<br>Parameter: No. 517–1825–1825 = 0                                                                                                    | Adjustment4        |
| Number of position pulses overflow       | The number of position pulses is greater than 13100 (No. $8X00-1804-2000$ , bit $0 = 1$ ).<br>Parameter: No. $8X00-1804-2000$ , B0                                                                                           | Adjustment5        |
| Motor ID No.                             | Check whether the motor ID No. is correct.<br>Parameter: No. 8X20–1874–2020                                                                                                    | Adjustment6        |
| Invalid axis selection parameter setting | Check whether the setting is correct.<br>Series 0–C: No. 269 to 274<br>Series 15, 16: No. 1023                                                                                                    |                    |
| Others                                   | Number of position pulses $\leq 0$<br>Number of velocity pulses $\leq 0$<br>Direction of travel = 0<br>Feed gear numerator $\leq 0$ , denominator $\leq 0$<br>Numerator>denominator(Serial A, $\alpha$ and semi-closed mode) |                    |

## NOTE

The parameter numbers in the table are in the following order: No. (Series 0-C)-(Series 15)-(Series 16, 18, 20, 21)

No. (Series 0–C)–(Series 15)–(Series 16, 18, 20, 21)

## Survey

If the adjustments described below cannot eliminate overflow, let us work out the setting procedure individually.

Adjustment 1: POA1 overflow (No. 8X47-1859-2047)

Use the tenfold POA1 setting function.

Note) This function is available for 9060/L. 9070/C, 9046/A, and later versions.

• How to use the tenfold POA1 setting function

If POA1 is specified as a negative value, the absolute value is internally multiplied by 10. If the value you want to set is a positive value, specify as follows:

(-1) × the desired setting/10

## Adjustment 2: One-pulse suppress (No. 1992-2099)

Reduce the setting according to the flowchart shown below. If an overflow occurs in the FSOC, stop using it, because the level parameter is fixed at a standard value of 400.

|    | Is the system a semiclosed system with serial pulse coder A or an $\alpha$ pulse coder?                                                                              |
|----|----------------------------------------------------------------------------------------------------|
| o  | Yes                                                                                                    |
|    | $\begin{tabular}{ c c c c c c c c c c c c c c c c c c c$                                                                                                    |
|    | Reduce the setting so that the value of the above formula falls within one word (32767).                                                                             |
|    |                                                                                                    |
|    |                                                                                                    |
| L, | ► One-pulse suppress × 10000 × Number of velocity FB pulses × Feed gear denominator<br>parameter setting × 8192 × Number of position FB pulses × Feed gear numerator |

## NOTE

Number of velocity FB pulses (No. 8X23–1876–2023) Number of position FB pulses (No. 8X24–1891–2024) Feed gear numerator (No. 8X84–1977–2084) Feed gear denominator (No. 8X85–1978–2085)

<u>Adjustment 3:</u> Feed forward coefficient (No. 8X68–1961–2068, No. 8X92–1985–2092 (advance)) [9060, 9070, Series]

Specify the position gain setting range expansion function. Function bit: No. 1804–2000–1000, B4=1 (Series 15–B, 16, 18, 20, 21)

• The function also expands the feed–forward coefficient range. [9046 Series]

If a negative number is specified for the feed–forward coefficient, the internal processing assumes a value ten times the absolute number of the specified number.

If the calculation result obtained during parameter setting exceeds 32767, specify as follows:

(-1) x calculation result/10

Adjustment 4: Position gain

Use the position gain setting range expansion function.

Setting: No. 8X11–1955, B5 = 1 (Series 0–C, 15–A)

Multiply 8X24–1891 by 8 and re–enter it.

No. 2000–1804, B4 = 1 (Series 15–B, 16, 18, 20, 21)

 $\downarrow$  If an overflow still occurs :

1 Multiply the feed gear (or DMR) value by an integer.

2 Increase the following values by the same integer.

| Parameter                                  | Series 0–C  | Series 15 | Series<br>16, 18, 20, 21 |
|--------------------------------------------|-------------|-----------|--------------------------|
| CMR                                        | No. 100–103 | No. 1820  | No. 1820                 |
| Effective area                             | 500–503     | 1826,27   | 1826,27                  |
| Limit to a position error<br>during travel | 504–507     | 1828      | 1828                     |
| Limit to a position error at a halt        | 593–596     | 1829      | 1829                     |
| Backlash                                   | 535–538     | 1851,52   | 1851,52                  |
| Reference counter                          | 570–573     | 1896      | 1821                     |

**(Example)** The position gain overflows internally under the following conditions:

 $\alpha$  pulse coder, Reduction gear ratio: 1/20, Ball screw: 1 mm/rev, Position gain: 30 (with 1  $\mu$  scale)

In this case, specify the position gain setting range expansion function. For 9046 series, multiply the number of position pulses by 8.

Number of position pulses  $50 \xrightarrow{-\times 8} 400$ (No. 8X24–1891)

## Adjustment 5: Number of position pulses

Make the changes listed below. Value E must satisfy the following: Number of current position pulses/E < 13100

— 80 —

| Curre                                                    | ent setting va                                           | lue/E                                                    | Curre                    | ent setting va           | lue/E                    |
|----------------------------------------------------------|----------------------------------------------------------|----------------------------------------------------------|--------------------------|--------------------------|--------------------------|
| Series<br>0–C Series 15                                  |                                                          | Series 16                                                | Series<br>0–C            | Series 15                | Series 16                |
| No. 8X23<br>8X24<br>8X43<br>8X44<br>8X54<br>8X56<br>8X57 | No. 1876<br>1891<br>1855<br>1856<br>1866<br>1868<br>1868 | No. 2023<br>2024<br>2043<br>2044<br>2054<br>2056<br>2057 | No. 8X53<br>8X74<br>8X76 | No. 1865<br>1967<br>1969 | No. 2053<br>2074<br>2076 |

Adjustment 6: Motor ID No.

The motor ID numbers valid for each series of models are listed below.

| 9046 series | 15–89 (edition A) |
|-------------|-------------------|
| 9060 series | 15–89 (edition K) |
|             | 3–89 (edition L)  |
| 9070 series | 3–89 (edition C)  |

## Reference

Feed-forward cosfficient overflow check (9060, 9070 series)

If the result of any of the following calculations exceed 32767, an overflow occurs.

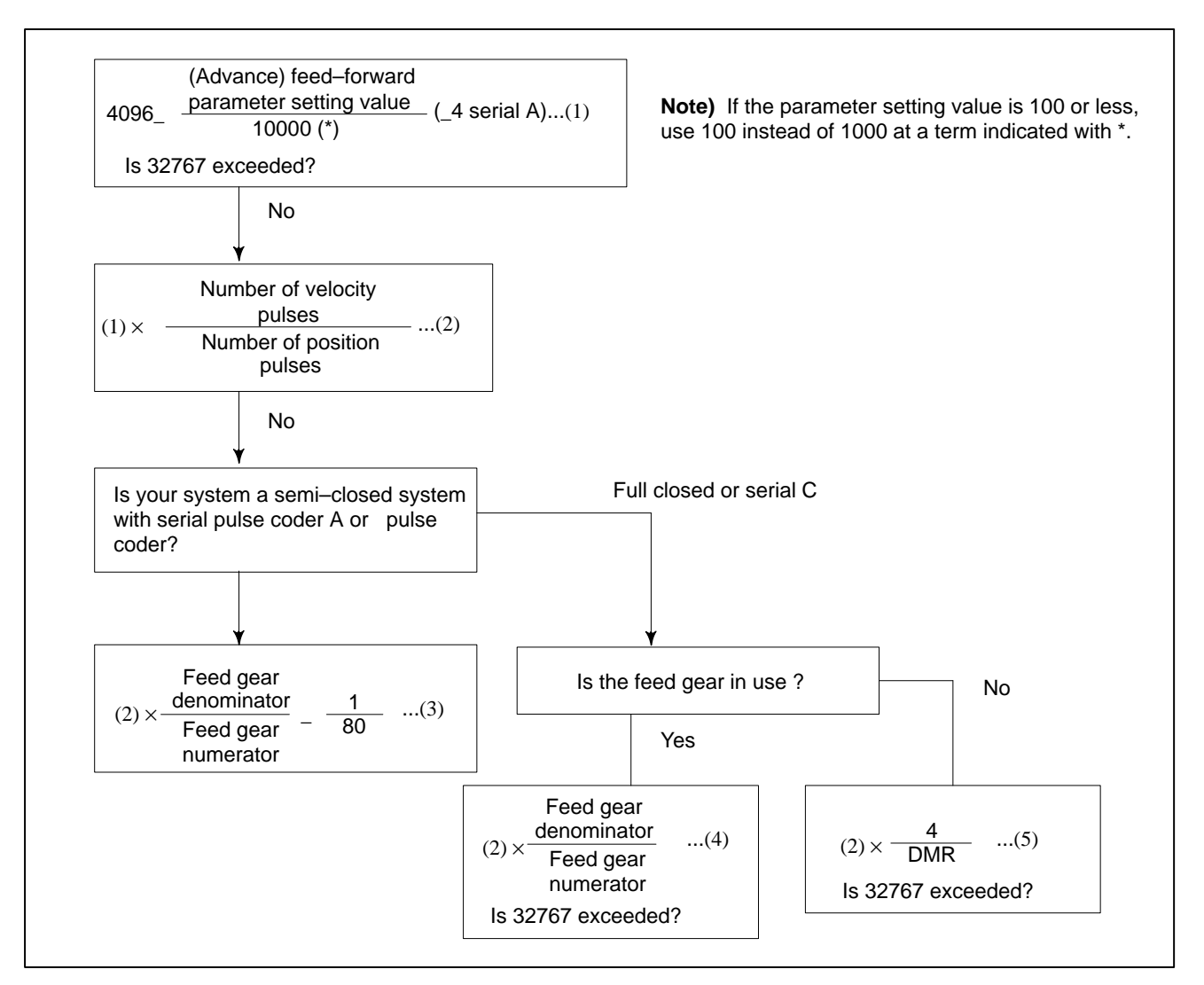

## 3. TROUBLESHOOTING AND ACTION

## Position gain overflow check

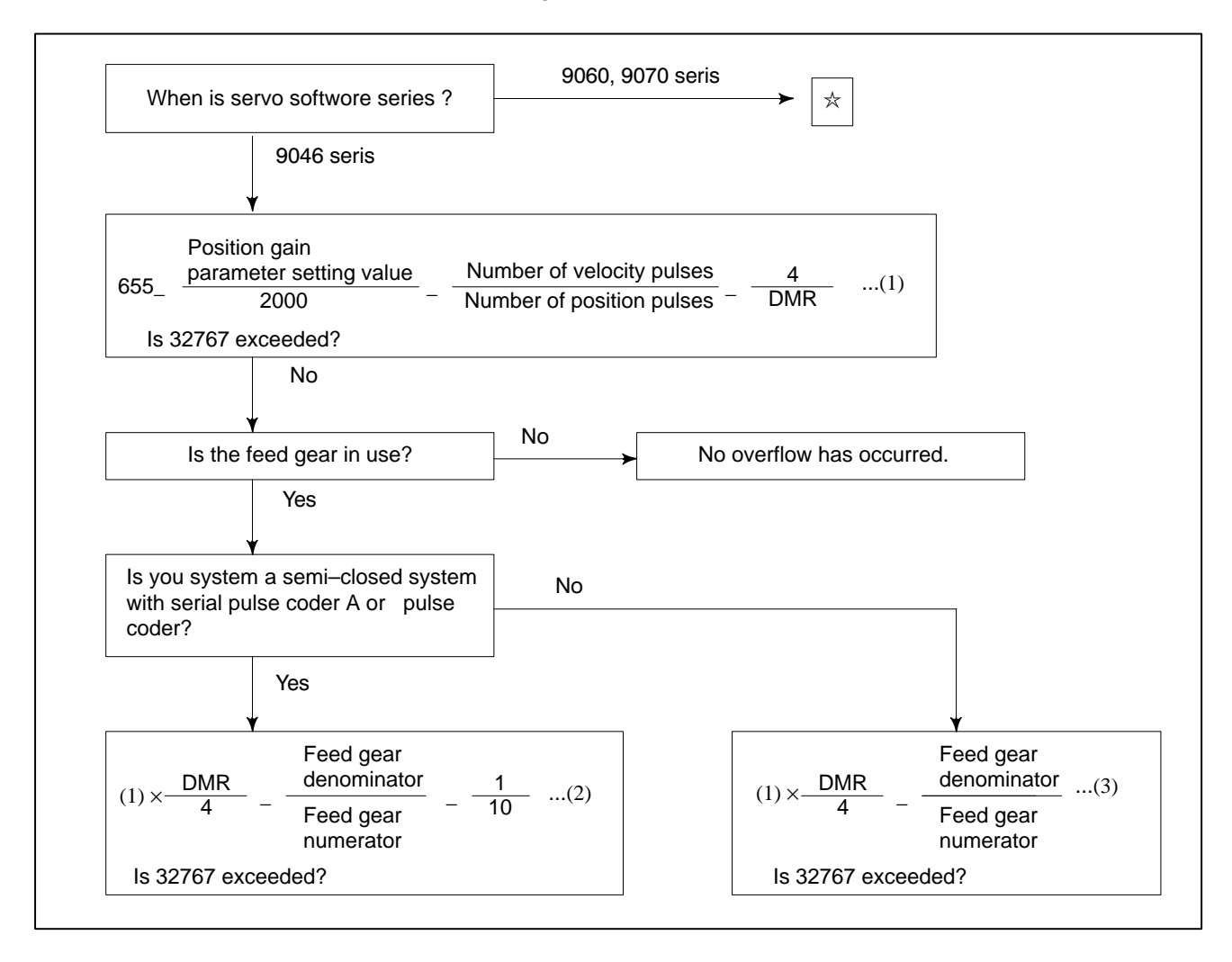

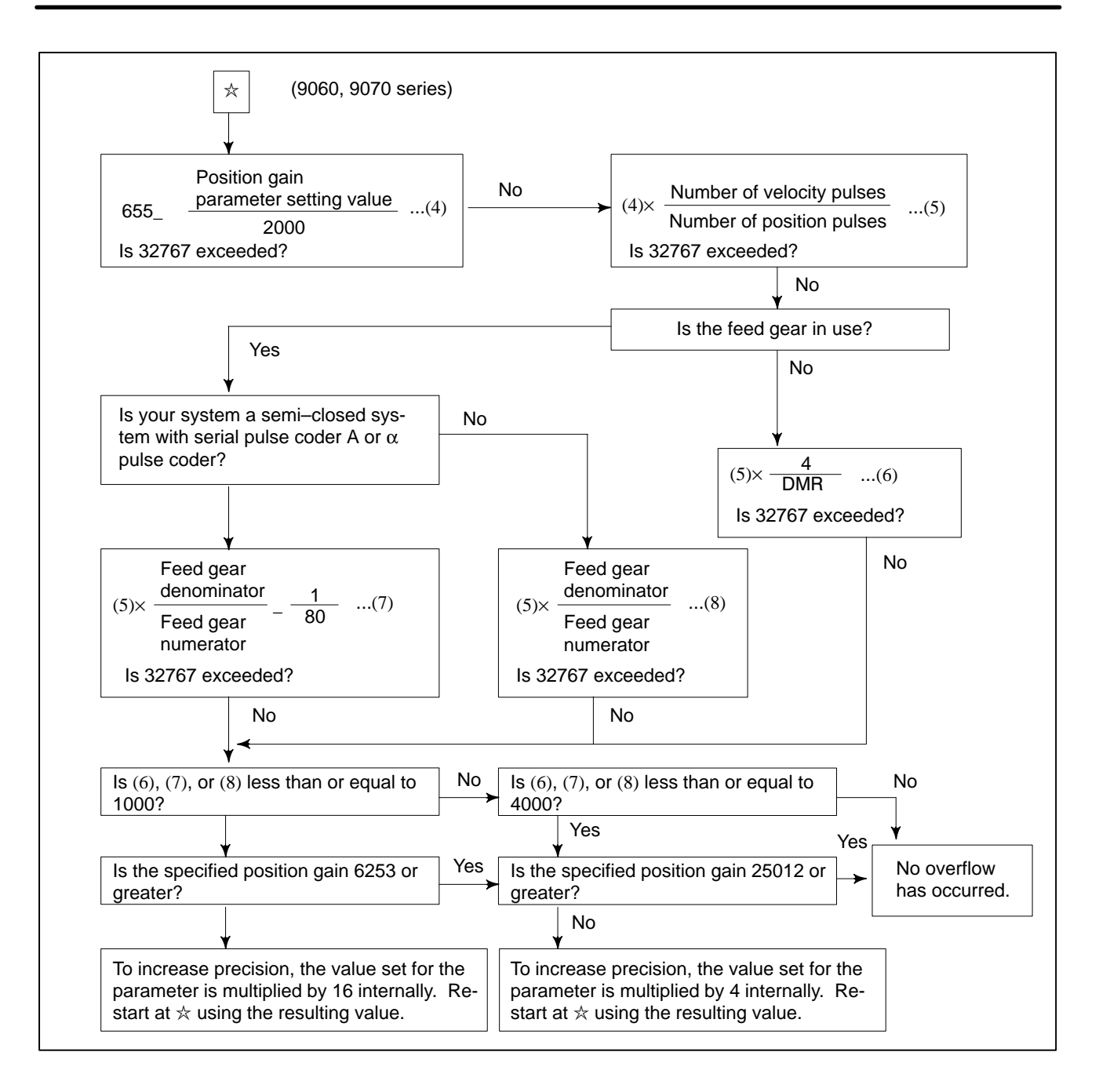

## 3. TROUBLESHOOTING AND ACTION

| 3.3.6<br>Pulse Coder Error | Alarm 3  | b7        | b6<br>CSAL | b5<br>BLAL | b4<br>PHAL | b3 | b2<br>BZAL | b1<br>CKAL                     | b0<br>SPH                      |
|----------------------------|----------|-----------|------------|------------|------------|----|------------|--------------------------------|--------------------------------|
| Aldini                     | (⇒ See S | Section 3 | 3.3.1.)    |            |            |    |            |                                |                                |
|                            |          |           |            |            |            |    |            |                                |                                |
|                            |          |           |            |            |            |    | [          | Wheth<br>alarm oc<br>each puls | er the<br>ccurs in<br>se coder |
|                            |          |           |            |            |            |    |            | α pulse<br>coder               | Serial<br>A                    |

| SPH  | (b0) | Probably, pulse coder or feedback cable is abnormal, or noise                                                          | 0 | 0 |
|------|------|----------------------------------------------------------------------------------------------------|---|---|
| CKAL | (b1) | For serial pulse coder A, a clock alarm has occurred.                                                                  | × | 0 |
|      |      | For $\alpha$ pulse coder, the pulse coder or feedback cable is abnormal.                                               |   |   |
| BZAL | (b2) | The voltage of the pulse coder battery is 0<br>V. Replace the battery and cause a return<br>to the reference position. | 0 | 0 |
| PHAL | (b4) | Pulse coder or feedback cable is abnormal                                                                              | × | 0 |
| BLAL | (b5) | The voltage of the pulse coder battery is dropping (warning).                                                          | 0 | 0 |
| CSAL | (b6) | For serial pulse coder A, a check sum alarm has occurred.                                                              | × | 0 |
|      |      | For $\alpha$ pulse coder, an LED error has occurred.                                                                   |   |   |

(b7) This is not an alarm.

|                                    |      | b7                                                                   | b6 | b5 | b4   | b3   | b2 | b1 | b0 |
|------------------------------------|------|----------------------------------------------------------------------|----|----|------|------|----|----|----|
| Alarm 5                            |      |                                                                      |    |    | LDAL | PMAL |    |    |    |
| $(\Rightarrow$ See Section 3.3.1.) |      |                                                                      |    |    |      |      |    |    |    |
| PMAL                               | (b3) | The pulse coder or feedback cable is ab- $\bigcirc$ $\times$ normal. |    |    |      |      |    |    |    |
| LDAL                               | (b4) | The pulse coder LED is abnormal. $\bigcirc$ ×                        |    |    |      |      |    | ×  |    |
|                                    |      |                                                                      |    |    |      |      |    |    |    |

## 3.3.7 Rotation Speed Data Error Alarm

• Serial pulse coder A

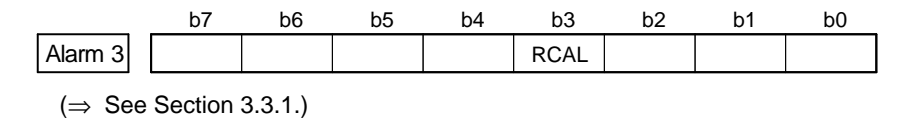

RCAL (b3) A rotation speed data error alarm occurred.

•  $\alpha$  pulse coder

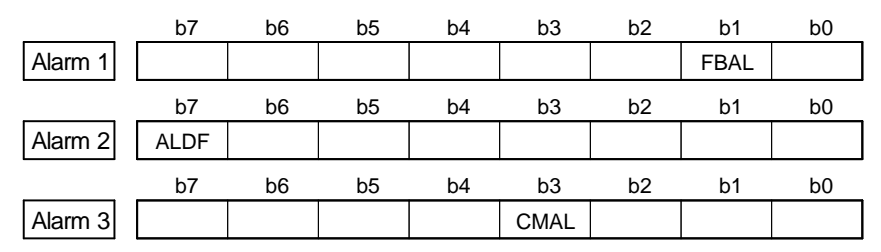

 $<sup>(\</sup>Rightarrow$  See Section 3.3.1.)

CMAL (b3) A pulse count error occurred. If the CNC software does not correspond to  $\alpha$  Series, this bit is not used for a mode other than the APC MODE. If a built–in pulse coder hardware discontinued alarm (bit 1 of alarm 1 = 1 and bit 7 of alarm 2 = 1) occurs in a system with an  $\alpha$  pulse coder, a pulse count error has occurred.

## 3.3.8 Pulse Coder Communication Error Alarm

|                                    | b                                                          | o7                                                                               | b6                                                  | b5        | b4        | b3       | b2      | b1  | b0 |
|------------------------------------|------------------------------------------------------------|----------------------------------------------------------------------------------|-----------------------------------------------------|-----------|-----------|----------|---------|-----|----|
| Alarm 4                            | DT                                                         | ER                                                                               | CRC                                                 | STB       |           |          |         |     |    |
| $(\Rightarrow$ See Section 3.3.1.) |                                                            |                                                                                  |                                                     |           |           |          |         |     |    |
| STB                                | B (b5) A communication error occurred from the pulse coder |                                                                                  |                                                     |           |           |          |         |     |    |
|                                    |                                                            | The pulse coder or feedback cable is abnormal, or the servo module is defective. |                                                     |           |           |          |         |     |    |
| CRC                                | (b6)                                                       | Ac                                                                               | A communication error occurred from the pulse coder |           |           |          |         |     |    |
|                                    |                                                            | The pulse coder or feedback cable is abnormal, or the servo module is defective. |                                                     |           |           |          |         |     |    |
| DTER                               | (b7)                                                       | The                                                                              | pulse c                                             | oder doe  | es not co | mmunica  | ate.    |     |    |
|                                    |                                                            | The                                                                              | pulse c                                             | oder or f | eedback   | cable is | abnorma | al. |    |

— 85 —

## 3.4 If an alarm occurs in the spindle amplifier module, the ALM LED lights red in the STATUS display, and the two-digit 7-segment LEDs indicate SPINDLE AMPLIFIER the alarm code. MODULE STATUS PIL ALM $\square$ -ERR Alarm code A0, A1, 01 or above is indicated. The ALM LED lights red. 3.4.1 (1) Meaning Alarm A0, A1 The control program is not running. (2) Cause and corrective action (a) ROM installed improperly or yet to be installed Make sure that the ROM is attached properly to the socket and there is no imperfect contact due to a broken or bent pin. $\Rightarrow$ Install the ROM properly. (b) Incorrect ROM installed The series number of the software is printed on the ROM package and is displayed at power-on. See Section 4.3.3 of Part I. $\Rightarrow$ Replace it with the correct ROM. (c) Printed-circuit board defective $\Rightarrow$ Replace it with a normal printed circuit board. 3.4.2 (1) Meaning Alarm AL-01 The temperature inside the motor is higher than the rating. (2) Cause and corrective action (a) Over loaded operation Check the cutting conditions, the state of the cutting tool, and the load meter reading during cutting. $\Rightarrow$ Examine the cutting conditions and the tool. (b) The cooling fan inside the motor is defective. Check whether the cooling fan rotates smoothly. $\Rightarrow$ Replace the cooling fan. (c) The motor cooling system is dirty. $\Rightarrow$ Clean the cooling system with a vacuum cleaner or the factory air blower. (d) Motor overheat signal wire discontinued or loosely connected Check the motor overheat signal wire for secure connection. $\Rightarrow$ Connect the signal wire properly. (e) Invalid detector parameter setting Check the detector and its parameters. $\Rightarrow$ Set the parameters that match the detector correctly. (f) Motor or thermostat defective $\Rightarrow$ Replace the motor.

| 3.4.3                                                                                                    | (1) Meaning                                                                                                    |                                                  |                                                                                                    |                                                                                            |  |
|----------------------------------------------------------------------------------------------------|----------------------------------------------------------------------------------------------------|--------------------------------------------------|----------------------------------------------------------------------------------------------------|--------------------------------------------------------------------------------------------|--|
| <ul> <li>Alarm AL-02</li> <li>Alarm AL-02</li> <li>The actual motor speed is largely deviated from the communication speed.</li> <li>(2) Cause and corrective action <ul> <li>(a) Over loaded operation or too heavy load</li> <li>Check the load meter to see if the load is too heavy.</li> <li>⇒ Examine the cutting conditions and the tool again.</li> <li>(b) Abnormal power line connect</li> <li>Check the power line for disconnection or poor contact.</li> <li>⇒ Connect the power line properly.</li> <li>(c) Incorrect acceleration/deceleration duration parameter set Check the parameter setting and the actual acceler deceleration duration.</li> </ul> </li> </ul> |                                                                                                    |                                                  |                                                                                                    |                                                                                            |  |
|                                                                                                    | FS0 FS15 FS16/18, PM–D/F Description                                                                                                    |                                                  |                                                                                                    |                                                                                            |  |
|                                                                                                    | 6582                                                                                                    | 3082                                             | 4082                                                                                                    | Acceleration/deceleration dura-<br>tion setting                                            |  |
|                                                                                                    | (d) Ir<br>C                                                                                                    | Set the<br>than th<br>acorrect sp<br>theck the p | parameter with a value<br>e required acceleration<br>peed detector parameter<br>parameter setting and t | e somewhat greater (margin)<br>/deceleration duration.<br>er setting<br>he speed detector. |  |
|                                                                                                    | FS0                                                                                                    | FS15                                             | FS16/18, PM–D/F                                                                                         | Description                                                                                |  |
|                                                                                                    | 6511<br>#2, 1, 0                                                                                                    | 3011<br>#2, 1, 0                                 | 4011<br>#2, 1, 0                                                                                        | Speed detector setting                                                                     |  |
|                                                                                                    | ecording to the speed detector.<br>level.<br>so check the signal cable for                                                                                                    |                                                  |                                                                                                    |                                                                                            |  |
| 3.4.4<br>Alarm AL–03                                                                                                    | <ul> <li>(1) Meaning <ul> <li>The fuse at the DC link has blown.</li> </ul> </li> <li>(2) Cause and corrective action <ul> <li>(a) Overcurrent flowed in the main circuit.</li> <li>Check the IGBT module/IPM. If the IGBT module/IPM is defective, it allows overcurrent to flow in the main circuit.</li> <li>⇒ Replace the fuse and/or IGBT module/IPM.</li> </ul> </li> </ul> |                                                  |                                                                                                    |                                                                                            |  |
| 3.4.5<br>Alarm AL–07                                                                                                    | <ul> <li>(1) Meaning <ul> <li>The actual motor speed exceeded 115% of the maximum allowable motor speed (standard parameter setting).</li> </ul> </li> <li>Cause and corrective action <ul> <li>(a) Incorrect speed detector parameter setting</li> </ul> </li> </ul>                                                                                                    |                                                  |                                                                                                    |                                                                                            |  |

## 3. TROUBLESHOOTING AND ACTION TO BE TAKEN

Check the parameter setting and the speed detector.

|             | FS0                                                                          | FS15                                                   | FS16/18, PM–D/F           | Description                       |  |  |  |  |
|-------------|------------------------------------------------------------------------------|--------------------------------------------------------|---------------------------|-----------------------------------|--|--|--|--|
|             | 6511<br>#2, 1, 0                                                             | 3011<br>#2, 1, 0                                       | 4011<br>#2, 1, 0          | Speed detector setting            |  |  |  |  |
|             | $\Rightarrow$ Set the parameter correctly according to the spe               |                                                        |                           |                                   |  |  |  |  |
| 3.4.6       | (1) Mean                                                                     | ing                                                    |                           |                                   |  |  |  |  |
| Alarm AL-09 | (2) Cause                                                                    | emperatur<br>and corr                                  | e of the main circuit h   | eat sink has risen abnormally.    |  |  |  |  |
|             | (1) Cultin<br>(a) C                                                          | ooling fai                                             | n defective               |                                   |  |  |  |  |
|             | C                                                                            | heck whe                                               | ther the cooling fan ro   | tates smoothly.                   |  |  |  |  |
|             | =<br>(b) 0                                                                   | ⇒ Replac                                               | e the cooling fan.        |                                   |  |  |  |  |
|             | (0) C                                                                        | heck the l                                             | oad meter to see if the   | load is too heavy.                |  |  |  |  |
|             | =                                                                            | ⇒ Examiı                                               | ne the cutting condition  | ns again.                         |  |  |  |  |
|             | (c) C                                                                        | ooling fai                                             | n clogged                 | 1 1 0 1                           |  |  |  |  |
|             | =                                                                            | Clean t blower                                         | he cooling fan with a va  | acuum cleaner or the factory air  |  |  |  |  |
| 3.4.7       | (1) Mean                                                                     | ing                                                    |                           |                                   |  |  |  |  |
| Alarm AL–12 | Exces                                                                        | sive curr                                              | ent flowed in the DC      | section (DC link) of the main     |  |  |  |  |
|             | circui                                                                       | circuit.                                               |                           |                                   |  |  |  |  |
|             | The n                                                                        | The main circuit power module (IPM) detected an error. |                           |                                   |  |  |  |  |
|             | (2) Cause $(2)$                                                              | e and corre                                            | ective action             | ar output terminals or inside the |  |  |  |  |
|             | (a) Snort-circuit between the amplifier output terminals or inside the motor |                                                        |                           |                                   |  |  |  |  |
|             | С                                                                            | heck the j                                             | ower line connection      | for a short–circuit.              |  |  |  |  |
|             | =                                                                            | > Make a<br>defective                                  | correct connection. I     | Replace the motor if it is        |  |  |  |  |
|             | (b) I0                                                                       | GBT (or I                                              | PM) defective             |                                   |  |  |  |  |
|             | R                                                                            | eplace the                                             | e IGBT (or IPM).          |                                   |  |  |  |  |
|             | (c) P                                                                        | rinted-cir                                             | cuit board defective      |                                   |  |  |  |  |
|             | =<br>(d) Ir                                                                  | Replac                                                 | e the printed circuit bo  | bard.                             |  |  |  |  |
|             | (u) II<br>C                                                                  | heck the                                               | model-specific parameters | eter settings with the model –    |  |  |  |  |
|             | sj                                                                           | pecific par                                            | ameter list.              |                                   |  |  |  |  |
|             | =                                                                            | Set the                                                | parameters with the va    | lues that match the motor used.   |  |  |  |  |
| 3.4.8       | (1) Mean                                                                     | ing                                                    |                           |                                   |  |  |  |  |
| Alarm AL-13 | The memory inside the CPU is abnormal. It is checked when power              |                                                        |                           |                                   |  |  |  |  |
|             | is swi                                                                       | tched on.                                              |                           |                                   |  |  |  |  |
|             | (2) Cause $(a)$                                                              | e and corre                                            | ective action             |                                   |  |  |  |  |
|             | (a) P                                                                        | Replac                                                 | e the printed circuit bo  | bard.                             |  |  |  |  |
|             |                                                                              |                                                        | - r                       |                                   |  |  |  |  |

--- 88 ----

| 3.4.9<br>Alarm AL–15  | <ul> <li>(1) Meaning <ul> <li>A sequence of switching operations was incorrect during speed range switching control or spindle switching control.</li> </ul> </li> <li>Cause and corrective action <ul> <li>(a) Switching unit (magnetic contactor for power line switching) defective</li> <li>Check the operation of the switching unit.</li> <li>⇒ Replace the switching unit.</li> </ul> </li> <li>(b) Loose contact of the magnetic contactor state signal (auxiliary contact signal) <ul> <li>Make sure that the magnetic contactor state signal is switched properly.</li> <li>⇒ Connect the magnetic contactor correctly.</li> </ul> </li> <li>(c) Improper sequence <ul> <li>⇒ Adjust the switching unit for the correct sequence.</li> </ul> </li> </ul> |
|-----------------------|----------------------------------------------------------------------------------------------------|
| 3.4.10<br>Alarm AL–16 | <ul> <li>(1) Meaning <ul> <li>The memory (RAM) is abnormal. It is checked when power is switched on.</li> </ul> </li> <li>(2) Cause and corrective action <ul> <li>(a) Printed–circuit board defective</li> <li>⇒ Replace the printed–circuit board.</li> </ul> </li> </ul>                                                                                                    |
| 3.4.11<br>Alarm AL–19 | <ul> <li>(1) Meaning <ul> <li>The offset voltage for the phase U current detection circuit is too high. This check is made when power is switched on.</li> </ul> </li> <li>(2) Cause and corrective action <ul> <li>(a) Loose contact of the printed–circuit board</li> <li>Check that the printed–circuit board is connected to the power circuit securely.</li> <li>⇒ Connect the printed–circuit board securely.</li> <li>(b) Phase U current detection circuit defective.</li> <li>⇒ Replace the printed–circuit board.</li> <li>(c) A/D converter defective</li> <li>⇒ Replace the printed–circuit board.</li> </ul> </li> </ul>                                                                                                    |
| 3.4.12<br>Alarm AL–20 | <ul> <li>(1) Meaning <ul> <li>The offset voltage for the phase V current detection circuit is too high. This check is made when power is switched on.</li> <li>(2) Cause and corrective action <ul> <li>(a) Loose contact of the printed–circuit board</li> <li>Check that the printed–circuit board is connected to the power circuit securely.</li> <li>⇒ Connect the printed–circuit board securely.</li> <li>(b) Phase V current detection circuit defective.</li> </ul> </li> </ul></li></ul>                                                                                                    |

| B-651 | 165E/01 |
|-------|---------|
| D-03  |         |

| 3. TROUBLESHOOTING AND<br>ACTION TO BE TAKEN | TROUBLESHOOTING                                                                                                    | B-65165E/01                              |
|----------------------------------------------|----------------------------------------------------------------------------------------------------|------------------------------------------|
|                                              | $\Rightarrow$ Replace the printed–circuit board.                                                                                                    |                                          |
| 3.4.13<br>Alarm AL–24                        | <ul> <li>(1) Meaning <ul> <li>The serial communication data between the amplifier is abnormal. (This alarm occurs also is switched off.)</li> <li>(2) Cause and corrective action <ul> <li>(a) The CNC power is off.</li> <li>⇒ Switch on the CNC power.</li> </ul> </li> </ul></li></ul> | he CNC and spindle<br>when the CNC power |

3.4.14 (1) Meaning Alarm AL-25 Serial communication between the CNC and the spindle amplifier has stopped. (2) Cause and corrective action (a) Serial communication cable defective Check the connection of the cable. Also check for a broken wire.  $\Rightarrow$  Connect the cable correctly. If any wire in the cable is broken, replace it. (b) Serial communication LSI chip defective  $\Rightarrow$  Replace the printed-circuit board. 3.4.15 (1) Meaning Alarm AL-26 The Cs contouring control speed detection signal (detector on the motor side) is abnormal. (2) Cause and corrective action (a) Feedback signal cable defective Check the connection of the cable. Also check for a broken wire.  $\Rightarrow$  Connect the cable correctly. If any wire in the cable is broken, replace it. (b) Feedback signal level insufficient Check the feedback signal level with an oscilloscope.  $\Rightarrow$  Adjust so that the feedback signal level becomes the rated value. (c) Feedback signal cable not shielded properly (circuit malfunction due to noise) Check whether the cable is shielded properly.  $\Rightarrow$  Shield it correctly.

(b) Serial communication cable defective

(c) Serial communication LSI chip defective

(d) I/O link adapter defective (if used)  $\Rightarrow$  Replace the I/O link adapter.

replace it.

LSI on it.

Check the connection of the cable. Also check for a broken wire.  $\Rightarrow$  Connect the cable correctly. If any wire in the cable is broken,

 $\Rightarrow$  Replace the LSI chip or the printed–circuit board with the

- (d) Detection circuit defective
  - $\Rightarrow$  Replace the printed-circuit board.
- (e) Incorrect parameter setting Check the parameter setting for use of the Cs contouring control detector.

| FS0    | FS15   | FS16/18, PM–D/F | Description                                                        |
|--------|--------|-----------------|--------------------------------------------------------------------|
| 6511#5 | 3011#5 | 4011#5          | Parameter set to specify use of the Cs contouring control detector |

 $\Rightarrow$  Set the parameter correctly according to the detector used.

| 3.4.16      | (1) Meaning                                       |                                       |                          |                                                                    |  |  |
|-------------|---------------------------------------------------|---------------------------------------|--------------------------|--------------------------------------------------------------------|--|--|
| Alarm AL–27 | Posit                                             | tion code                             | r signal error           |                                                                    |  |  |
|             | Cause an                                          | d correct                             | ive action               |                                                                    |  |  |
|             | (a) I                                             | Feedback                              | signal cable defectiv    | gnal cable defective                                               |  |  |
|             | Check the connection of the cable. Also check for |                                       |                          | ble. Also check for a broken wire.                                 |  |  |
|             | =                                                 | ⇒ Conne                               | ect the cable correctly. | . If any wire in the cable is broken,                              |  |  |
|             | replace it.                                       |                                       |                          |                                                                    |  |  |
|             | (b) I                                             | Position c                            | oder defective           |                                                                    |  |  |
|             | (                                                 | Check the                             | position coder signa     | 1.                                                                 |  |  |
|             | $\Rightarrow$ Replace the position coder.         |                                       |                          |                                                                    |  |  |
|             | (c) I                                             | Feedback                              | signal level insuffic    | cient (for built-in sensor or the                                  |  |  |
|             | ł                                                 | high-resolution magnetic pulse coder) |                          |                                                                    |  |  |
|             | (                                                 | Check the                             | feedback signal leve     | el with an oscilloscope.                                           |  |  |
|             | Ξ                                                 | ⇒ Adjus value.                        | t so that the feedback   | signal level becomes the rated                                     |  |  |
|             | (d) I                                             | Feedback                              | signal cable not shiel   | ded properly (circuit malfunction                                  |  |  |
|             | (                                                 | lue to noi                            | se)                      |                                                                    |  |  |
|             | (                                                 | Check wh                              | ether the cable is shi   | elded properly.                                                    |  |  |
|             | =                                                 | ⇒ Shield                              | l it correctly.          |                                                                    |  |  |
|             | (e) I                                             | Detection                             | circuit defective        |                                                                    |  |  |
|             | =                                                 | ⇒ Repla                               | ce the printed-circuit   | t board.                                                           |  |  |
|             | (f) I                                             | ncorrect                              | parameter setting        |                                                                    |  |  |
|             | (                                                 | Check the                             | e parameter set to sp    | pecify use of the Cs contouring                                    |  |  |
|             | C                                                 | control de                            | tector.                  |                                                                    |  |  |
|             | FS0                                               | FS15                                  | FS16/18, PM–D/F          | Description                                                        |  |  |
|             | 6501#2                                            | 3001#2                                | 4001#2                   | Parameter set to specify use of the Cs contouring control detector |  |  |
|             |                                                   |                                       |                          |                                                                    |  |  |

 $\Rightarrow$  Set the parameter correctly according to the detector used.

| 3.4.17<br>Alarm AL–28 | <ul> <li>(1) Mear The G spind</li> <li>(2) Caus (a) F G =</li> <li>(b) F G =</li> <li>(c) F G =</li> <li>(d) I =</li> <li>(e) I G G =</li> </ul> | <ul> <li>(1) Meaning <ul> <li>The Cs contouring control speed detection signal (detector on the spindle side) is abnormal.</li> </ul> </li> <li>(2) Cause and corrective action <ul> <li>(a) Feedback signal cable defective</li> <li>Check the connection of the cable. Also check for a broken wire</li> <li>⇒ Connect the cable correctly. If any wire in the cable is broken replace it</li> <li>(b) Feedback signal level insufficient</li> <li>Check the feedback signal level with an oscilloscope.</li> <li>⇒ Adjust so that the feedback signal level becomes the rated value.</li> </ul> </li> <li>(c) Feedback signal cable not shielded properly (circuit malfunction due to noise)</li> <li>Check whether the cable is shielded properly.</li> <li>⇒ Shield it correctly.</li> </ul> <li>(d) Detection circuit defective <ul> <li>⇒ Replace the printed–circuit board.</li> <li>(e) Incorrect parameter setting</li> <li>Check the parameter set to specify use of the Cs contouring control detector.</li> </ul> </li> |                                                                                                    |                                                                                                    |
|-----------------------|----------------------------------------------------------------------------------------------------|----------------------------------------------------------------------------------------------------|----------------------------------------------------------------------------------------------------|----------------------------------------------------------------------------------------------------|
|                       | FS0                                                                                                    | FS15                                                                                                    | FS16/18, PM–D/F                                                                                                    | Description                                                                                                    |
|                       | 6501#2                                                                                                    | 3001#2                                                                                                    | 4001#2                                                                                                    | Parameter set to specify use of the Cs contouring control detector                                                                                |
| 3.4.18<br>Alarm AL–29 | =<br>(1) Mear<br>Exce<br>by a<br>secor<br>(2) Caus<br>(a) C<br>C<br>=                                                                            | ⇒ Set the<br>sing<br>ssive load<br>parameter<br>ands as set<br>e and con<br>Overloade<br>Check the<br>⇒ Exam                                                                                                    | e parameter correctly<br>d (at least 90% of the<br>er) was applied conti<br>initially by a parame<br>rective action<br>ed operation, or too ha<br>load meter to see if t<br>ine the cutting condit | maximum output as set initially<br>nuously for a certain period (30<br>eter).<br>eavy load<br>the load is too heavy.<br>tions and the tool again. |
| 3.4.19<br>Alarm AL–31 | <ul> <li>(1) Mear</li> <li>The r</li> <li>speed</li> <li>(2) Caus</li> <li>(a) M</li> <li>(c)</li> <li>(b) M</li> <li>(c)</li> </ul>             | ting<br>motor can<br>l, or ever<br>e and cor<br>Aotor loc<br>Check w<br>hysically<br>⇒ Remo<br>Aotor spe<br>Check the                                                                                                    | nnot rotate at a specif<br>stops.<br>rective action<br>ked<br>hether the motor c.<br>locked.<br>ve the cause.<br>eed feedback cable de<br>connection of the cab                                    | ied speed. It rotates at very low<br>annot accelerate because it is<br>fective<br>ble. Also check for a broken wire.                              |

|                       | $\Rightarrow$ Connect the cable correctly. If any wire in the cable is broken,                                                                                                    |
|-----------------------|----------------------------------------------------------------------------------------------------|
|                       | <ul> <li>(c) Motor speed feedback signal abnormal<br/>Check the speed feedback signal with an oscilloscope.</li> <li>⇒ Adjust so that the feedback signal level becomes the rated value.</li> <li>(d) Incorrect power line wire connection</li> </ul>                                                                                 |
|                       | check the connection of the power line wires (for phase order,<br>etc.) $\Rightarrow$ Connect the power line correctly.                                                                                                    |
| 3.4.20<br>Alarm AL–32 | <ul> <li>(1) Meaning <ul> <li>The memory in the serial communication LSI chip is abnormal. It is checked when power is turned on.</li> </ul> </li> <li>(2) Cause and corrective action <ul> <li>(a) LSI chip defective</li> <li>⇒ Replace the printed–circuit board.</li> </ul> </li> </ul>                                           |
| 3.4.21<br>Alarm AL–34 | <ul> <li>(1) Meaning <ul> <li>The parameter setting is invalid.</li> </ul> </li> <li>(2) Cause and corrective action <ul> <li>(a) Incorrect parameter setting</li> <li>Check the parameter setting</li> <li>⇒ Set the parameter with a valid value.</li> </ul> </li> </ul>                                                            |
| 3.4.22<br>Alarm AL–35 | <ul> <li>(1) Meaning <ul> <li>The value set in the gear ratio data parameter is greater than the limit allowed in the internal processing.</li> <li>(2) Cause and corrective action <ul> <li>(a) Incorrect gear ratio parameter setting</li> <li>Check whether the specified gear ratio is too high.</li> </ul> </li> </ul></li></ul> |
|                       | FS0 FS15 FS16/18, PM–D/F Description                                                                                                    |
|                       | 6556         3056         4056           to         to         to         Spindle-to-motor gear ratio           6559         3059         4059         Spindle-to-motor gear ratio                                                                                                    |
|                       | $\Rightarrow$ Use the appropriate value.                                                                                                    |
| 3.4.23                | (1) Meaning                                                                                                    |

Alarm AL-36

(1)

The error counter overflowed.

- (2) Cause and corrective action
  - (a) Incorrect parameter setting

Check whether the values set in the gear ratio and position gain parameters are too large.

| FS0                | FS15               | FS16/18, PM–D/F    | Description                                     |
|--------------------|--------------------|--------------------|-------------------------------------------------|
| 6556               | 3056               | 4056               | Spindle-to-motor gear ratio data                |
| to                 | to                 | to                 |                                                 |
| 6559               | 3059               | 4059               |                                                 |
| 6560               | 3060               | 4060               | Position gain during orientation                |
| to                 | to                 | to                 |                                                 |
| 6563               | 3063               | 4063               |                                                 |
| 6565               | 3065               | 4065               | Position gain during servo                      |
| to                 | to                 | to                 | mode/synchronization control                    |
| 6568               | 3068               | 4068               | of the spindle                                  |
| 6569<br>to<br>6572 | 3069<br>to<br>3072 | 4069<br>to<br>4072 | Position gain during Cs contour-<br>ing control |

 $\Rightarrow$  Use the appropriate values.

## 3.4.24 Alarm AL–37

## (1) Meaning

When an emergency stop signal was entered, the motor did not decelerate, rather accelerate, or the motor was kept excited even after acceleration/deceleration duration (10 seconds as set initially by a parameter).

- (2) Cause and corrective action
  - (a) Incorrect speed detector parameter setting Check the parameter setting and the speed detector.

| FS0      | FS15     | FS16/18, PM–D/F | Description            |
|----------|----------|-----------------|------------------------|
| 6511     | 3011     | 4011            | Speed detector setting |
| #2, 1, 0 | #2, 1, 0 | #2, 1, 0        |                        |

- $\Rightarrow$  Set the parameter to the value that matches the speed detector used.
- (b) Incorrect acceleration/deceleration duration parameter setting Check the parameter setting with the required deceleration time.

| FS0  | FS15 | FS16/18, PM–D/F | Description                                     |
|------|------|-----------------|-------------------------------------------------|
| 6582 | 3082 | 4082            | Acceleration/deceleration dura-<br>tion setting |

 $\Rightarrow$  Set the parameter with a value somewhat greater (margin) than the required deceleration duration.

| 3.4.25 |       |
|--------|-------|
| Alarm  | AL-39 |

- (1) Meaning
  - The Cs contouring control one-rotation signal has not been detected correctly.
- (2) Cause and corrective action
  - (a) Feedback signal cable not shielded properly Check whether there is noise on the feedback signal. Also check whether the cable is shielded properly.
     ⇒ Shield it correctly.
  - (b) Feedback signal level insufficient

Check the feedback signal level with an oscilloscope.

 $\Rightarrow$  Adjust so that the feedback signal level becomes the rated value.

## 

|                       | (c) Incorrect parameter setting<br>Check the composition of the Concentration of the Concentration                                                                                                    |                  |                         |                                                                       |  |
|-----------------------|----------------------------------------------------------------------------------------------------|------------------|-------------------------|-----------------------------------------------------------------------|--|
|                       | (                                                                                                    | detector.        | parameter setting for t | ise of the Us contouring control                                      |  |
|                       | FS0                                                                                                    | FS15             | FS16/18, PM–D/F         | Description                                                           |  |
|                       | 6503<br>#7, 6, 4                                                                                                    | 3003<br>#7, 6, 4 | 4003 F<br>#7, 6, 4 C    | Parameter set to specify use of the<br>Cs contouring control detector |  |
|                       | <ul> <li>⇒ Set the parameter correctly accord</li> <li>(d) Detection circuit defective</li> <li>⇒ Replace the printed-circuit board.</li> </ul>                                                                                                    |                  |                         |                                                                       |  |
| 3.4.26<br>Alarm AL–40 | <ul> <li>(1) Meaning <ul> <li>The Cs contouring control one-rotation signal is not generated.</li> </ul> </li> <li>(2) Cause and corrective action <ul> <li>(a) Feedback signal cable defective</li> <li>Check the connection of the cable.</li> <li>⇒ Connect the cable correctly.</li> </ul> </li> <li>(b) Feedback signal level insufficient <ul> <li>Check the offset of the Cs contouring control one-rotation signal with an oscilloscope.</li> <li>⇒ Adjust the offset of the Cs contouring control one-rotation signal.</li> </ul> </li> <li>(c) Detection circuit defective <ul> <li>⇒ Replace the printed-circuit board.</li> </ul> </li> </ul>                                                                                                    |                  |                         |                                                                       |  |
| 3.4.27<br>Alarm AL–41 | <ul> <li>(1) Meaning <ul> <li>The position coder one-rotation signal was not detected correctly.</li> </ul> </li> <li>(2) Cause and corrective action <ul> <li>(a) Feedback signal cable not shielded properly</li> <li>Check whether there is noise on the feedback signal. Also check whether the cable is shielded properly.</li> <li>⇒ Shield it correctly.</li> </ul> </li> <li>(b) Position coder defective <ul> <li>Check the position coder signal.</li> <li>⇒ Replace the position coder.</li> </ul> </li> <li>(c) Feedback signal level insufficient (for built-in sensor) <ul> <li>Check the feedback signal level with an oscilloscope.</li> <li>⇒ Adjust so that the feedback signal level becomes the rated value.</li> </ul> </li> <li>(d) Incorrect parameter setting <ul> <li>Check the parameter setting and the Cs contouring controdetector.</li> </ul> </li> </ul> |                  |                         |                                                                       |  |
|                       | FS0                                                                                                    | FS15             | FS16/18, PM–D/F         | Description                                                           |  |
|                       | 6503<br>#7, 6, 4                                                                                                    | 3003<br>#7, 6, 4 | 4003<br>#7, 6, 4        | Position coder signal setting                                         |  |

 $\Rightarrow$  Set the parameter correctly according to the detector used.

(e) Detection circuit defective

 $\Rightarrow$  Replace the printed-circuit board.

B-65165E/01

| 3. TROUBLESHOOTING AND |                 |
|------------------------|-----------------|
| ACTION TO BE TAKEN     | TROUBLESHOOTING |
|                        |                 |

| <ul> <li>(1) Meaning <ul> <li>The position coder one-rotation signal was not generated.</li> </ul> </li> <li>(2)Cause and corrective action <ul> <li>(a) Feedback signal cable defective</li> <li>Check the connection of the cable.</li> <li>⇒ Connect the cable correctly.</li> </ul> </li> <li>(b) Position coder defective <ul> <li>Check the position coder signal.</li> <li>⇒ Replace the position coder.</li> </ul> </li> <li>(c) Feedback signal level insufficient (for built-in sensor) <ul> <li>Check the feedback signal level with an oscilloscope.</li> <li>⇒ Adjust the feedback signal level.</li> </ul> </li> <li>(d) Detection circuit defective <ul> <li>⇒ Replace the printed-circuit board.</li> </ul> </li> </ul>                                                                                                    |                                                                                                    |                                                                                                    |                                                                                                    |                                                                                                    |  |
|----------------------------------------------------------------------------------------------------|----------------------------------------------------------------------------------------------------|----------------------------------------------------------------------------------------------------|----------------------------------------------------------------------------------------------------|----------------------------------------------------------------------------------------------------|--|
| <ul> <li>(1) Meaning <ul> <li>The position coder signal used for the main spindle during the differential speed mode was disconnected.</li> </ul> </li> <li>(2) Cause and corrective action <ul> <li>(a) Feedback signal cable defective</li> <li>Check the connection of the cable. Also check for a broken wire.</li> <li>⇒ Connect the cable correctly. If any wire in the cable is broken, replace the cable.</li> <li>(b) Feedback signal cable not shielded properly</li> <li>Check whether the cable is shielded properly.</li> <li>⇒ Shield it correctly.</li> <li>(c) Position coder defective</li> <li>Check the position coder.</li> <li>(d) Incorrect parameter setting</li> <li>Check the parameter setting for the differential speed mode functions.</li> </ul> </li> <li> <b>FS0 FS15 FS16/18, PM-D/F Description</b> <ul> <li>6500#5 3000#5 4000#5 Setting to specify use of the differential speed mode functions</li> </ul> </li> </ul> |                                                                                                    |                                                                                                    |                                                                                                    |                                                                                                    |  |
|                                                                                                    | (c) $F$<br>(d) $E$<br>(d) $E$<br>(d) $E$<br>(e) $F$<br>(c) $P$<br>(c) $P$<br>(c) $P$<br>(c) $P$<br>(c) $P$<br>(c) $P$<br>(c) $P$<br>(c) $E$<br>(c) $P$<br>(c) $E$<br>(c) $E$<br>(c | $\Rightarrow \text{ Replace}$ (c) Feedback s<br>Check the f<br>$\Rightarrow \text{ Adjust}$ (d) Detection c<br>$\Rightarrow \text{ Replace}$ (d) Detection c<br>$\Rightarrow \text{ Replace}$ (e) Feedback s<br>Check the c<br>$\Rightarrow \text{ Connec}$ (b) Feedback s<br>Check the c<br>$\Rightarrow \text{ Connec}$ (c) Position co<br>Check whe<br>$\Rightarrow \text{ Shield}$ (c) Position co<br>Check the f<br>$\Rightarrow \text{ Replace}$ (d) Incorrect pa<br>Check the<br>functions.<br><b>FS0 FS15</b><br><b>6500#5 3000#5</b><br>$\Rightarrow \text{ Set the}$ (e) Detection c<br>$\Rightarrow \text{ Replace}$ | <ul> <li>⇒ Replace the position cod</li> <li>(c) Feedback signal level insuffi<br/>Check the feedback signal le</li> <li>⇒ Adjust the feedback signal (d) Detection circuit defective</li> <li>⇒ Replace the printed-circ</li> </ul> 1) Meaning The position coder signal used differential speed mode was disc 2) Cause and corrective action <ul> <li>(a) Feedback signal cable defect</li> <li>Check the connection of the c</li> <li>⇒ Connect the cable correct</li> <li>replace the cable.</li> <li>(b) Feedback signal cable not sh</li> <li>Check whether the cable is si</li> <li>⇒ Shield it correctly.</li> <li>(c) Position coder defective</li> <li>Check the position coder sign</li> <li>⇒ Replace the position cod</li> <li>(d) Incorrect parameter setting</li> <li>Check the parameter setting</li> <li>functions.</li> </ul> <b>FS0 FS15 FS16/18, PM-D</b> 6500#5 3000#5 4000#5 <ul> <li>⇒ Set the parameter correct</li> <li>(e) Detection circuit defective</li> <li>⇒ Replace the printed-circt</li> </ul> | <ul> <li>⇒ Replace the position coder.</li> <li>(c) Feedback signal level insufficient<br/>Check the feedback signal level w</li> <li>⇒ Adjust the feedback signal level w</li> <li>⇒ Adjust the feedback signal level w</li> <li>⇒ Adjust the feedback signal level w</li> <li>⇒ Adjust the feedback signal level w</li> <li>⇒ Replace the printed-circuit box</li> </ul> 1) Meaning The position coder signal used for<br>differential speed mode was disconneed 2) Cause and corrective action <ul> <li>(a) Feedback signal cable defective<br/>Check the connection of the cable.</li> <li>⇒ Connect the cable correctly. If a<br/>replace the cable.</li> </ul> (b) Feedback signal cable not shielded<br>Check whether the cable is shielded <ul> <li>⇒ Shield it correctly.</li> </ul> (c) Position coder defective<br>Check the position coder. (d) Incorrect parameter setting<br>Check the parameter setting for<br>functions. FS0 FS15 FS16/18, PM-D/F 6500#5 3000#5 4000#5 ⇒ Set the parameter correctly act (e) Detection circuit defective ⇒ Replace the printed-circuit box |  |

| 3.4.30<br>Alarm AL–44 | <ul> <li>(1) Meaning <ul> <li>An A/D converter error occurred.</li> </ul> </li> <li>(2) Cause and corrective action <ul> <li>(a) A/D converter defective.</li> <li>⇒ Replace the printed-circuit board.</li> </ul> </li> </ul>                                                                                                    |  |  |  |  |  |
|-----------------------|----------------------------------------------------------------------------------------------------|--|--|--|--|--|
| 3.4.31<br>Alarm AL–46 | <ul> <li>(1) Meaning <ul> <li>The position coder one-rotation signal was not detected correctly during thread cutting.</li> </ul> </li> <li>(2) Cause and corrective action <ul> <li>(a) Feedback signal cable not shielded properly</li> <li>Check whether there is noise on the feedback signal. Also check whether the cable is shielded properly.</li> <li>⇒ Shield it correctly.</li> </ul> </li> <li>(b) Position coder defective <ul> <li>Check the position coder.</li> <li>(c) Feedback signal level insufficient (for built-in sensor)</li> <li>Check the feedback signal level with an oscilloscope.</li> <li>⇒ Adjust so that the feedback signal level becomes the rated value.</li> </ul> </li> <li>(d) Incorrect parameter setting <ul> <li>Check the parameter setting and the Cs contouring control dataeter</li> </ul> </li> </ul> |  |  |  |  |  |
|                       | FS0         FS15         FS16/18, PM–D/F         Description           6503         3003         4003         Position coder signal setting           #7, 6, 4         #7, 6, 4         #7, 6, 4         Position coder signal setting                                                                                                    |  |  |  |  |  |
|                       | <ul> <li>⇒ Set the parameter correctly according to the detector used.</li> <li>(e) Detection circuit defective</li> <li>⇒ Replace the printed–circuit board.</li> </ul>                                                                                                    |  |  |  |  |  |
| 3.4.32<br>Alarm AL–47 | <ul> <li>(1) Meaning <ul> <li>A pulse count for the position coder signal is abnormal.</li> </ul> </li> <li>(2) Cause and corrective action <ul> <li>(a) Feedback signal cable not shielded properly</li> <li>Check whether there is noise on the feedback signal. Also check whether the cable is shielded properly.</li> <li>⇒ Shield it correctly.</li> </ul> </li> <li>(b) Position coder defective <ul> <li>Check the position coder signal.</li> <li>⇒ Replace the position coder.</li> </ul> </li> <li>(c) Feedback signal level insufficient (for built–in sensor) <ul> <li>Check the feedback signal level with an oscilloscope.</li> <li>⇒ Adjust so that the feedback signal level becomes the rated</li> </ul> </li> </ul>                                                                                                    |  |  |  |  |  |

## 

value.

|                              | (d) Incorrect parameter setting<br>Check the parameter setting and the detector.                                                                                                    |                                                                                                    |                                                                                                    |                                                                                                    |  |  |  |
|------------------------------|----------------------------------------------------------------------------------------------------|----------------------------------------------------------------------------------------------------|----------------------------------------------------------------------------------------------------|----------------------------------------------------------------------------------------------------|--|--|--|
|                              | FS0                                                                                                    | FS15                                                                                                    | <b>FS16/18, PM–D/F</b><br>4003<br>#7, 6, 4                                                                            | Description           Position coder signal setting                                                                          |  |  |  |
|                              | 6503<br>#7, 6, 4                                                                                                    | 3003<br>#7, 6, 4                                                                                                    |                                                                                                    |                                                                                                    |  |  |  |
|                              | =<br>(e) []<br>=                                                                                                    | according to the detector used.                                                                                                    |                                                                                                    |                                                                                                    |  |  |  |
| 3.4.33<br>Alarm AL–49        | <ul> <li>(1) Mean Durin convol</li> <li>(2) Cause (a) T si M n =</li> </ul>                                                                                                    | <ul> <li>(1) Meaning <ul> <li>During differential speed mode, the sub-spindle motor speed converted from the main spindle motor speed exceeded the limit.</li> <li>(2) Cause and corrective action <ul> <li>(a) The differential speed is calculated by multiplying the main spindle motor speed by the gear ratio.</li> <li>Make sure that the calculation result does not exceed the maximum motor speed.</li> <li>⇒ Do not exceed the maximum motor speed.</li> </ul> </li> </ul></li></ul> |                                                                                                    |                                                                                                    |  |  |  |
| 3.4.34<br>Alarm AL–50        | <ul> <li>(1) Meaning <ul> <li>During the synchronization control of the spindle, the calculation result for the speed command exceeded the limit.</li> </ul> </li> <li>(2) Cause and corrective action <ul> <li>(a) The motor speed command is calculated by multiplying the spindle speed command by the gear ratio.</li> <li>Make sure that the calculation result does not exceed the maximum motor speed.</li> <li>⇒ Do not exceed the maximum motor speed.</li> </ul> </li> </ul>                                                                                                    |                                                                                                    |                                                                                                    |                                                                                                    |  |  |  |
| 3.4.35<br>Alarm AL–53, AL–53 | <ul> <li>(1) Meaning <ul> <li>The ITP signal (sync signal for sync with the CNC) stopped.</li> </ul> </li> <li>(2) Cause and corrective action <ul> <li>(a) CNC error</li> <li>⇒ Check the operation of the CNC.</li> <li>(b) Serial communication LSI chip defective</li> <li>⇒ Replace the printed–circuit board.</li> </ul> </li> </ul>                                                                                                    |                                                                                                    |                                                                                                    |                                                                                                    |  |  |  |
| 3.4.36<br>Alarm AL–54        | <ul> <li>(1) Mean</li> <li>It wa</li> <li>perio</li> <li>(2) Cause</li> <li>(a) C</li> <li>C</li> <li>the second second s</li></ul> | ing<br>s detected<br>d.<br>e and corr<br>Overloaded<br>Check the l<br>hat acceler                                                                                                    | I that a high current<br>ective action<br>I operation, or freque<br>load meter to see if th<br>ration/deceleration wa | flowed in the motor for a long<br>nt acceleration/deceleration<br>e load is too heavy. Also check<br>as repeated frequently. |  |  |  |

|                       | =                                                                                                    | ⇒ Examiı                                                                                                    | ne the cutting condition | ns again.                                                                                |  |  |  |  |
|-----------------------|----------------------------------------------------------------------------------------------------|----------------------------------------------------------------------------------------------------|--------------------------|------------------------------------------------------------------------------------------|--|--|--|--|
| 3.4.37<br>Alarm AL–55 | <ul> <li>(1) Mean During there and the RCH.</li> <li>(2) Cause (a) S da C</li> <li>(b) L</li> <li>(c) In M</li> <li>(c) In M</li> </ul> | <ul> <li>(1) Meaning <ul> <li>During spindle switching control or speed range switching control, there was a conflict between the switch request signal (SPSL or RSL) and the power line state confirmation signal (MCFN, MFNHG, or RCH, RCHHG).</li> <li>(2) Cause and corrective action <ul> <li>(a) Switching unit (magnetic contactor for power line switching) defective</li> <li>Check the operation of the switching unit.</li> <li>⇒ Replace the switching unit (magnetic contactor for power line switching).</li> </ul> </li> <li>(b) Loose contact of the magnetic contactor state signal (auxiliary contact signal) <ul> <li>Make sure that the magnetic contactor state signal is switched properly.</li> <li>=&gt; Connect the magnetic contactor correctly.</li> </ul> </li> <li>(c) Incorrect parameter setting <ul> <li>Make sure that the parameters for the power line state signals related to spindle switch control and output switch control are set</li> </ul> </li> </ul></li></ul> |                          |                                                                                          |  |  |  |  |
|                       | FS0                                                                                                    | FS15                                                                                                    | FS16/18, PM–D/F          | Description                                                                              |  |  |  |  |
|                       | 6514#2                                                                                                    | 3014#2                                                                                                    | 4014#2                   | Parameter to specify the power<br>line state signal for spindle<br>switching control     |  |  |  |  |
|                       | 6514#3                                                                                                    | 3014#3                                                                                                    | 4014#3                   | Parameter to specify the power<br>line state signal for speed range<br>switching control |  |  |  |  |

Set the parameter correctly according to the system used.

## 3.4.38 Alarm AL–56

## (1) Meaning

The cooling fan for the control circuit stopped.

- (2) Cause and corrective action
  - (a) Cooling fan defective

Check whether the cooling fan rotates smoothly.

 $\Rightarrow$  Replace the cooling fan.

# 4

# HOW TO REPLACE THE FUSES AND PRINTED CIRCUIT BOARDS

Before replacing fuses or printed-circuit boards, make sure that the recharge-under-way LED (red) is off.

To replace the fuses or printed–circuit board in each module, remove its case according to the procedure described below.

## 4.1 HOW TO REMOVE THE CASES

4.1.1 60/90 mm Width Modules Target modules: PSM-5.5 to -11

SVM SPM-2.2 to -11

(1) Make sure that the recharge–under–way LED (red) is off.

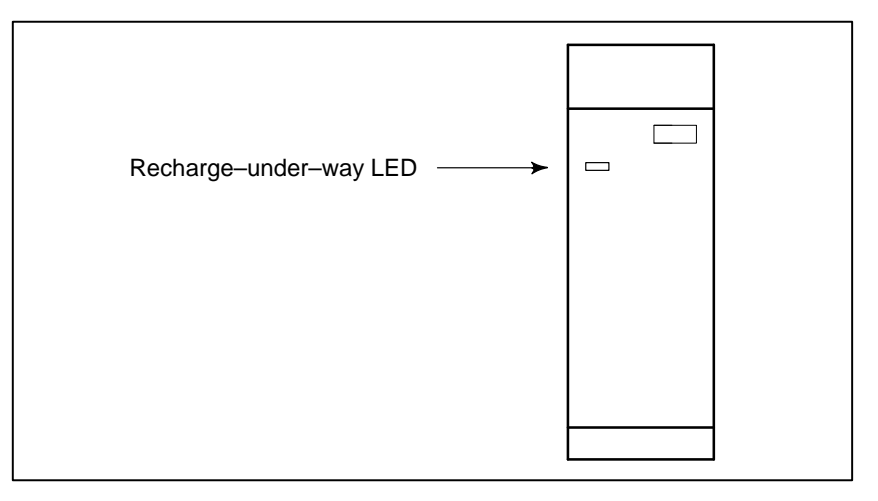

(2) Remove the face plate.

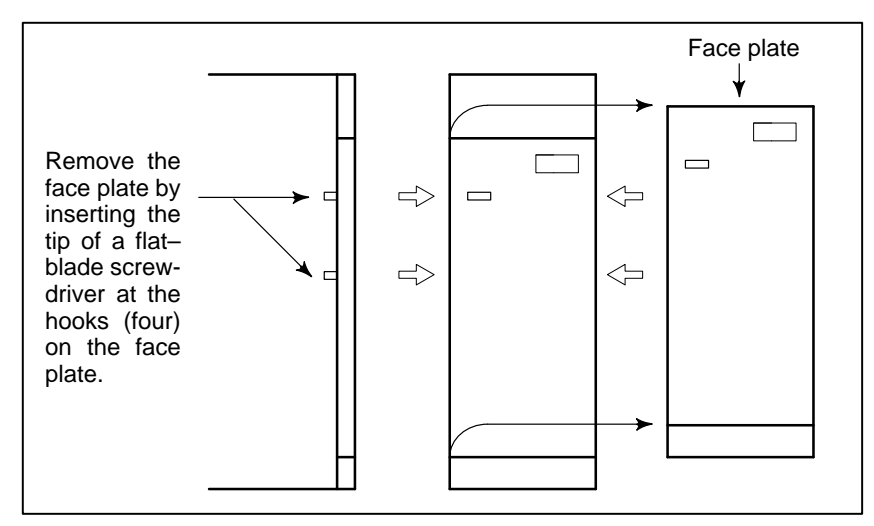

— 100 —

## (3) Remove the cases

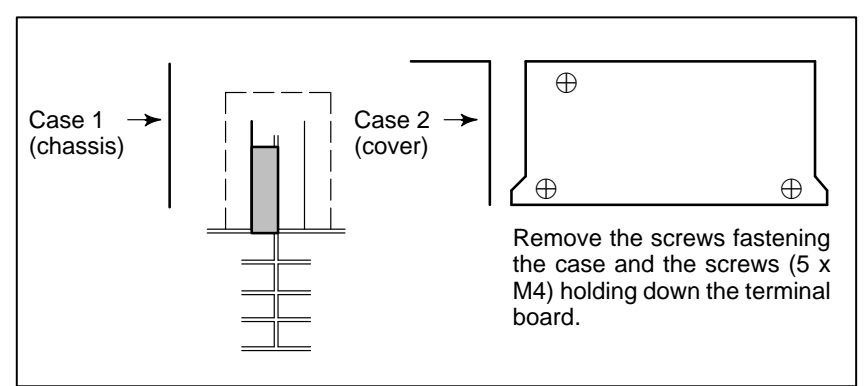

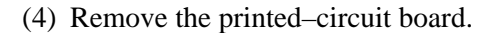

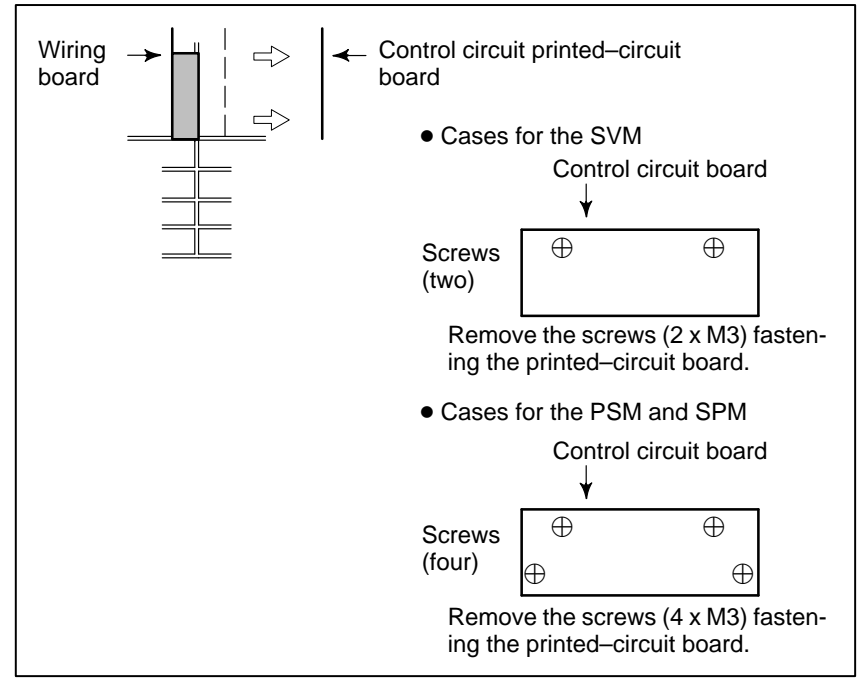

(5) Remove the IPM.

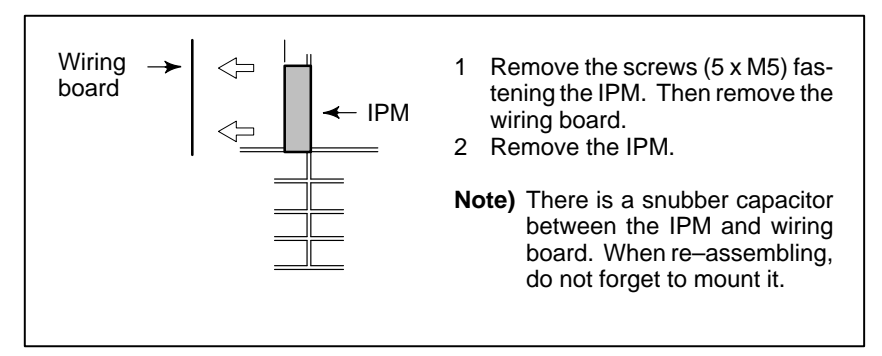

— 101 —

## 4.1.2 150 mm Width Module

Target modules: PSM-15 to -30

SPM-15 to -30

 Make sure that the recharge–under–way LED (red) is off. The recharge–under–way LED (red) is at the center of terminal board TB1. Open the cover at the top of the module, and check the LED.

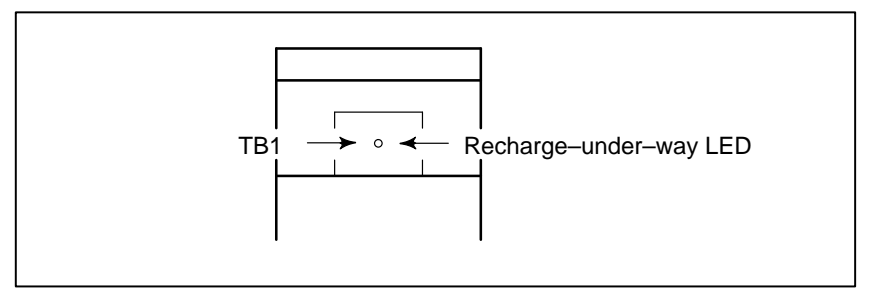

## (2) Remove the face plate.

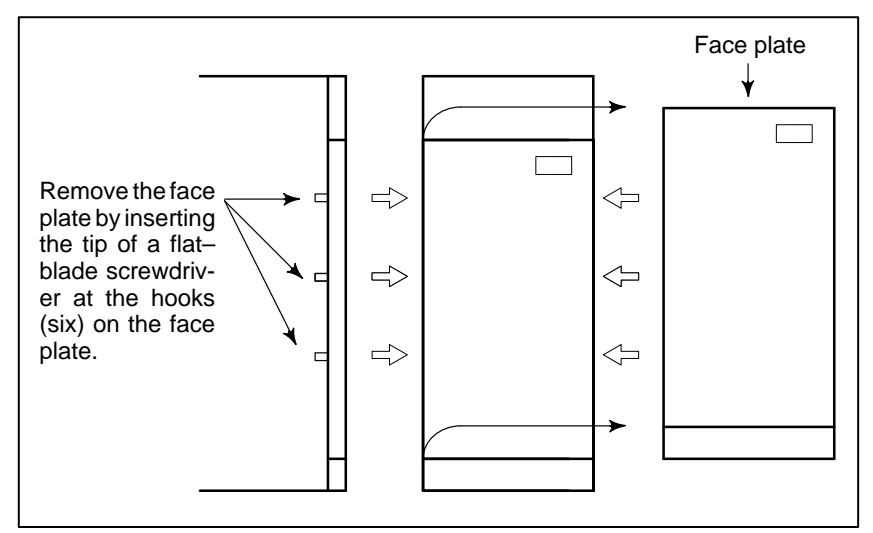

(3) Remove connector PCB.

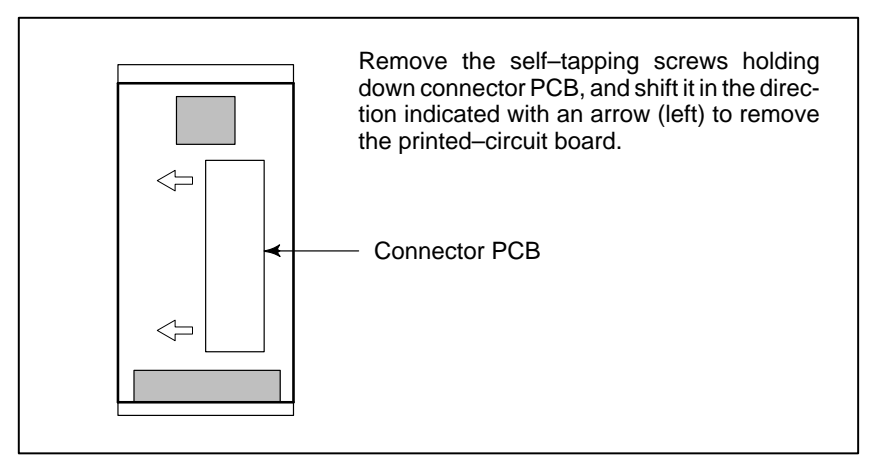

## (4) Remove the case

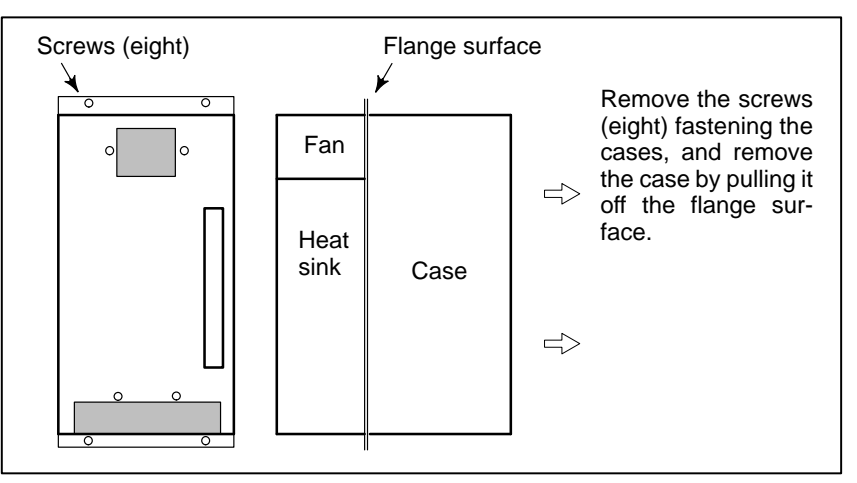

(5) Remove the printed–circuit board.

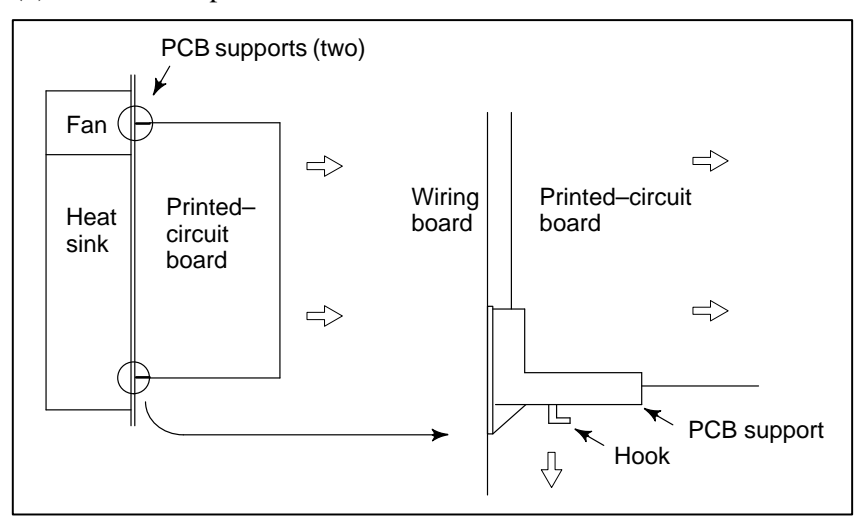

While spreading the PCB support hooks, pull the printed–circuit board off the flange surface to remove it.

(6) Remove the IGBT.

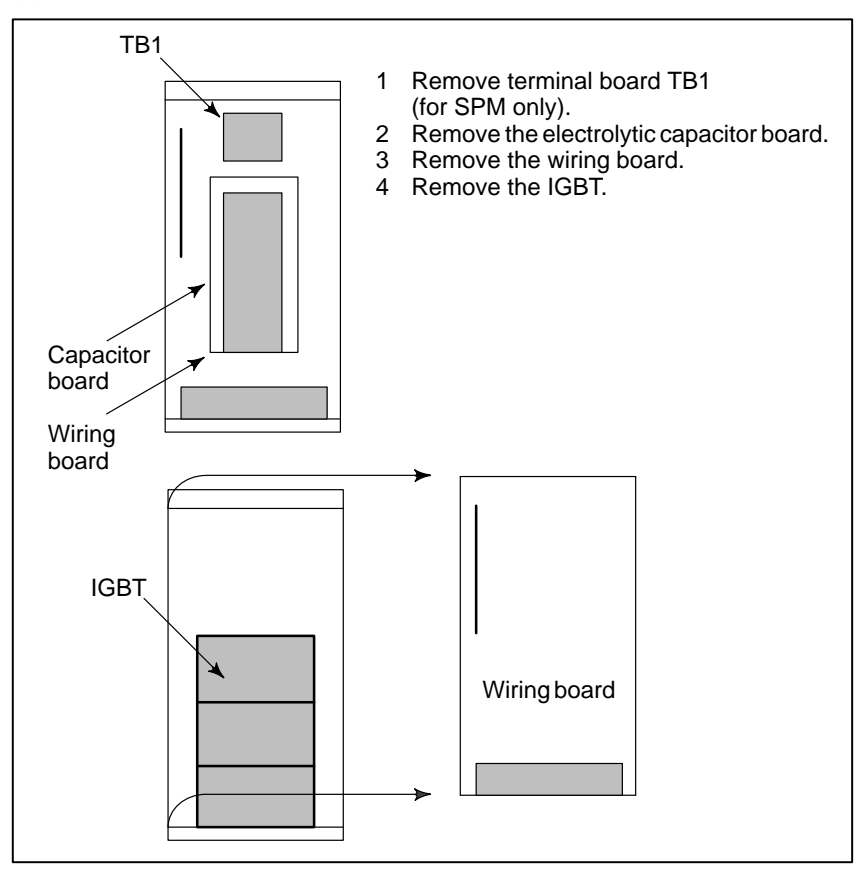
| 4.2<br>POWER<br>MODULE | SUPPLY |  |  |
|------------------------|--------|--|--|
|                        |        |  |  |

### 4.2.1 Replacing Fuses

### (1) PSM-5.5 and -11

Remove the cases and printed–circuit board according to Section 4.1.1.

Replace the fuses according to the figure below.

| F1 - |  | Fuse<br>designation              | Specification            | Remark                |
|------|--|----------------------------------|--------------------------|-----------------------|
| F2 — |  | F1                               | A60L-0001-0359           | 250V F5.0A DAITO HM50 |
|      |  | F2                               | A60L-0001-0175#2.0A      | 250V F2.0A DAITO HM20 |
|      |  | <ul> <li>Printed—circ</li> </ul> | uit board (A16B–2202–042 | 20)                   |

### Fig. 4.2.1 (1) Locations of the Fuses

(2) PSM-15 to -30

Remove the cases and printed–circuit board according to Section 4.1.2.

Replace the fuses as shown below.

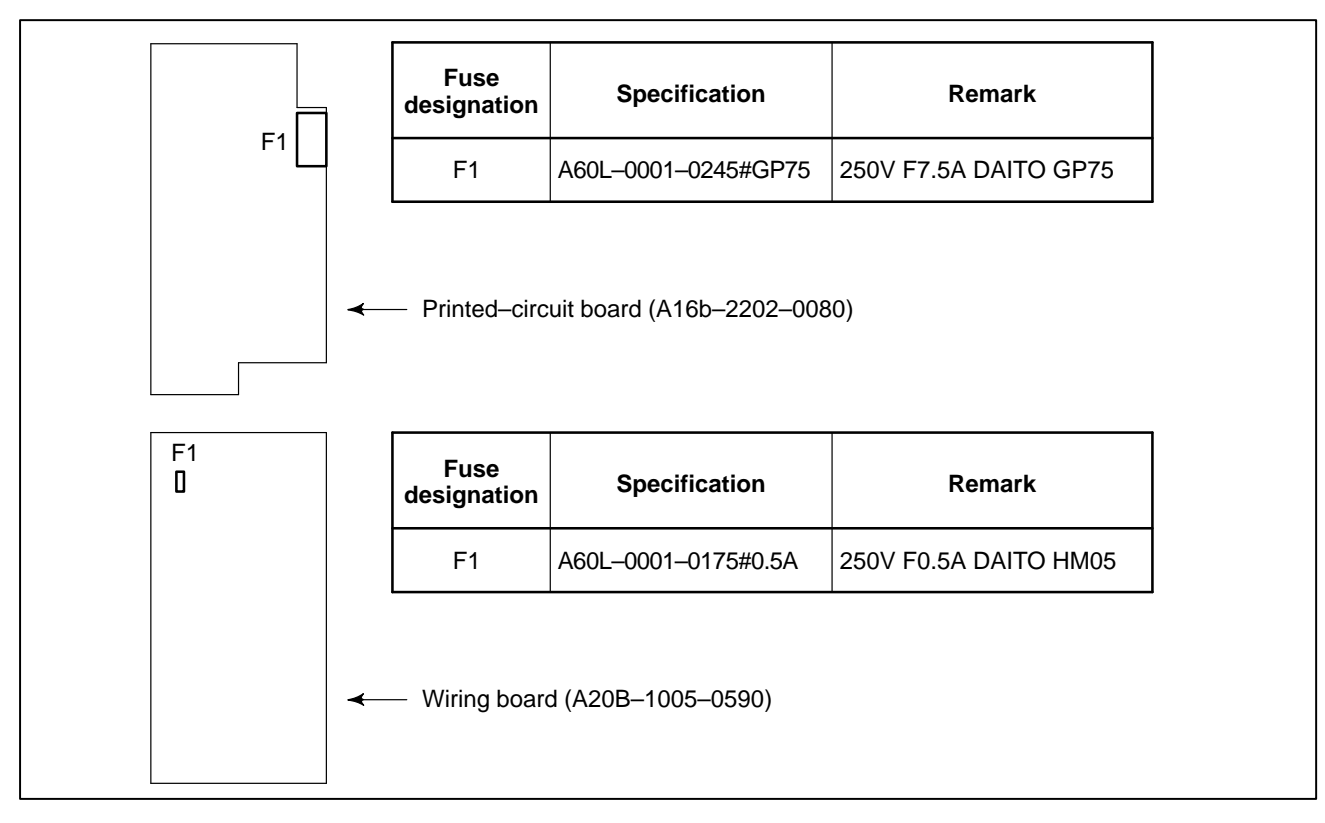

### Fig. 4.2.1 (2) Locations of the Fuses

٦

| 4.2.2                 | Remove the printed-circuit board according to Section 4.1.       |  |  |
|-----------------------|------------------------------------------------------------------|--|--|
| Replacing The         | 1 Printed–circuit board version No.                              |  |  |
| Printed-circuit Board | 2 Setting of DIP switch RSW (or jumper pins S1 and S2)           |  |  |
|                       | After checking the following, replace the printed-circuit board: |  |  |

### 4.3 SERVO AMPLIFIER MODULE

### 4.3.1

Г

Replace the fuses according to the figure below.

### **Replacing The Fuses**

| F1 | Fuse<br>designation | Specification        | Remark                |
|----|---------------------|----------------------|-----------------------|
|    | F1                  | A60L-0001-0290#LM50C | 50V F5.0A DAITO LM50C |
|    |                     |                      |                       |
|    |                     |                      |                       |
|    |                     |                      |                       |

| 4.3.2                                  | Remove the printed-circuit board according to Section 4.1.                                                                                                  |
|----------------------------------------|----------------------------------------------------------------------------------------------------|
| Replacing The<br>Printed–circuit Board | <ol> <li>Printed-circuit board version No.</li> <li>Setting of jumper pins S1 and S2 (for SVM1 and SVM2 only;<br/>SVM3 has no jumper pin to set)</li> </ol> |

After checking the following, replace the printed-circuit board:

### 4.4 SPINDLE AMPLIFIER MODULE

### 4.4.1

Replacing The Fuse

SPM-15 to -30

Replace the fuse according to the figure below.

|    | Fuse<br>designation | Specification        | Remark                 |
|----|---------------------|----------------------|------------------------|
|    | F2                  | A60L-0001-0290#LM50C | 50V F5.0A DAITO LM50C5 |
| F2 |                     |                      |                        |
|    |                     |                      |                        |
|    |                     |                      |                        |

To replace fuse F2 on the wiring board, first remove the cases and printed–circuit board according to the procedure in Section 4.1.

| Fuse<br>designatio | n Specification     | Remark                 |
|--------------------|---------------------|------------------------|
| F2                 | A60L-0001-0175#0.5A | 250V F0. 5A DAITO HM50 |
| ✓ Wiring board     | l (A20B–1005–057X)  |                        |

### Fig. 4.4.1 (1) Location of the Fuse

| 4.4.2<br>Replacing The | Remove the printed–circuit board according to the procedure in Section 4.1. |  |  |
|------------------------|-----------------------------------------------------------------------------|--|--|
| Printed-circuit Board  | 1 Printed–circuit board version number                                      |  |  |
|                        | 2 ROM series and edition                                                    |  |  |
|                        | 3 Whether there is a detection module                                       |  |  |
|                        |                                                                             |  |  |

4 Setting of DIP switches S1 to S7

After checking the following, replace the printed-circuit board:

### 4.4.3 Replacing The ROM And Detection Modules

Remove the printed–circuit board according to the procedure in Section 4.1.

Check the locations of the ROM and detection module with the figure below.

(1) SPM-2.2 to -11 type I and SPM-2.2 to -11 type II

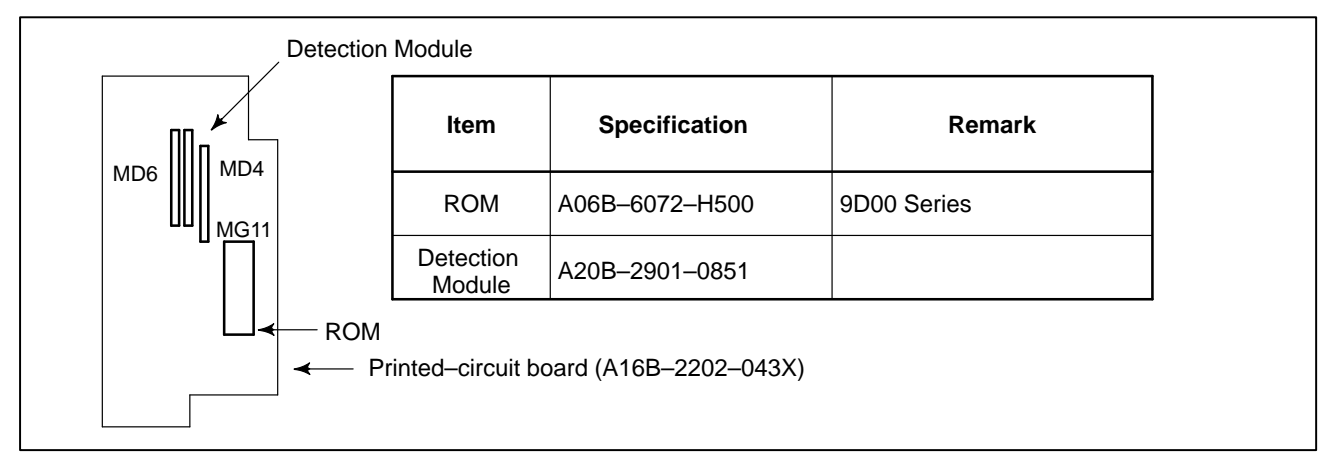

### Fig. 4.4.3 (1) Locations of the ROM and Detection Module

(2) SPM-15 to -30 type I

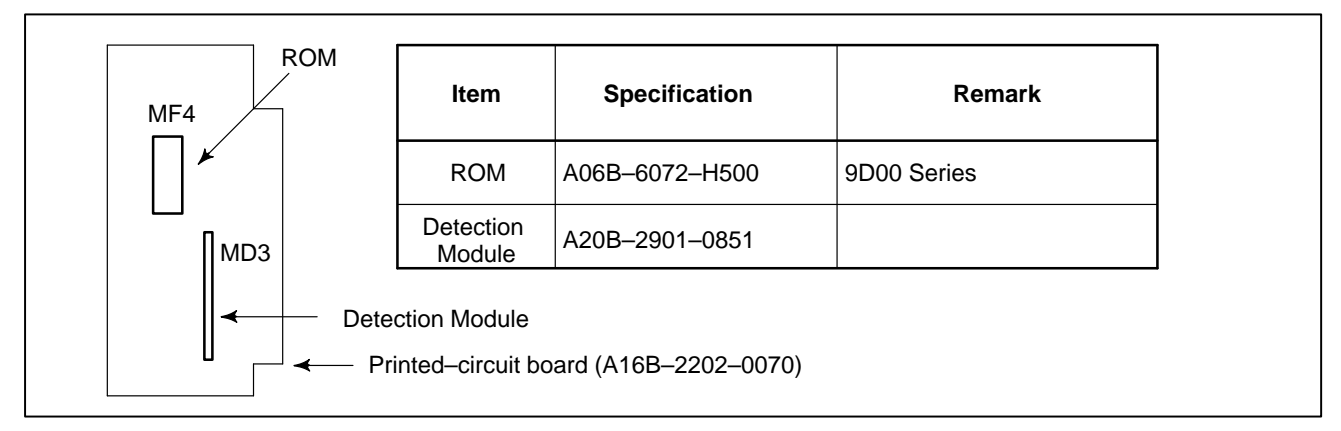

### Fig. 4.4.3 (2) Locations of the ROM and Detection Module

(3) SPM-15 to -30 type II and SPM-11 to -30 type III

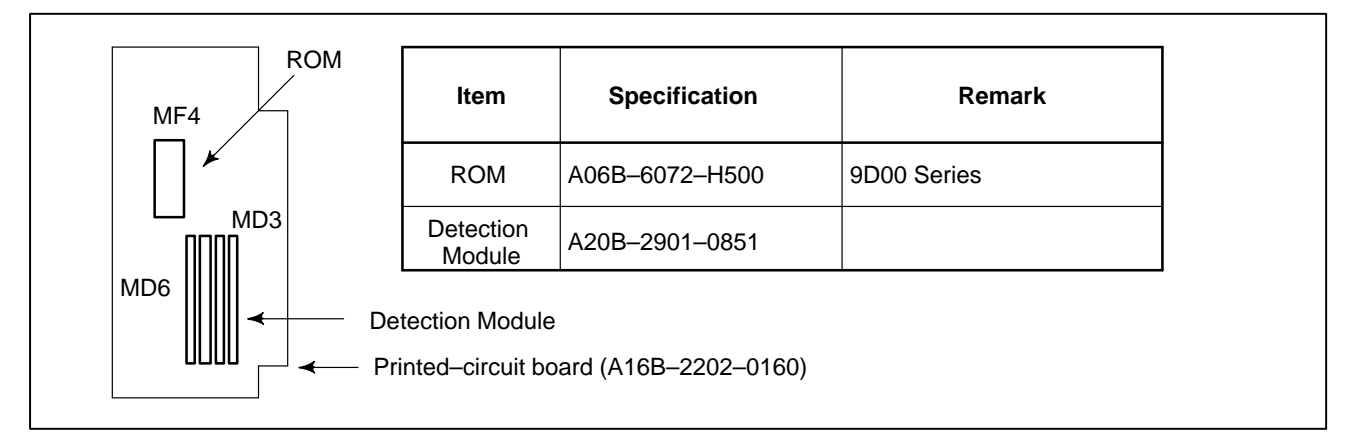

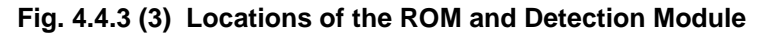

# **III MOTOR MAINTENANCE**

1

### AC SERVO MOTOR MAINTENANCE

Generally, AC servo motors have no parts that wear off or that must be replaced periodically, unlike DC servo motors, which have brushes that must be replaced periodically.

However, you should perform periodic maintenance for servo motors so as to keep their initial performance as long as possible and to prevent breakdowns. AC servo motors have precision detectors. Their incorrect use or damage caused during transportation or assembling can result in breakdowns or accidents. We recommend that you inspect the servo motors periodically according to the descriptions given below.

### 1.1 RECEIVING AND KEEPING AC SERVO MOTORS

When you receive an AC servo motor, make sure that:

- The motor is exactly the one you ordered, in terms of model, shaft, and detector specifications.
- No damage has been caused on the motor.
- The shaft can be rotated by the hand normally.
- The brake works normally.
- There is no loose bolt or play.

Because FANUC inspects servo motors strictly before shipment, you do not, in principle, have to inspect them when you receive them. However, you should check the specifications (wiring, current, and voltage) of the motor and detector carefully, as required.

The servo motors should be kept indoors as a rule. The storage temperature range is -20 to +60 C. Do not place or install AC servo motors in the place where:

- It is extremely humid and dew is prone to form,
- There is a steep change in temperature,
- There is constant vibration, which may cause damage to the shaft bearings, or
- There is lots of dust and trash.

Before starting operation, or periodically (once a week or month), you should inspect the AC servo motors in terms of the following:

(1) Vibration and noise

Check the motor for abnormal vibration (by the hand) and noise (by the ear) when the motor is:

- Not rotating
- Rotating at low speed
- Accelerating or decelerating

If you find anything unusual, contact your FANUC service staff.

### 1.2 DAILY INSPECTION OF AC SERVO MOTORS

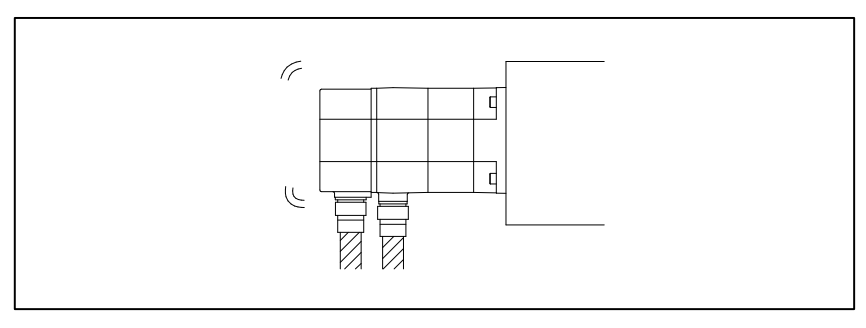

(2) Damage on the outside

Check the motor cover (red plastic) for crevices and the motor surface (black coating) for scratches and cracks.

If you find a crevice in the motor cover, you should replace it as quickly as possible. For how to replace, see the description about the pulse coder in Section 3.1.4. If you are not sure about replacement, contact you FANUC service staff.

If there is a scratch or crack on the motor surface, the user should repair it by himself as required. If coating has come off, dry the portion of interest (or the entire surface) and coat it with paint for machines such as urethane paint.

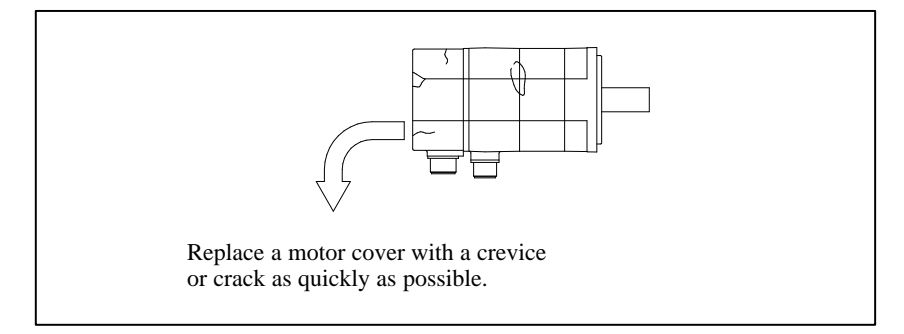

(3) Stains and smudges

Check the motor surface and bolt holes for oil or cutting fluid. Wipe off oil and cutting fluid on the motor surface periodically. Oil or cutting fluid can damage the coating by chemical reaction, possibly leading to a failure

Also check how such a liquid leaks onto the motor, and repair if needed.

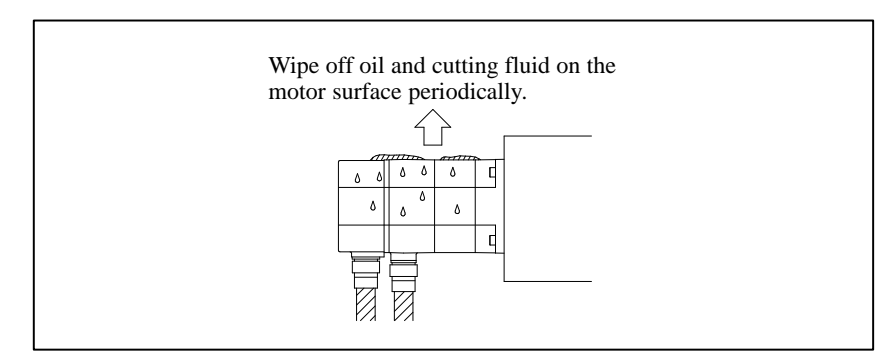

(4) Overheating

Check to see if the motor is too hot during normal operation. Attach a thermolabel on the motor surface and check it visually to see if the motor becomes too hot during normal operation.

### NOTE

Temperature on the motor surface can exceed 80 C under some conditions. Never touch it by the hand.

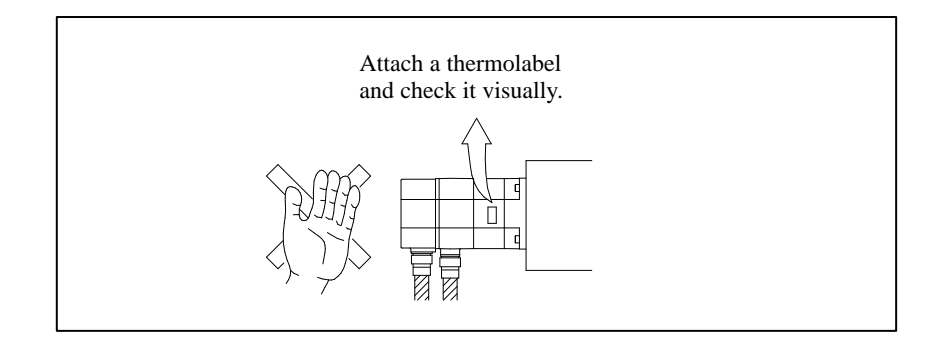

We recommend that you inspect the AC servo motors for the following items at least once a year.

(1) Observation of torque command (TCMD) and speed command (VCMD) waveforms

Observe normal voltage waveforms with an oscilloscope, and keep notes of them. During periodic inspection, check the current waveforms with the records.

The waveforms vary according to the operating conditions such as load and cutting speed. Note that you should make comparisons under the same condition (for example, during fast traverse to the reference position or low–speed cutting).

See descriptions on the check boards in Section 6 for detailed inspection procedures.

(2) Diagnosis by waveforms

Check the measured waveforms to see whether:

1 The peak current is within the limit to the current in the amplifier.

The limit to the amplifier current is listed below.

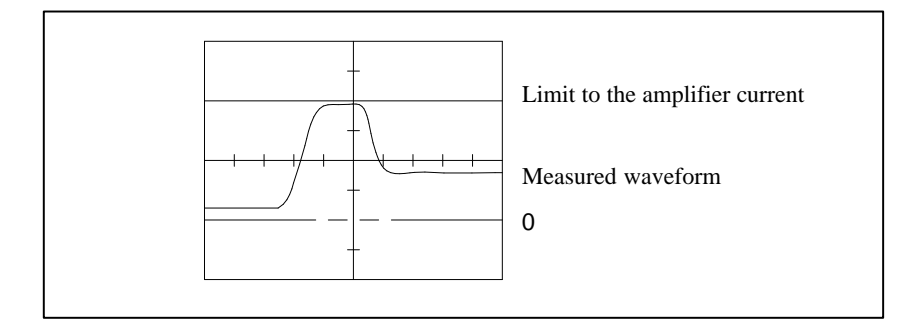

### 1.3 PERIODIC INSPECTION OF AC SERVO MOTORS

 $\Rightarrow$  The motor used to accelerate/decelerate with the amplifier current within the limit (the acceleration/ deceleration torque used to be sufficient), but something is wrong now. If this is the case, the probable causes are:

- The load conditions in the machine have changed because of changed friction or reduced machine efficiency after long period of use.
- Motor failure

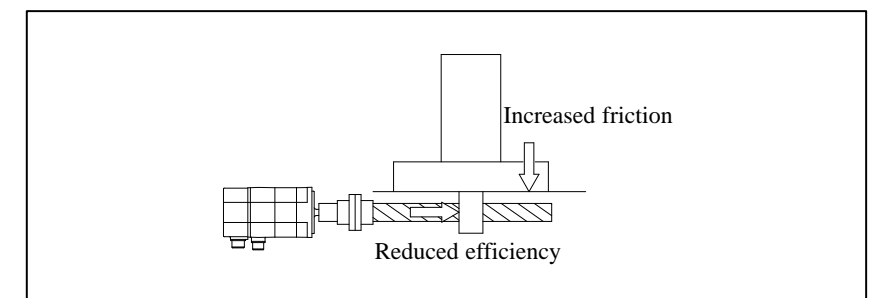

| α0.5/3000, α1/3000, α2/2000, α2/3000                                            | 12Ap  |
|---------------------------------------------------------------------------------|-------|
| αC3/2000, αC6/2000, αC12/2000                                                   | 20Ap  |
| α3/3000, α6/2000, α12/2000, α22/1500,<br>αC22/1500, αM3/3000, αL3/3000          | 40Ap  |
| α6/3000, α12/3000, α22/2000, α30/1200,<br>αΜ6/3000,αΜ9/3000, αL6/3000, αL9/3000 | 80Ap  |
| α22/3000, α30/2000, α30/3000, α40/2000,<br>αL25/3000, αL50/2000                 | 130Ap |

2 The waveform has ripple during constant–speed feeding.

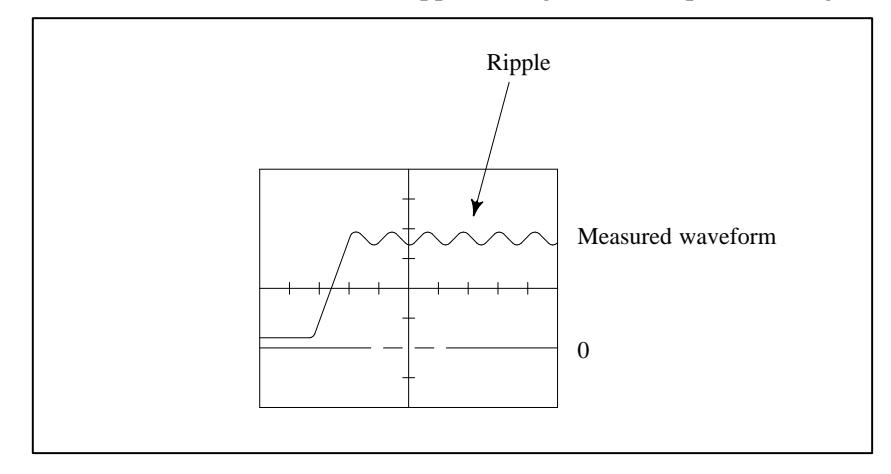

3 The current waveform has ripple or jumps when the motor is not rotating.

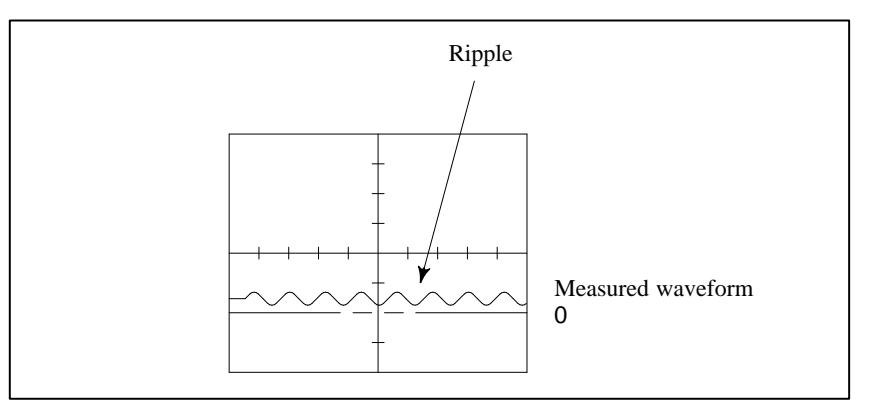

If you find anything unusual in relation to the above items, contact your FANUC service staff.

This section explains how to replace the pulse coder and motor cover, assuming that the pulse coder has broken down and is in need of immediate replacement.

When replacing the pulse coder and motor cover, be careful not to give a shock to the pulse coder or motor, because they are precision devices prone to a breakdown. Also keep them from dust and cutting chips.

### (1) Model $\alpha 1/2$

 Remove the four M4 hexagonal socket head bolts that fasten the pulse coder. Do not loosen the M3 bolts near each M4 bolt. (Removing the M3 bolts will impair airtightness.)

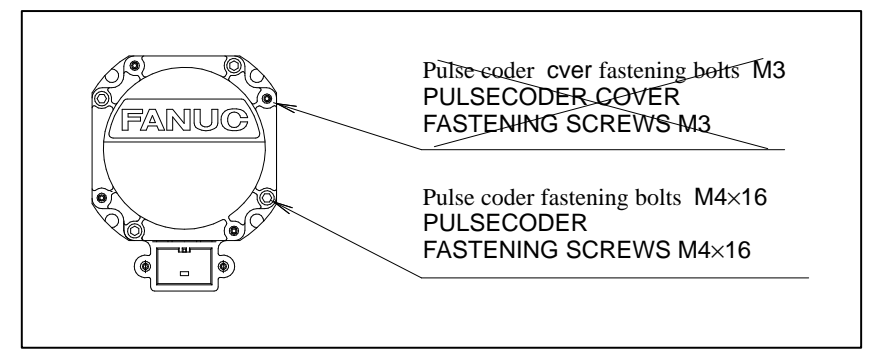

2 Remove the pulse coder and Oldham's coupling

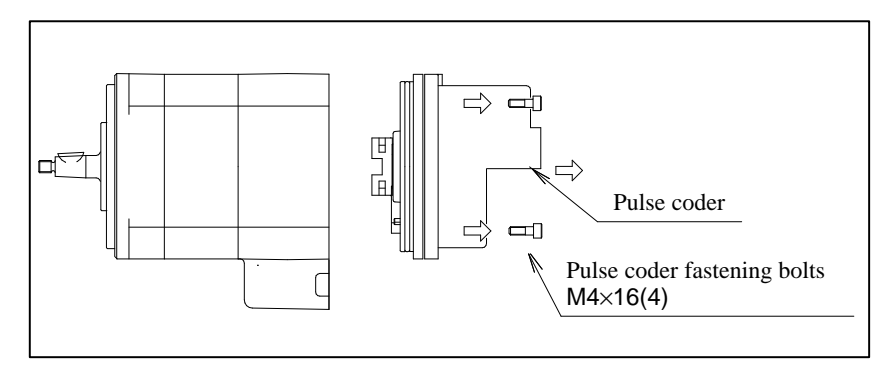

### 1.4 REPLACING THE PULSE CODER

— 115 —

3 Mount a new pulse coder on the motor. Place the Oldham's coupling in phase with the mating sections and puts the gears in engagement.

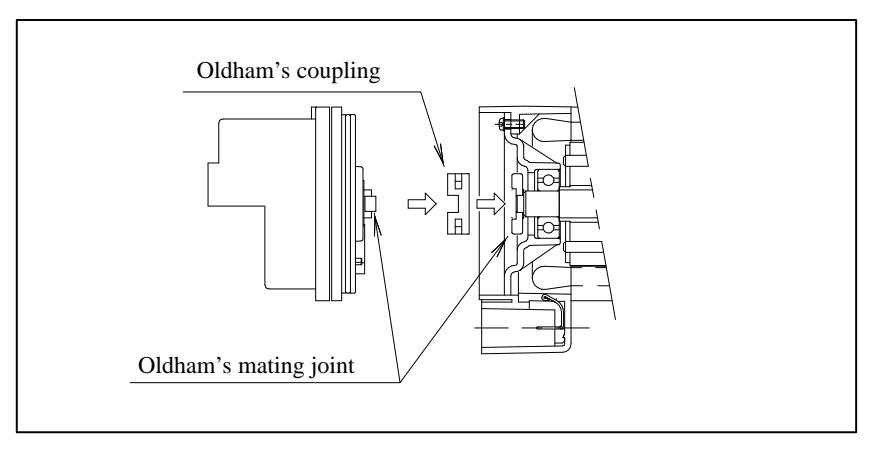

4 Attach the four M4 bolts. When tightening them, be careful not to catch the pulse coder O–ring under them.

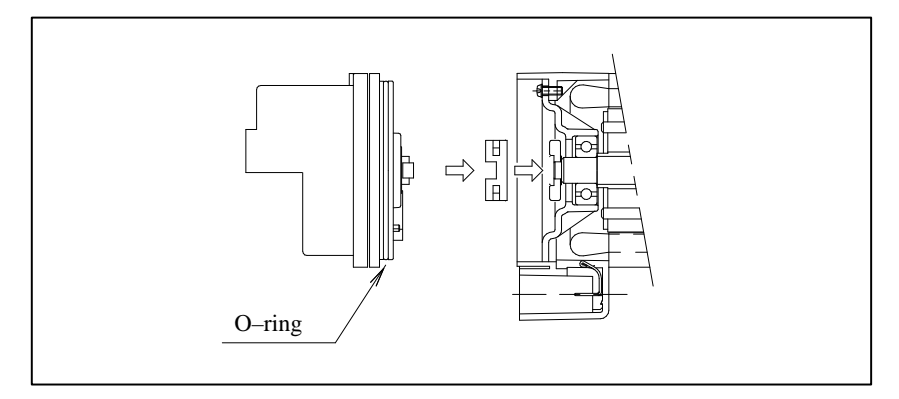

- (2) Models  $\alpha$ 3 to 40,  $\alpha$ C,  $\alpha$ M, and  $\alpha$ L
  - 1 Loosen the bolts fastening the red motor cover to remove the cover.

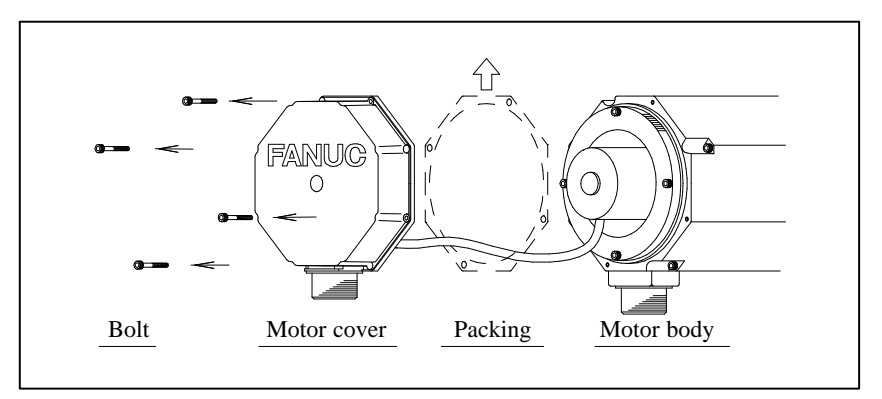

- 2 Disconnect the cannon connector for the pulse coder from the red motor cover.
- a) Remove the M3 bolts fastening the connector.
- b) Shift the rubber packing, remove the C-ring fastening the insulator on the back of the connector (on the wiring side), and separate the connector housing from the terminal section.
- c) Remove the connector terminal section from the motor cover.

- d) Put the connector housing back on the pulse coder you removed, and fasten it with the C-ring.
- 3 Cut off the thermal switch leads at places as close to the base of the crimp terminals as possible.
- 4 Remove the four M4 hexagonal socket head bolts fastening the pulse coder. Do not loosen the M3 bolts near each M4 bolt. (Removing the M3 bolts will impair airtightness.)

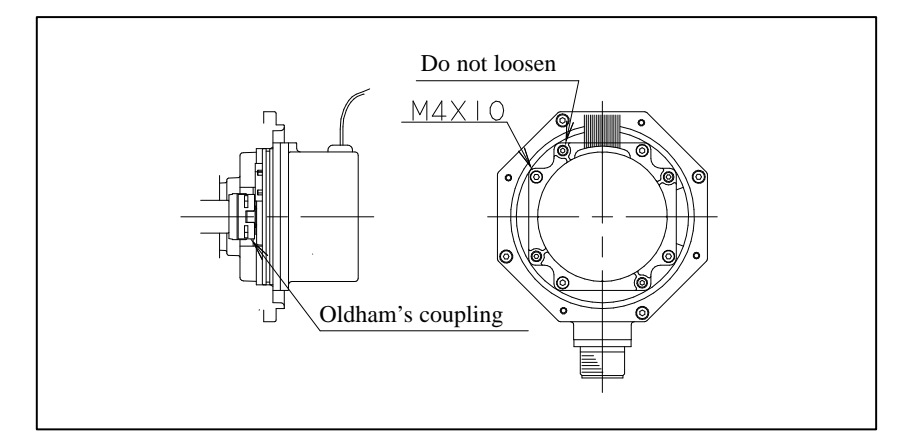

- 5 Remove the pulse coder and Oldham's coupling.
- 6 Mount a new pulse coder on the motor. The pulse coder may be mounted in any orientation. However, you should place it in the same orientation as the pulse coder that was removed, for easier cabling. Place the Oldham's coupling in phase with the mating sections, and put the gears in engagement.
- 7 Fasten the pulse coder with four M4 bolts.
- 8 Replace the packing on the mounting surface of the motor cover with a new one. If the packing is reused, it does not assure sufficient sealing. Whenever you replace the motor cover, replace the packing too.
- 9 Mount the connector on the cover by reversing the steps of procedure 2.

The connector insulation (insulating material around the terminal) has a key to prevent incorrect insertion. When mounting the connector, align the key to the notch.

10 Connect the thermal switch leads. Strip the tips of the leads on the motor side to about 1 cm, and connect them to the terminals on the pulse coder. Crimp terminals should preferably be used. In emergency, however, the leads may be twined and insulated using vinyl tape. 11 Mount the motor cover. Be careful not caught the pulse coder leads under the motor cover. Fasten the motor cover with bolts.

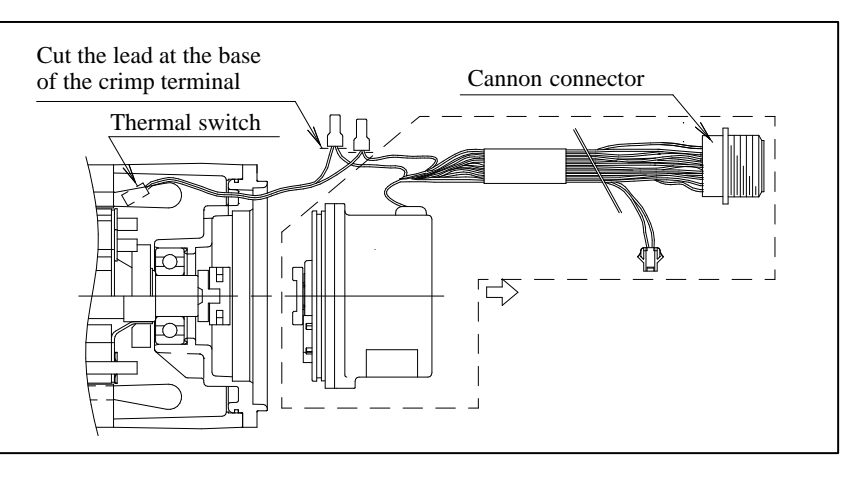

### 1.5 REPLACEMENT PARTS SPECIFICATIONS

Listed below are the maintenance arrangement numbers.

### (1) Oil seal

| Motor model                         | Oil seal specification (manufacturer's specifica<br>are enclosed in parentheses) | tions |
|-------------------------------------|----------------------------------------------------------------------------------|-------|
| α0.5                                | A98L-0001-0135/C0514E0 (AC0514E0 type SC)                                        | *1    |
| α1/2                                | A98L-0001-0135/C0616E0 (AC0616E0 type SC)                                        | *1    |
| α3/6<br>αC3/6<br>αM3/6/9<br>αL3/6/9 | A98L-0004-0249/A1188R                                                            | *2    |
| α12/22/30/40<br>αC12/22<br>αL25/50  | A98L-0004-0249/A1189R                                                            | *2    |
| α65/100/150                         | A98L-0001-0135/B3220E0 (AB3220E0 type SB)                                        | *1    |

- \*1 Standard products from NOK K.K.
- \*2 Special oil seal for FANUC motors (product of NOK)
- (2) Pulse coder arrangement specification
  - 1 Arrangement specification for pulse coders with no motor cover

[Model a1-2]

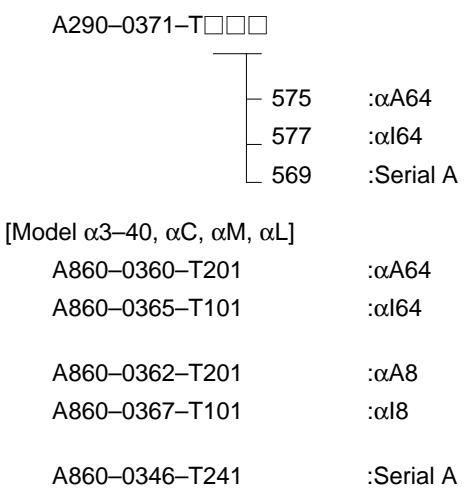

- 2 Arrangement specification for pulse coders with a motor cover
  - [Model α3/6, αC3/6, αM, αL3/6/9] A290–0121–T□□ - 575 :αA64 - 577 :αI64 - 584 :Serial A - 578 :αA8 - 580 :αI8

[Model a12-40, aC12/22, aL25/50]

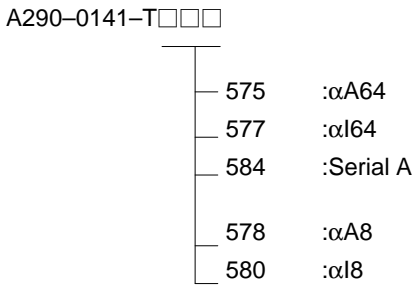

3 Motor cover arrangement specification

A290-05 - X053

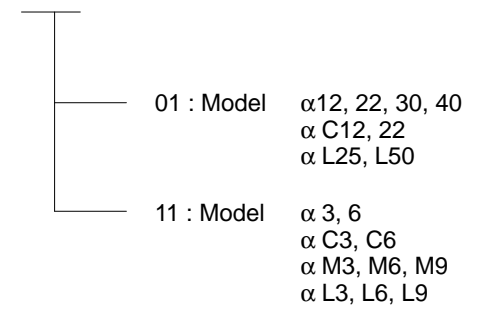

# 2

### SPINDLE MOTOR MAINTENANCE

### 2.1 PREVENTIVE MAINTENANCE

To maintain the original performance and reliability of the spindle motor for a long time, it is necessary to inspect them as described below.

| Inspection item     | Symptom                                    | Act                                                                                                    | tion                                                                                                    |  |  |
|---------------------|--------------------------------------------|----------------------------------------------------------------------------------------------------|----------------------------------------------------------------------------------------------------|--|--|
| Noise or abnormal   | There is unusual noise                     | Check the following and take neces                                                                                                    | ssary actions:                                                                                                    |  |  |
| vibration           | or vibration.                              | Base and installation                                                                                                    |                                                                                                    |  |  |
|                     |                                            | Centering accuracy of directly coupled section                                                                                                    |                                                                                                    |  |  |
|                     |                                            | <ul> <li>Abnormal sound from motor shaft bearings (See "Motor<br/>shaft bearing" below.)</li> </ul>                                                                                 |                                                                                                    |  |  |
|                     |                                            | • Vibration of or noise from the rec                                                                                                    | lucer or belts                                                                                                    |  |  |
|                     |                                            | Amplifier failure                                                                                                    |                                                                                                    |  |  |
|                     |                                            | • Fan motor failure (See "Fan motor" below.)                                                                                                    |                                                                                                    |  |  |
| Cooling air path    | The cooling air path is clogged with dust. | Clean                                                                                                    |                                                                                                    |  |  |
| Motor surface       | Cutting fluid on the motor surface.        | Clean. If there is lot of fluid on the motor surface, protect the motor by installing a shelter over it.                                                                            |                                                                                                    |  |  |
| Fan motor           | Not rotating.                              | If the fan motor can be rotated by the hand,                                                                                                    | Replace the fan motor.                                                                                                    |  |  |
|                     |                                            | If the fan motor cannot be rotated<br>by the hand,                                                                                                    | Remove foreign materials, if any.<br>Adjust its mounting position by<br>loosening the bolts and tightening<br>them again. |  |  |
|                     |                                            |                                                                                                    | If the motor still cannot be rotated by the hand, replace it.                                                             |  |  |
|                     | Unusual sound                              | Remove foreign materials, if any. A ening the bolts and tightening them                                                                                                    | reign materials, if any. Adjust its mounting position by loos-<br>olts and tightening them again.                         |  |  |
|                     |                                            | If the motor still cannot be rotated by the hand, replace it.                                                                                                    |                                                                                                    |  |  |
| Motor shaft bearing | Unusual sound from the motor shaft bearing | Replace the shaft bearing, and check the shaft for centering accuracy.<br>Also check on the radial load. Before replacing the shaft bearing, con-<br>tact your FANUC service staff. |                                                                                                    |  |  |

# 2.2FORTerminal box partsMAINTENANCEFORTerminal box parts

|                                                                           | Terminal bo                                                                         |                                                                                |                  |
|---------------------------------------------------------------------------|-------------------------------------------------------------------------------------|--------------------------------------------------------------------------------|------------------|
| Model                                                                     | B 0 0 or B 9 as the<br>last segment of the motor<br>specification number<br>(NOTE1) | B □ 3 □ as the last<br>segment of the motor<br>specification number<br>(NOTE1) | Terminal box lid |
| α1, α1.5, αC1, αC1.5                                                      | A290-0850-T400                                                                      |                                                                                | A290–0853–V410   |
| α2, α3, αC2, αC3                                                          | A290-0853-T400                                                                      | A290-0853-T401                                                                 | A290–0853–V410   |
| α6, α8, α12, α15<br>αP8, αP12, αP15, αP18,<br>αP22<br>α15(HV)<br>αC6, αC8 | A290–0854–T400                                                                      | A290–0854–T401                                                                 | A290–0854–V410   |
| α18, α22<br>α18(HV), α22(HV)                                              | A290–0731–T420                                                                      | A290–0731–T421                                                                 | A290–0731–V410   |
| αΡ30, αΡ40, αΡ50                                                          | A290–0731–T451                                                                      | A290-0731-T460                                                                 | A290–0731–V410   |

### NOTE1

For example, B □ 0 □ for A06B–0856–B100 and B □ 3 □ for A06B–0856–B130

### NOTE2

This table may not apply to the motors with B9  $\Box\Box$ . Contact you FANUC service staff.

| Fail motor datts |
|------------------|
|------------------|

| Model                                        | Fan cover              | Fan motor        | Air flow direction       |
|----------------------------------------------|------------------------|------------------|--------------------------|
| α1, α1.5,                                    | A290-0750-T500 (NOTE2) | A90L-0001-0343/R | Away from the load shaft |
| αC1, αC1.5                                   | A290-0750-T501 (NOTE2) | A90L-0001-0343/F | Toward the load shaft    |
| α2, α3,<br>αC2, αC3                          | A290-0853-X501         | A90L-0001-0442/R | Away from the load shaft |
|                                              | A230-0035-A301         | A90L-0001-0442/F | Toward the load shaft    |
| α6, α8,<br>αP8                               | A290-0854-X501         | A90L-0001-0443/R | Away from the load shaft |
| $\alpha C6, \alpha C8$                       | A230-0034-A301         | A90L-0001-0443/F | Toward the load shaft    |
| α12, α15, α18, α22<br>αΡ12, αΡ15, αΡ18, αΡ22 | A290-0856-X501         | A90L-0001-0444/R | Away from the load shaft |
|                                              | A230-0030-A301         | A90L-0001-0444/F | Toward the load shaft    |
| αΡ3, αΡ40                                    | A290-0731-T510 (NOTE2) | A90L-0001-0318/R | Away from the load shaft |
|                                              | A290–0731–T511 (NOTE2) | A90L-0001-0318/F | Toward the load shaft    |
| αP50                                         | A290–1040–T510 (NOTE2) | A90L-0001-0319/R | Away from the load shaft |
|                                              | A290–1040–T511 (NOTE2) | A90L-0001-0319/F | Toward the load shaft    |
| α15(HV), α18(HV),                            | A290_0856_X501         | A90L-0001-0447/R | Away from the load shaft |
| α22(HV)                                      | A230-0030-A301         | A90L-0001-0447/F | Toward the load shaft    |

— 121 —

### NOTE

Specification number for a fan assembly with a fan motor

### 2.3 ALLOWABLE RADIAL LOAD

Do not apply the radial load exceeding the data listed below on the motor output shaft.

| Model                                           | Maximum allowable radial load on the tip of the<br>output shaft |
|-------------------------------------------------|-----------------------------------------------------------------|
| α0.5                                            | 30Kg                                                            |
| α1, αC1                                         | 40Kg                                                            |
| α1.5, α2,<br>αC1.5, αC2                         | 90Kg                                                            |
| α3, αC3                                         | 150Kg                                                           |
| α6, αC6                                         | 200Kg                                                           |
| α8, α12, α15<br>αΡ8, αΡ12, αΡ15<br>α15(HV), αC8 | 300Kg                                                           |
| α18, α22,<br>αΡ18, αΡ22<br>α18(HV), α22(HV)     | 450Kg                                                           |
| αΡ30, αΡ40                                      | 550Kg                                                           |
| αP50                                            | 1100Kg                                                          |

### NOTE1

When a belt is used to link the load to the motor shaft, adjust the belt tension so that the limit described above will not be exceeded.

### NOTE2

If the center of the belt tension is away from the tip of the output shaft, the maximum allowable load becomes smaller than the data above.

150 mm width module, 102 60/90 mm width modules, 100

-A-

Alarm code 07, 72 Abnormal current alarms (8, 9, A, b, C, d, and E in the LED display), 73 Check pin board, 28

# Alarm code 06, 72

ALARM NUMBERS AND BRIEF DESCRIPTIONS, 62 Alarm Numbers in Series 15 (Servo Alarms), 62 Allowable Radial Load, 122

Alarm code 05, 72

### -C-

Check terminal on the printed-circuit board, 25 Checking for what keeps the MCC from being switched on, 27 Checking the control power supply voltage, 31241 Checking the feedback signal waveform, 44 Checking the power supply voltages, 26 Checking the STATUS display, 32 Checking the STATUS LEDs, 26 Checking the voltage and capacity of the power, 9 CONFIGURATIONS, 4 Configurations, 4 CONFIRMATION OF THE OPERATION, 24 Connecting a protective ground, 9 Connecting the Power, 9 Control power supply undervoltage alarm (2 in the LED display), 75 Current conversion error alarm, 75

### -D-

Daily Inspection of AC Servo Motors, 111 DC link undervoltage alarm (5 in the LED display), 75

### \_F\_

Fan stopped alarm (1 in the LED display), 75 Feedback disconnected alarm, 77 For Series 0-C (servo alarm), 65 For Series 16,18,20 (servo alarm), 68

### -H-

How to remove the cases, 100

HOW TO REPLACE THE FUSES AND PRINTED CIRCUIT BOARDS, 100

Initializing Servo Parameters, 14

Invalid servo parameter setting parameters, 78

IPM alarms (8., 9., A., b., C., d., and E in the LED display; note these codes are displayed simultaneously with a period.), 74

AC SERVO MOTOR MAINTENANCE, 111 Alarm A0, A1, 86 Alarm AL-01, 86 Alarm AL-02, 87 Alarm AL-03, 87 Alarm AL-07, 87 Alarm AL-09, 88 Alarm AL-12, 88 Alarm AL-13, 88 Alarm AL-15, 89 Alarm AL-16, 89 Alarm AL-19, 89 Alarm AL-20, 89 Alarm AL-24, 90 Alarm AL-25, 90 Alarm AL-26, 90 Alarm AL-27, 91 Alarm AL-28, 92 Alarm AL-29, 92 Alarm AL-31, 92 Alarm AL-32, 93 Alarm AL-34, 93 Alarm AL-35, 93 Alarm AL-36, 93 Alarm AL-37, 94 Alarm AL-39, 94 Alarm AL-40, 95 Alarm AL-41, 95 Alarm AL-42, 96 Alarm AL-43, 96 Alarm AL-44, 97 Alarm AL-46, 97 Alarm AL-47, 97 Alarm AL-49, 98 Alarm AL-50, 98 Alarm AL-53, AL-53, 98 Alarm AL-54, 98 Alarm AL-55, 99 Alarm AL-56, 99 Alarm code 01, 71 Alarm code 02, 71 Alarm code 03, 72 Alarm code 04, 72

## Index

### —M—

Major Components, 5 MOTOR MAINTENANCE, 109 Motor overheat alarm, 78

### **-0**-

Observing the internal data, 49 Overload alarm, 77 OVERVIEW, 3261

### -P-

Parts for maintenance, 121 Periodic inspection of AC servo motors, 113 Power Supply Module, 24 Power supply module, 52102712105 Preventive Maintenance, 120 Pulse coder communication error alarm, 85 Pulse coder error alarm, 84

### -R-

Receiving and keeping AC servo motors, 111 Replacement Parts Specifications, 118 Replacing fuses, 105 Replacing the fuse, 107 Replacing the fuses, 106 Replacing the printed–circuit board, 1062107 Replacing the Pulse Coder, 115 Replacing the ROM and detection modules, 108 Rotation speed data error alarm, 84

### **\_S**\_

Selecting the ground fault interrupter that matches the leakage current, 9 Servo adjustment screen, 76 Servo Amplifier Module, 106 Servo Amplifier Module, 5[2]10[2]14[2]28 Servo Amplifier Module Troubleshooting, 73 Servo check board, 33 Servo software, 76 Setting the printed–circuit board, 10 Spindle Amplifier Module, 37[2]86 Spindle Amplifier Module, 37[2]86 Spindle amplifier module, 7[2]13[2]20[2]107 Spindle check board, 38 SPINDLE MOTOR MAINTENANCE, 120 START–UP PROCEDURE, 1[2]8 STATUS display, 42 Summary of the Start–up Procedure, 8

### -T-

The PIL LED (power ON indicator) is off., 27243 The STATUS display does not light., 33 The STATUS display is blinking with "—", 43 TROUBLESHOOTING, 59 TROUBLESHOOTING AND ACTION, 71

| Q       |  |
|---------|--|
| ō       |  |
| С<br>С  |  |
| Ř       |  |
|         |  |
| C       |  |
| ion     |  |
| rision  |  |
| evision |  |

# FANUC CONTROL MOTOR α series MAINTENANCE MANUAL (B-65165E)

|  |  |           | Contents |
|--|--|-----------|----------|
|  |  |           | Date     |
|  |  |           | Edition  |
|  |  |           | Contents |
|  |  | Apr., '94 | Date     |
|  |  | 01        | Edition  |